| The second second second second second second second second second second second second second second second se | คู่มือการปฏิบัติงาน                   | ขั้นตอนการ                                    | ทำงาน                                  |  |  |
|----------------------------------------------------------------------------------------------------|---------------------------------------|-----------------------------------------------|----------------------------------------|--|--|
|                                                                                                    | 5.5.2 การสร้ำง Bid Invitation และเสนอ | PCM 5.5.2.                                    | 5 ผู้ขายเสนอราคาผ่าน SRM ในกรณึงานตกลง |  |  |
| มี<br>เมือง<br>เมืองเป็นการ:                                                                                    | รากาโดยผู้ขาย                         | ราคาหรือลงทะเบียนรับใบสอบราคาในกรณึงานสอบราคา |                                        |  |  |
| ผู้ดำเนินการ:                                                                                                   | ผู้ขาย                                | Release:                                      | SRM 7.4                                |  |  |

#### คำอธิบาย

ตามระเบียบของกฟผ. งานซื้อจ้างที่ถือว่าเป็นกรณีงานตกลงราคาจะเป็นกรณีที่มีมูลก่าไม่เกิน 100,000 บาท ส่วนในกรณีมีมูลก่า มากกว่า 100,000บาทขึ้นไป แต่ไม่ถึง 2,000,000 บาทถือว่าเป็นงานสอบราคา ซึ่งสำหรับกรณีแรกคืองานตกลงราคา ผู้ขายสามารถ เสนอราคาผ่าน Internet เข้าตรงในระบบ SRM ได้เลย แต่ในกรณีหลังผู้ขายจะต้องลงทะเบียนรับใบสอบราคาในระบบ SRM เสียก่อน หลังจากนั้นจึงจะสามารถพิมพ์เอกสารใบสอบราคาและเอกสารประกอบการเสนอราคาได้ ซึ่งเมื่อต้องการเสนอราคา ผู้ขายจะต้องส่งเอกสารทั้งหมดมาให้กฟผ.ทางแฟกซ์ จดหมายหรือเข้ามายื่นซองด้วยตนเอง

ขั้นตอนการปฏิบัติงานทั้งหมดในกระบวนงาน Bid Invitation

- เมื่อเจ้าหน้าที่จัดหาตัดสินใจเลือกวิธีการจัดหาโดยผ่านระบบ SRM เจ้าหน้าที่จัดหาจะดำเนินการกัดลอก PR ที่สร้างบน SAP R/3 ไปที่ระบบ SRM เพื่อใช้ในการสร้าง Bid Invitation หรือ Contract Negotiation (BPP\_PCM 5.5.2.1)
- 2. ถ้าเจ้าหน้าที่จัดหาต้องการสร้างใบสั่งซื้อจะสร้าง Bid Invitation (BPP\_PCM 5.5.2.2)
- 3. ถ้าเจ้าหน้าที่จัดหาต้องการสร้างสัญญาจะสร้าง Contract Negotiation (BPP\_PCM 5.5.2.3)
- 4. ผู้ข่ายเรียกดู Bid Invitation หรือ Contract Negotiation บน SRM (BPP\_PCM 5.5.2.4)
- ถ้าผู้งายมีรหัสผู้เสนอราคาในระบบ SRM อยู่แล้วผู้งายสามารถเสนอราคาผ่านระบบ SRM ได้เลย (ในกรณีงานตกลง ราคา) แต่ถ้ายังไม่มีจะต้องลงทะเบียนเป็นผู้เสนอราคาในระบบ SRM เสียก่อน สำหรับงานสอบราคาผู้งายไม่สามารถ เสนอราคาผ่านระบบ SRM ได้ สามารถทำได้เพียงลงทะเบียนรับใบสอบราคาเท่านั้น (BPP) PCM 5.5.2.5)
- เจ้าหน้าที่จัดหาจะดำเนินการเปรียบเทียบราคาของผู้งายแต่ละราย เพื่อหาผู้งายที่มีคุณสมบัติเหมาะสมในการทำการค้า กับ กฟผ. หลังจากนั้นก็จะทำการพิมพ์ใบสอบเทียบราคาเพื่อเสนอผู้มีอำนาจอนุมัติ (BPP\_ PCM 5.5.2.6)
- เมื่อกัดเลือกผู้ชนะ ได้แล้วเจ้าหน้าที่จัดหาต้องตรวจสอบว่าผู้ขายที่ชนะการเสนอรากามีข้อมูลผู้ขายในระบบ SAP R/3 แล้วหรือไม่ ถ้ายังไม่มีจะต้องแจ้งขอสร้างรหัสผู้ขายจากหน่วยงาน IT บัญชีเจ้าหนี้เสียก่อน ส่วนผู้ขายที่ไม่ชนะ เจ้าหน้าที่ จัดหาจะปฏิเสธการเสนอรากา (BPP\_PCM 5.5.2.7)
- กรณีที่ผู้งายเป็นผู้ชนะการเสนอราคาแต่ยังไม่มีการบันทึกข้อมูลการเสนอราคาในระบบ เนื่องจากเป็นงานสอบราคา เจ้าหน้าที่จัดหาจะต้องบันทึกข้อมูลเสนอราคาแทนผู้งาย (BPP\_ PCM 5.5.2.8)
- 9. ถ้าต้องการสร้างสัญญาให้เจ้าหน้าที่จัดหายอมรับข้อมูลการเสนอรากาและสร้างสัญญา (Contract) (BPP\_PCM 5.5.2.10)
- 10. ถ้าต้องการสร้างใบสั่งซื้อให้เจ้าหน้าที่จัดหายอมรับข้อมูลการเสนอราคาและสร้างใบสั่งซื้อ (PO) (BPP\_ PCM 5.5.2.11)

| Last changed on | Version | BPP_PCM 5.5.2.5 ผู้ขายเสนอราคาผ่าน SRM_7.4 |
|-----------------|---------|--------------------------------------------|
| 5/31/2022       | 2.0     | Page 1 of 14                               |

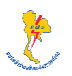

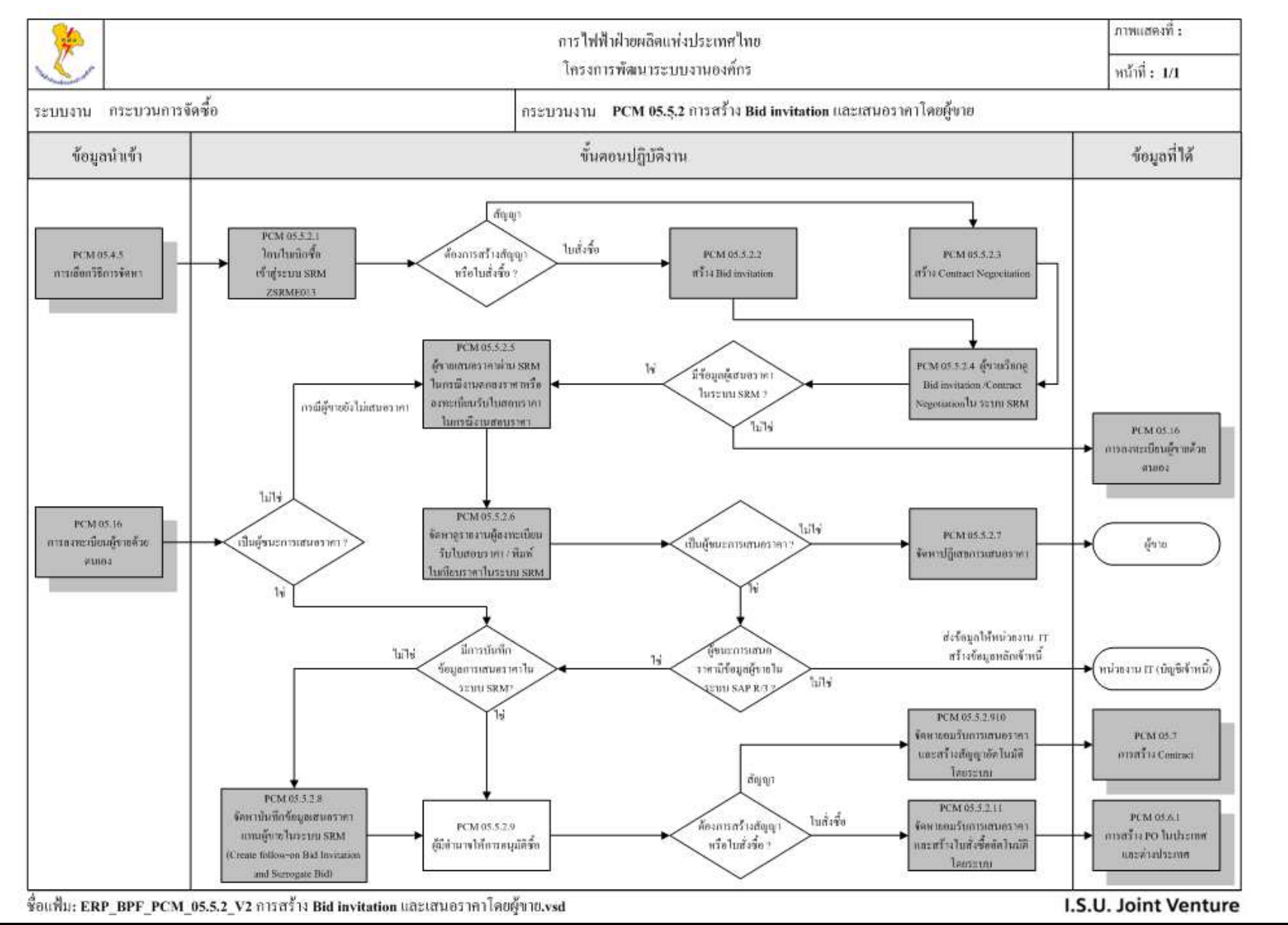

| Last changed on | Version | BPP_PCM 5.5.2.5 ผู้ขายเสนอราคาผ่าน SRM 7.4 |
|-----------------|---------|--------------------------------------------|
| 5/31/2022       | 2.0     | Page 2 of 30                               |

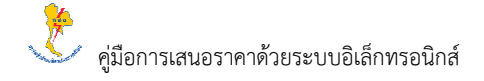

#### รายละเอียดขั้นตอนการปฏิบัติงาน

แบ่งออกเป็นงานตกลงราคาและงานสอบราคา ประกอบไปด้วย

- 1. ผู้ขายลงทะเบียนเป็นผู้เสนอราคาทางอิเล็กทรอนิกส์ (เฉพาะงานตกลงราคาไม่เกิน 5 แสนบาท)
- 2. การค้นหา ประกาศตกลงราคา / สอบราคา
- การค้นหาประกาศราคากลางซื้อ/จ้างโดยวิธีสอบราคา
- 4. ผู้ขายเสนอราคาผ่านระบบ SRM ในกรณีงานตกลงราคา
- 5. ผู้งายลงทะเบียนรับใบสอบราคาในกรณึงานสอบราคา

1. ผู้ขายลงทะเบียนเป็นผู้เสนอราคาทางอิเล็กทรอนิกส์ (เฉพาะงานตกลงราคาไม่เกิน 5 แสนบาท)

| วัตถุประสงค์ | : | เพื่อให้ผู้ขายลงทะเบียนเป็นผู้เสนอราคาทางอิเล็กทรอนิกส์                                                                     |
|--------------|---|----------------------------------------------------------------------------------------------------|
| เทมื         | : | เข้าหน้าเว็บไซต์ <u>https://srm.egat.co.th</u><br>เลือก ขอองทะเบียบแสนอราคาทางอิเอ็กทรอบิกส์ (เฉพาะงานตกองราคาไม่เกิน 5 แสน |
|              |   | บาท)                                                                                                    |

|              | 🗅 EGAT E-Procurement x +                                                                                                    |                                                               |                                       |                              |                  |                 |                         |               | -                     |    | × |
|--------------|----------------------------------------------------------------------------------------------------|---------------------------------------------------------------|---------------------------------------|------------------------------|------------------|-----------------|-------------------------|---------------|-----------------------|----|---|
| $\leftarrow$ | → C                                                                                                    |                                                               |                                       | 6                            | 2 A              | n ai            | b ★                     | Ē             | $\overline{\uparrow}$ | -  |   |
|              | https://sm.egat.co.th         Littps://sm.egat.co.th         Distribution:         Statution:         Statution:         Statution:         Statution:         EGAT         Statution:         EGAT         Statution:         EGAT         EGAT | 0? Help                                                       |                                       |                              |                  |                 |                         |               |                       |    |   |
|              | งานจำหน่ายหัสดใช้งานแล้ว<br>อำแนะนำการใช้มาแรงบนการจำหน่ายด้วยระบบใส้ดีกรรอนิกส์ กษัย<br>ประการสามส่วนหน่ายดัสดใช้งานแล้ว<br>ประการสามส่วนหน่ายดัสดใช้งานแล้ว<br>ประการสามส่วนหน่าย<br>ประการสามสามส่วนใส่ขางระจาก<br>ประการสามสามสาม<br>ประการสามสร้างใส่จำไดยใช้สาม<br>วิธีการแนนอกลาวประกอบการสนอราคา<br>ขอละพระมีขนเสนอราคาการอิลัตกรอนิกส์<br>ดุปอกวรเสนอราคาการอิลัตกรอนิกส์                                                                                                    | งานจัดห<br>หาด้วยระท<br>เขรอนิกส์<br><u>เรอนิกส์ (</u><br>หาว | หาพัสดุ<br>เบบอิเลือง<br>(<br>(เฉพาะะ | ทรอนิกส์ เ<br><u>านตกลงร</u> | างผ.<br>าคาไม่เข | <u>าิน 5 แส</u> | <u>ແນາກ)</u><br>ບອດຈາກ: | ]<br>ะเบียนเล | านอรา                 | คา |   |
|              | EGAT ERP Operation Center สำนักงานกลาง อาคาร ท.117 ชั้น2<br>ถฟม 53 หม่2 ถ จรัดเสนีทวงส์ อ.บางกรวบ.จ.นนทบรี 11130 โทร 0-2436-6170 โทรสาร 0-2                                                                                                    | -2436-6                                                       | 5180                                  |                              |                  |                 |                         |               |                       |    |   |

• คลิกเลือก ขอลงทะเบียนเสนอราคาทางอิเล็กทรอนิกส์ (เฉพาะงานตกลงราคาไม่เกิน 5 แสนบาท) จะปรากฎหน้าจอคังรูป

| Last changed on | Version | BPP_ PCM 5.5.2.5 ผู้ขายเสนอราคาผ่าน SRM_7.4 |
|-----------------|---------|---------------------------------------------|
| 5/31/2022       | 2.0     | Page 3 of 30                                |

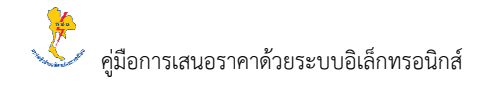

| The second second secon                                                                                                    | P Surplet Self-Emistration                                                                                                    | 8 ¥                                                                                                    |                                                                                                    |                                                                                                    |                                                                |          |             |               | -         | 10          |
|----------------------------------------------------------------------------------------------------|----------------------------------------------------------------------------------------------------|----------------------------------------------------------------------------------------------------|----------------------------------------------------------------------------------------------------|----------------------------------------------------------------------------------------------------|----------------------------------------------------------------|----------|-------------|---------------|-----------|-------------|
|                                                                                                    |                                                                                                    |                                                                                                    |                                                                                                    |                                                                                                    | - 14                                                           | - 14     | 1.411       |               | - 10      |             |
| - O G with                                                                                                    | c//doerpergoidb.egat.co.th/b100/vep(b011bi2)*                                                                                                    | llowMQ==)/bc/bsp/sap/z=                                                                                                    | oc.sult_reg/main.htm?+                                                                                      |                                                                                                    | AP.                                                            | 0.6      | 10          | 10 N          | *         |             |
| ที่สามาริการ์ สาราราชการ์สามาริการ์<br>ได้หาร์วงร้าง: รองร่างให้สามาริกาศอยุกษ์อ                                                                                                    | រស៊ូវវានេះ ទោកទេវ៉ាតិកាកដាវិកាត់ ក្មាយ កោណាដែលសំណារ ហេ<br>លោកនេះ ទេវីមិនមើនចាប់បែប កើនដូចជំរើយហើយទៅនិនន័យដោយ                                                                                                    | กสัมมหางรูขึบวิทารโอสร้อยไขการ<br>กระวบการอีกสีกษณฑิตสกับ กระด                                                                                                    |                                                                                                    |                                                                                                    |                                                                |          |             |               |           |             |
| daustrounde setels (sesur).                                                                                                    |                                                                                                    |                                                                                                    |                                                                                                    |                                                                                                    |                                                                |          |             | 141421        | i went    | เริ่มงานข้อ |
| Required Entry<br>NamesTom/Silw                                                                                                    | 5                                                                                                    | and a function of the second                                                                                                    |                                                                                                    |                                                                                                    |                                                                |          |             |               |           |             |
| ซึ่งแข่งสินกร้างสำเร็จ - (5000 ขณะก                                                                                                    |                                                                                                    |                                                                                                    |                                                                                                    |                                                                                                    |                                                                |          |             |               |           |             |
| ana ' Tha                                                                                                    | ×                                                                                                    |                                                                                                    |                                                                                                    |                                                                                                    |                                                                |          |             |               |           |             |
| ส่อนุลที่อนุนก็มีหว่าไวยกัวแต่ว                                                                                                    |                                                                                                    |                                                                                                    |                                                                                                    |                                                                                                    |                                                                |          |             |               |           |             |
| Transmo<br>Towan<br>Towan<br>Towan<br>Towan<br>Tawan<br>Tawa | 0227224888<br>Resolver<br>10005<br>Protest v<br>10005<br>Tradest v<br>10005<br>Control of the second second | urmanreb<br>  urmanreb<br>  urmanreb<br>  urmanreb<br>  urmbba<br>  teorfe ' ma                                                                                                    | 12                                                                                                    | าะบุที่อยู่เล                                                                                             | ะประจำตัวผู้เสียกานี                                           | Í        |             |               |           |             |
| สมบังง่านปฏิสุดสลา                                                                                                    |                                                                                                    |                                                                                                    |                                                                                                    |                                                                                                    |                                                                |          |             |               |           |             |
| I annoùda - une →<br>I da - drafe<br>I teskovi - beezuzzte<br>I baekanare - Banteogonei com                                                                                                    | ) viniene – (Apr<br>) verienentrelle                                                                                                    |                                                                                                    | 1:1                                                                                                    | เชื่อผู้คิดต่อ                                                                                            |                                                                |          |             |               |           |             |
| ส่วลกลอนฉาเรือหรือการให้งาน                                                                                                    |                                                                                                    |                                                                                                    | 11rt                                                                                                    |                                                                                                    |                                                                |          |             |               |           |             |
| <ol> <li>การองชนมิเช่นก็อยันปุ่มของราคาง<br/>หางมันไกกระกิจหนึ่ง เป็นโรงประวั<br/>2. มันไปการออกระกิจรากไดยังได้<br/>3. โรงประวัติมีรับประวัติ<br/>4. การอ. รองงานใหญ้เริ่มปริกุณปอง<br/>4. การอ. รองงานใหญ้เริ่มปริกุณปอง</li> </ol>                                                                                                    | างให้สีการเสร็จที่นี่ บุปันการไปที่มนุณนี้ออก่านสา กฟุต. เพราะใน การ<br>าร ประการสารโอสา เรลาะการเอราะดังฐาาย เปรารู้ที่ การได้ การเล<br>และระบันดารให้เป็นสารเสริม บารผู้ให้ปราก และเกรื่องกลุการไป<br>เป็นให้ที่การการเสร็จเป็นของ กฟุต (ประโยโซก์ตระเร<br>หรืาปฏาออกละและวิธีบริญชาตราวร่าง สำหรามแต่จะเป็นสมอาร์ไ                                                                                                    | แ ของสารเล็มส์ ในการหลารเสอบมือ<br>การการที่วิจจิตหระนิยางส์จิตริการกร<br>การกรีบ จำกัดสุดทรัสปุริการกรร<br>การกรีบ จำกัดสุดทรัสปุริการกรร<br>เมติส์สองเรือในโหรากสารกรรม<br>เมติส์สองเรือในโหรากสารกรรม | อสนี้เกิดาน้องรับใจการบบไฟตองไรงารี<br>5ที่อรับ เทพ. จัดไป<br>มีละกบอังกลาวในไปการไดร ไห้สี่สวร<br>จ.5.1276 | ามรู และสำหาสมาราช ให้หมือมู่ใช้อานและหมืออาน สำห<br>เหตุ และสำหาสม รายเหตุ ใช้อย่างและและส่วยรับอิตชอบไป | ริษยู่ที่ การกรไสและ รอการเกไม่เพื่องกำลั<br>เหล่าวจุกระห่ายัน | bi uazur | ur rais, sr | sa etu sia ar | NOT THE O | าสโรงกลุกจ  |

| คำอธิบายข้อมูลข     | องจอภาพ: การลงทะเบียนเป็นผู้ | เสนอราคา | ทางอิเล็กทรอนิกส์                     |               |
|---------------------|------------------------------|----------|---------------------------------------|---------------|
| รายละเอียดบริษัท    | n                            |          |                                       |               |
| ชื่อฟิลด์           | คำอธิบาย                     | R/O/C    | สิ่งที่ต้องทำและค่าที่ต้องใช้         | หมายเหตุ      |
| ชื่อบริษัท/ห้าง/    | ชื่อบริษัท/ห้าง/ร้านค้า      | R        | ระบุชื่อบริษัท/ห้าง/ร้านค้า ของผู้ขาย |               |
| ร้านค้า             |                              |          |                                       |               |
| ภาษา                | ภาษาที่ใช้                   | R        | ระบุภาษาที่ใช้                        | ระบบจะแสดงค่า |
|                     |                              |          |                                       | ภาษาไทย       |
| ข้อมูลที่อยู่บริษัท | /ห้าง/ร้านค้า                |          |                                       |               |
| อีเมล์แอคเครส       | อีเมล์แอคเครสผู้ขาย          | R        | ระบุอีเมถ์แอคเครสผู้ขาย               |               |
| โทรศัพท์            | เบอร์ โทรศัพท์ผู้ขาย         | R        | ระบุเบอร์โทรศัพท์ผู้ขาย               |               |
| หมายเลข             | หมายเลขภายใน เบอร์           | 0        | ระบุหมายเลขภายใน เบอร์โทรศัพท์ผู้ขาย  |               |
| ภายใน               | โทรศัพท์ผู้บาย               |          |                                       |               |
| โทรสาร              | เบอร์โทรสารผู้ขาย            | 0        | ระบุเบอร์โทรสารผู้ขาย                 |               |
| หมายเลข             | หมายเลขภายใน เบอร์           | 0        | ระบุหมายเลขภายใน เบอร์โทรสารผู้ขาย    |               |
| ภายใน               | โทรสารผู้ขาย                 |          |                                       |               |
| ถนน                 | ถนนผู้ขาย                    | 0        | ระบุถนนผู้ขาย                         |               |
| บ้านเลขที่          | บ้านเลขที่ผู้ขาย             | 0        | ระบุบ้านเลขที่ผู้งาย                  |               |
| อาคาร               | อาการผู้ขาย                  | 0        | ระบุอาการผู้ขาย                       |               |
| ชั้น                | ชั้นผู้ขาย                   | 0        | ระบุชั้นผู้ขาย                        |               |

| Last changed on | Version | BPP_ PCM 5.5.2.5 ผู้ขายเสนอราคาผ่าน SRM_7.4 |
|-----------------|---------|---------------------------------------------|
| 5/31/2022       | 2.0     | Page 4 of 30                                |

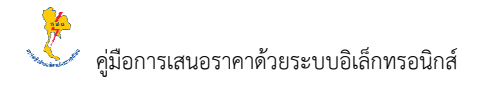

| คำอธิบายข้อมูลข       | องจอภาพ: การลงทะเบียนเป็นผู้ | เสนอราคาเ | ทางอิเล็กทรอนิกส์                          |          |
|-----------------------|------------------------------|-----------|--------------------------------------------|----------|
| รายละเอียคบริษัท      | n                            |           |                                            |          |
| ชื่อฟิลด์             | คำอธิบาย                     | R/O/C     | สิ่งที่ต้องทำและค่าที่ต้องใช้              | หมายเหตุ |
| เลขที่ห้อง            | เลขที่ห้องผู้ขาย             | 0         | ระบุเลขที่ห้องผู้ขาย                       |          |
| รหัสไปรษณีย์          | รหัสไปรษณีย์ผู้งาย           | R         | ระบุรหัสไปรษณีย์ผู้ขาย                     |          |
| จังหวัด               | จังหวัดผู้ขาย                | R         | ระบุจังหวัดผู้ขาย                          |          |
| อำเภอ/เขต             | อำเภอ/เขตผู้ขาย              | 0         | ระบุอำเภอ/เขตผู้ขาย                        |          |
| เลขประจำตัวผู้        | เลขประจำตัวผู้เสียภาษีอากร   | R         | ระบุเลขประจำตัวผู้เสียภาษีอากรผู้ขาย       |          |
| เสียภาษีอากร          | ผู้ขาย                       |           |                                            |          |
| ประเทศ                | ประเทศผู้งาย                 | R         | ระบุประเทศผู้ขาย                           |          |
| เลขทะเบียนนิติ        | เลขทะเบียนนิติบุคคล/เลขที่   | R         | ระบุเลขทะเบียนนิติบุคกล/เลขที่บัตรประจำตัว |          |
| บุคคล/เลขที่          | บัตรประจำตัวประชาชน          |           | ประชาชนผู้ขาย                              |          |
| บัตรประจำตัว          | ผู้ขาย                       |           |                                            |          |
| ประชาชน               |                              |           |                                            |          |
| คำอธิบายข้อมูลข       | องจอภาพ: การลงทะเบียนเป็นผู้ | เสนอราคาเ | ทางอิเล็กทรอนิกส์                          |          |
| ข้อมูลที่อยู่ผู้ติดต่ | 0                            |           |                                            |          |
| ชื่อฟิลด์             | คำอธิบาย                     | R/O/C     | สิ่งที่ต้องทำและก่าที่ต้องใช้              | หมายเหตุ |
| คำนำหน้าชื่อ          | กำนำหน้าชื่อผู้ติดต่อ        | R         | ระบุกำนำหน้าชื่อผู้ติดต่อ                  |          |
| ชื่อ                  | ชื่อผู้ติดต่อ                | R         | ระบุชื่อผู้ติดต่อ                          |          |
| นามสกุล               | นามสกุลผู้ติดต่อ             | R         | ระบุนามสกุลผู้ติดต่อ                       |          |
| โทรศัพท์              | เบอร์ โทรศัพท์ผู้ติดต่อ      | R         | ระบุเบอร์โทรศัพท์ผู้ดิดต่อ                 |          |
| หมายเลข               | หมายเลขภายใน เบอร์           | 0         | ระบุหมายเลขภายใน เบอร์ โทรศัพท์ผู้ติดต่อ   |          |
| ภายใน                 | โทรศัพท์ผู้ติดต่อ            |           |                                            |          |
| อีเมล์แอคเครส         | อีเมล์แอคเครสผู้ติคต่อ       | R         | ระบุอีเมล์แอดเดรสผู้ติดต่อ                 |          |

(หมายเหตุ: จากตารางข้างต้น, ที่กอลัมน์ "R/O/C"; "R"=ต้องระบุเสมอ, "O"=สามารถเลือกได้, "C"=ระบุตามเงื่อนไข)

| Last changed on | Version | BPP_ PCM 5.5.2.5 ผู้ขายเสนอราคาผ่าน SRM_7.4 |
|-----------------|---------|---------------------------------------------|
| 5/31/2022       | 2.0     | Page 5 of 30                                |

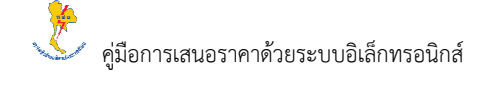

### การลงทะเบียนเสนอราคาทางอีเล็กทรอนิกส์

| C CAT E-Procurement                                                                                                    | x 🗅 Supplier Self-Registration x                                                                                                    | ÷                                                                                                    |                                                                          |                                                      |                                                           |                                                     |            |         |            |           | 12         | 0           |
|----------------------------------------------------------------------------------------------------|----------------------------------------------------------------------------------------------------|----------------------------------------------------------------------------------------------------|--------------------------------------------------------------------------|------------------------------------------------------|-----------------------------------------------------------|-----------------------------------------------------|------------|---------|------------|-----------|------------|-------------|
| ← C @ https://doer                                                                                                    | rpsrqcidb.egat.co.th:0100/sap(bD11bi2)PTlovA                                                                                                    | Q==://bc/bsp/sap/zros_se                                                                                                    | dE_eg/inain.html                                                         | ĥ.                                                   |                                                           |                                                     | - A        | ab      | 18         | 6         | 1. 1       |             |
| oria, saakooritaali vaoren visaoren datus Dusgamare<br>Mitterni voltus vaoren visaoren datus datus arena<br>aren mitul visaola visitaalise (Sateraty<br>* Sequeno Estry<br>* vanee datus Visit                                                                                                    | าสามาะอิเล็กทรวมิกที่ กรุณากรรมกรีมนุณแตรา บอลเฉีย<br>แป้นขใดสุกทั่งว่าๆ เพื่อส่งวันหนีในการที่สหมดสมสาหสาหา                                                                                                    | สามาร์ดีที่อาซีองกับกำหาห<br>กอไปโรยามะใหล่กิน ออด                                                                                                    |                                                                          |                                                      |                                                           |                                                     |            |         |            | aaved     | iusat ine  | รียงามนี้อา |
| Szekénevéretnet: - Szectnet:<br>  vrun                                                                                                    | 1                                                                                                    |                                                                                                    |                                                                          |                                                      |                                                           |                                                     |            |         |            |           |            |             |
| ส่งพูลที่อยู่หรือไหวด้วยตัว                                                                                                    |                                                                                                    |                                                                                                    |                                                                          |                                                      |                                                           |                                                     |            |         |            |           |            |             |
| สิงหนังสงคาส *<br>  โรงหนังส *<br>  โรงสาง<br>  สางสา<br>  สางสา  <br>-<br>-<br>-<br>-<br>-<br>-<br>-<br>-<br>-<br>-<br>-<br>-<br>-<br>-<br>-<br>-<br>-<br>-<br>-                                                                                                    | 09445grownan cen<br>00211244084<br>1002001<br>10000<br>10000001 455<br>100000001 455                                                                                                    | Marauran to la<br>  uursaaan to la<br>  draamii<br>  draamii<br>  Soorta                                                                                      |                                                                          |                                                      |                                                           |                                                     |            |         |            |           |            |             |
| สอนุลปอญญัติสองอ                                                                                                    |                                                                                                    |                                                                                                    |                                                                          |                                                      |                                                           |                                                     |            |         |            |           |            | _           |
| 4 moneti da *   Uni v  <br>  Ea *   devin<br>  boskeri *   0005297714<br>  daskasuma *   Bertist gymai con                                                                                                    | โทยามสาร - เรือสา<br>โทยามสารสารโล                                                                                                    |                                                                                                    | -);                                                                      |                                                      |                                                           |                                                     |            |         |            |           |            |             |
| สอดกละแนวไอนในการให้งาน                                                                                                    |                                                                                                    |                                                                                                    |                                                                          |                                                      |                                                           |                                                     |            |         |            |           |            |             |
| <ul> <li>massee</li> <li>internation</li> <li>internation</li> </ul> | มี เรื่องการไว้สัญหมีโองกันมา กงร์น, เราะชื่น กงร์น<br>เป็นสามารถในสามารถให้สูงหมายที่ กรับ, การกระ แรงกระ<br>และ เป็นสามารถสามารถให้สามารถกระการกระการกร<br>กระการกระการกระการกระการกระการกระการกระการกระการกระการกระการกระการกระการกระการกระการกระการกระการกระการกระก<br>กระการกระการกระการกระการกระการกระการกระการกระการกระการกระการกระการกระการกระการกระการกระการกระการกระการกระการกระก | ราสไทย์ ในการครางสอนมัญญาก็เกิ<br>กรึ่งสองเมืองเสียงร้างการกรุงสร้างไป<br>แป้ก่องการสินให้สารและสารได้เหา<br>เสียงให้เหาะสารไปสารไปสาร<br>เสร้ามให้การสารการไ | โขามีออร์เปรียง ารบุปฟัต<br>1 กล่า: จะไป<br>แล้งกลาวในไม่การในๆ ใ<br>ก่อ | รทำงารักษ) และทำงารแรกกา<br>ให้มีอากมีในการกระหาโดยก | รไฟฟฟฟ (ไม่สามผสราชีสตาม สำ<br>ไปฟุฟิตาทสมเตรสิดสันดิตามม | ฟในอุปี การสารไสนูลลาวเลพาร<br>ในเวลาาร์การรง ฟริ่ม | ntDustanrı | lu uern | 10 7000 AT | watu ilaa | 9.071919 T | ultadhat w  |

### หลังจาก ระบุข้อมูลการลงทะเบียนเสนอราคาทางอิเล็กทรอนิกส์ ครบถ้วนแล้ว

เลือก ข้าพเข้าได้อ่าน ทำความเข้าใจ ยอมรับและขินดีปฏิบัติตามข้อตกลงและเงื่อนไข การใช้งานดังกล่าวโดยไม่มีข้อโต้แข้ง แต่อย่างใด

คลิกปุ่ม Submit ระบบจะแสดงหน้าจอผลการลงทะเบียน ดังรูป

| การลงทะเบียนเสนอราคาทางอีเล็กทรอนิกส์                                                                                                    |      |   |          |   |   |
|----------------------------------------------------------------------------------------------------|------|---|----------|---|---|
| D BatE-Recomment x Continuation x +                                                                                                    |      |   | <u> </u> | ø | × |
| 🗧 🗧 🕐 🙆 https://dorpsrg.dob.egat.co.th/3103/ap0/b116/28/TevMOy/bc/bsp/sep/zeo_self_reg/Confirmation.htm/hap-params-22/27/3/dE9/22/faW/seb_111UdM/AZ/AH/j. 🖉 8k                                                                                                    | tia. | 庙 | 4        | ŵ |   |
| Man Yearendan                                                                                                    |      |   |          |   | 1 |
| กท่าง หรือสัมพิกร์จรับสารเป็นขุดแล้วเหลาะเรือสักรณ์สถาดี หรือเกี่ยงรับสารไปอ่าน (Darry sacrifarm (Password) ได้การแก่าง E-mail ที่ทางได้อากเป็นสารไปมาร์การ<br><u>มารายปลุ</u> ม หาอากเทรเปลี่ยงสังหางการเรือสารไม่สารแรม<br>การให้ประการการเปลี่ยงร้างการเปลาที่ได้ และการเปลาการแสนสารการแสนสารการแล้วยุตร์ก็จะจัดร รับ 3 อาจการกรรรรรรรรร<br>การให้การแล้วยระประเทศไทย เรษกรรรรรรรรรรรรรรรรรรรรรรรรรรรรรรรรรรร |      |   |          |   |   |
| องทะเบียนขอเสนอราคา<br>พางอีเล็กทรอนิกส์เสร็งสิ้น                                                                                                    |      |   |          |   |   |
|                                                                                                    |      |   |          |   |   |
|                                                                                                    |      |   |          |   |   |
|                                                                                                    |      |   |          |   |   |
|                                                                                                    |      |   |          |   |   |
|                                                                                                    |      |   |          |   |   |

| Last changed on | Version | BPP_ PCM 5.5.2.5 ผู้ขายเสนอราคาผ่าน SRM_7.4 |
|-----------------|---------|---------------------------------------------|
| 5/31/2022       | 2.0     | Page 6 of 30                                |

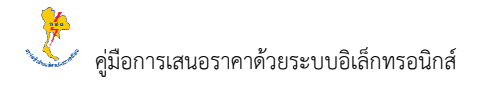

| 2. การค้นหา ประกาศตกลงราคา / สอบราคา |   |                                                                                |  |  |  |  |  |  |
|--------------------------------------|---|--------------------------------------------------------------------------------|--|--|--|--|--|--|
| วัตถุประสงค์                         | : | เพื่อให้ผู้ขายค้นหาประกาศตกลงราคา/สอบราคา                                      |  |  |  |  |  |  |
| เมนึ                                 | : | เข้าหน้าเว็บไซต์ <u>https://srm.egat.co.th</u><br>เลือก ประกาศตกลงราคา/สอบราคา |  |  |  |  |  |  |

|              | EGAT E-Pro      | irement × +                                                                                                    |                                                                                                    |                                                                                                    |                                                                                                    |                                         |                                 |                   |                       |        | -                     |   | × |
|--------------|-----------------|----------------------------------------------------------------------------------------------------|----------------------------------------------------------------------------------------------------|----------------------------------------------------------------------------------------------------|----------------------------------------------------------------------------------------------------|-----------------------------------------|---------------------------------|-------------------|-----------------------|--------|-----------------------|---|---|
| $\leftarrow$ | $\rightarrow$ C | https://dcerpsrqcidb.egat.co.th:8100/s                                                                                                    | ap/bc/gui/sap/its/bbpstart                                                                                         |                                                                                                    |                                                                                                    |                                         |                                 | аљ                | *                     | Ē      | $\overline{\uparrow}$ | - |   |
|              |                 | EGAT<br>e-Procurement nsku<br>szuutównsense<br>EGAT e-Procurement<br>szuutównsense<br>EGAT e-Procurement<br>EGAT e-Procurement<br>E-Procurement<br>E-Procurement | t.co.th<br><b>เรียระบบยิเล็กกรอบิกส์</b><br>มนค่ายผลิตแก่งประเทศไทย<br>สัมพันธ์กับผู้ชาย<br>กับห่งประเทศไทย<br>ent | Logon<br>User<br>Password<br>Client<br>Language<br>Accessibility<br>Log On<br>Change Passw<br>Forgot your pa    | Sound States ID? Hel                                                                                                    | 12                                      |                                 |                   |                       |        |                       |   |   |
|              |                 | งานจำหน่ายหัสดุใช้งานแล้ว<br>อ่านและนำการให้งานระบบการจำหน่ายด้วยระบบอิเล็ก<br>ประการงานจำหน่ายหัสดไปร่ามแต่?<br>ประการงานจำหน่ายหัสดไปร่ามแต่?(Process Sale<br>วิธีการแนนตราการงานจำหนัดที่ - งานจำห<br>ดูมือการเสนอราการ่ายระบบอิเล็กทรอนิกส์                                                                                                    | ทรอนิกส์ กฟม.<br>: Bid)<br>วยพัตดุใช้งานแล้ว                                                                       | อำแนะนำการไ:<br>ประกาศตกลงร<br>ประกาศราคาณ<br>ลงทะเบียนรับไห<br>ดูมือการเสนอร<br>ขอลงทะเบียนเล<br>รายละเอียดการ | งานส่<br>สังานระบบการจัดหาด้วย<br>เรา./ สอบราอา<br>เราะชื่อ/รังโดย/วิธีสอบรา<br>เสอบราอา<br>การ่วยระบบอิเล็กทรอนิ<br>เนอราอาหารยิเล็กทรอนิ<br>กิลล่อหน่วยงานจัดหา | ร้อหาฟัล<br>เระบบอัง<br>กฏ<br>กฏี<br>เฉ | า ประกา<br>พาพย.<br>องราคาไม่เป | าศตกล<br>กิน 5 แส | งราคา<br><u>มบาท)</u> | / สอบ: | ราคา                  |   |   |
| E.           |                 | กฟผ. 53 หมุ่2                                                                                                    | EGAT ERP Operation Center สำนั<br>ถ.จรัญสนิทวงศ์ อ.บางกรวย จ.นนทบุรี 111                                           | มักงานกลาง อาคา<br>130 โทร 0-2436                                                                               | ร ท.117 ชั้น2<br>3-6170 โทรสาร 0-2436                                                                                                    | 6-6180                                  |                                 |                   |                       |        |                       |   | * |

# • คลิกเลือก ประกาศตกลงราคา/สอบราคา จะปรากฏหน้าจอดังรูป

| Process Bid                 | ×                 | +                        |                         |                         |                          |                       | - 0 >                                    |
|-----------------------------|-------------------|--------------------------|-------------------------|-------------------------|--------------------------|-----------------------|------------------------------------------|
| $\leftarrow \rightarrow $ C | https://dcerpsrqc | idb.egat.co.th:8100/sap/ | bc/webdynpro/sap/zsrmr( | 02_process_bid?sap-clie | nt=900&SAP-WD-CONFIGID=2 | SRMR002_PURCHASE_BID# | A G 🔁 🔟 🍲 …                              |
|                             |                   |                          |                         |                         |                          |                       |                                          |
| Find Bid Invit              | tations and Auct  | tions                    |                         |                         |                          |                       |                                          |
|                             |                   |                          |                         |                         |                          |                       | (201122820108000000000000000000000000000 |
| Number of Document: 🗇       | \$                |                          |                         |                         |                          |                       | 12 TO LOUIS 1000 MIND 411 13 MIN 1       |
| Name:                       |                   |                          | Status: Published       | ~                       | Start Date:              | ~                     |                                          |
| Product Category:           |                   | đ                        | End Date: Next year     | *                       |                          | -                     |                                          |
| Financial Amount Type:      |                   | ~                        | Cluster:                |                         | - Region:                | 8                     |                                          |
| Number                      | Туре              | Name                     | Status                  | End Date                | End Time                 | Start Date/Time       | Pur. Detail                              |
|                             |                   |                          |                         |                         |                          |                       |                                          |
|                             |                   |                          |                         |                         |                          |                       |                                          |
|                             |                   |                          |                         |                         |                          |                       |                                          |
|                             |                   |                          |                         |                         |                          |                       |                                          |
|                             |                   |                          |                         |                         |                          |                       |                                          |
|                             |                   |                          |                         |                         |                          |                       |                                          |
|                             |                   |                          |                         |                         |                          |                       |                                          |
|                             |                   |                          |                         |                         |                          |                       |                                          |
|                             |                   |                          |                         |                         |                          |                       |                                          |

| Last changed on | Version | BPP_ PCM 5.5.2.5 ผู้ขายเสนอราคาผ่าน SRM_7.4 |
|-----------------|---------|---------------------------------------------|
| 5/31/2022       | 2.0     | Page 7 of 30                                |

# <u>กำแนะนำ</u> : สามารถเลือกแสดงผลเฉพาะงานตกลงรากาหรืองานสอบรากาได้ ตามมุมมองต่างๆ เพื่อก้นหาหมายเลขงานตกลงรากา/สอบรากาที่ต้องการ ดังนี้

| Proc   | ess Bid          |         | ׼                              |               |            |          |                 |                                                                                                    |   |
|--------|------------------|---------|--------------------------------|---------------|------------|----------|-----------------|----------------------------------------------------------------------------------------------------|---|
| •      | Find Bid In      | vitatio | ns and Auctions                |               |            |          |                 |                                                                                                    |   |
| Numbe  | er of Document:  | =       | ¢                              |               |            |          |                 |                                                                                                    |   |
|        | Name:            |         |                                | Status: Publi | shed       | ~        | Start Date:     | v                                                                                                    |   |
| F      | roduct Category: |         | ő e                            | nd Date: Next | year v     |          |                 |                                                                                                    |   |
| Financ | ial Amount Type: |         | ~                              | Cluster:      |            |          | D Region:       | d'                                                                                                    |   |
| Start  |                  |         |                                |               |            |          |                 |                                                                                                    |   |
|        |                  |         |                                |               |            |          |                 |                                                                                                    |   |
| •      | Search Res       | sult    |                                |               |            |          |                 |                                                                                                    |   |
|        |                  |         |                                |               |            |          |                 |                                                                                                    | - |
|        | Number           | Туре    | Name                           | Status        | End Date   | End Time | Start Date/Time | Pur. Detail                                                                                                    |   |
|        | 1000226546       | BID     | D209011PC2 26.05.2022 10:32:45 | Published     | 27.05.2022 | 12:00:00 |                 | ฝ่ายจัดขึ้อจัดจ้างและบริหารพัสดุ กองจัดซื้อจัดจ้างสายงานกลาง แผนกจัดซื้อสายงานกลาง อาคาร ท.082 ห้อง 104 อ.บางกรวย จ.นนทบ |   |
|        |                  |         |                                |               |            |          |                 |                                                                                                    |   |

| คำอธิบายข้อมูลา  | เองจอภาพ: Find Bid Invitation | s and Auct | tions                                               |                 |
|------------------|-------------------------------|------------|-----------------------------------------------------|-----------------|
| Find Bid Invitat | tions and Auctions            |            |                                                     |                 |
| ชื่อฟิลด์        | คำอธิบาย                      | R/O/C      | สิ่งที่ต้องทำและค่าที่ต้องใช้                       | หมายเหตุ        |
| Number or        | เลขที่ประกาศตกลงราคา/         | 0          | ระบุ เลขที่ประกาศตกลงราคา/สอบราคาที่                |                 |
| Document         | สอบราคา                       |            | ต้องการค้นหา                                        |                 |
| Name             | ชื่อประกาศตกลงราคา/สอบ        | 0          | ระบุชื่อประกาศตกลงราคา/สอบราคาที่ต้องการ            |                 |
|                  | ราคา                          |            | ค้นหา                                               |                 |
| Status           | สถานะของประกาศตกลง            | 0          | เลือกสถานะประกาศตกลงราคา/สอบราคาที่                 | ระบบแสดง        |
|                  | ราคา/สอบราคา                  |            | ต้องการค้นหา                                        | สถานะ Published |
|                  |                               |            | <ul> <li>Published – เปิดให้เสนอรากาหรือ</li> </ul> |                 |
|                  |                               |            | ลงทะเบียนรับใบสอบรากา                               |                 |
|                  |                               |            | • Transaction Completed - ปิดงาน                    |                 |
| Start Date       | วันที่เริ่มประกาศตกลงราคา/    |            | เลือกวันที่เริ่มประกาศตกลงราคา/สอบราคาที่           |                 |
|                  | สอบราคา                       |            | ต้องการค้นหา                                        |                 |
|                  |                               |            | <ul> <li>Today - วันนี้</li> </ul>                  |                 |
|                  |                               |            | ● Last 7 days – 7 วันข้อนหลัง                       |                 |
|                  |                               |            | <ul> <li>Last 30 days – 30 วันข้อนหลัง</li> </ul>   |                 |
|                  |                               |            | <ul> <li>Last 90 days – 90 วันข้อนหลัง</li> </ul>   |                 |
|                  |                               |            | ● Last year – 1 ปีข้อนหลัง                          |                 |
| Product          | ประเภทพัสดุในประกาศตก         | 0          | ระบุประเภทพัสดุในประกาศตกลงราคา/สอบ                 |                 |
| Category         | ลงราคา/สอบราคา                |            | ราคาที่ต้องการค้นหา                                 |                 |
| End Date         | วันที่ปิดประกาศตกลงราคา/      | 0          | เลือกวันที่ปิดประกาศตกลงราคา/สอบราคา ที่            |                 |
|                  | สอบราคา                       |            | ต้องการค้นหา                                        |                 |
|                  |                               |            | <ul> <li>Today - วันนี้</li> </ul>                  |                 |
|                  |                               |            | ● Next 7 days – 7 วันถัดไป                          |                 |
|                  |                               |            | <ul> <li>Next 30 days - 30 วันถัดไป</li> </ul>      |                 |

| Last changed on | Version | BPP_ PCM 5.5.2.5 ผู้ขายเสนอราคาผ่าน SRM_7.4 |
|-----------------|---------|---------------------------------------------|
| 5/31/2022       | 2.0     | Page 8 of 30                                |

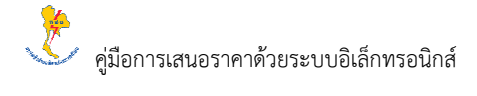

| คำอธิบายข้อมูลข  | คำอธิบายข้อมูลของจอภาพ: Find Bid Invitations and Auctions |       |                                                          |          |  |  |  |  |
|------------------|-----------------------------------------------------------|-------|----------------------------------------------------------|----------|--|--|--|--|
| Find Bid Invitat | Find Bid Invitations and Auctions                         |       |                                                          |          |  |  |  |  |
| ชื่อฟิลด์        | คำอธิบาย                                                  | R/O/C | สิ่งที่ต้องทำและค่าที่ต้องใช้                            | หมายเหตุ |  |  |  |  |
|                  |                                                           |       | ● Next 90 days – 90 วันถัดไป                             |          |  |  |  |  |
|                  |                                                           |       | ● Next year – 1 ปีถัดไป                                  |          |  |  |  |  |
| Financial        | ประเภทประกาศตกลงราคา/                                     | 0     | เลือกประเภทประกาศตกลงราคา/สอบราคาที่                     |          |  |  |  |  |
| Amount Type      | สอบราคา                                                   |       | ต้องการค้นหา                                             |          |  |  |  |  |
|                  |                                                           |       | <ul> <li>ตกลงราคาไม่เกิน 5 แสนบาท</li> </ul>             |          |  |  |  |  |
|                  |                                                           |       | <ul> <li>สอบราคามากกว่า 5 แสนแต่ไม่ถึง 5 ล้าน</li> </ul> |          |  |  |  |  |
| Cluster          | กลุ่มพัสคุในประกาศตกลง                                    | 0     | ระบุกลุ่มพัสดุในประกาศตกลงราคา/สอบราคา                   |          |  |  |  |  |
|                  | ราคา/สอบราคา                                              |       | ที่ต้องการค้นหา                                          |          |  |  |  |  |
| Region           | พื้นที่                                                   | 0     | ระบุพื้นที่ที่ต้องการค้นหา                               |          |  |  |  |  |

(หมายเหตุ: จากตารางข้างต้น, ที่คอลัมน์ "R/O/C"; "R"=ต้องระบุเสมอ, "O"=สามารถเลือกได้, "C"=ระบุตามเงื่อนไข)

• คลิกปุ่ม Start เพื่อค้นหาประกาศตกลงราคา/สอบราคา จะปรากฏหน้าจอแสดงประกาศตกลงราคา/สอบราคา ดังรูป

| Process 8                                                                              | Nd .                                                                                                    | x +                                                                                  |              |             |             |                         | - o                                                                                                    |
|----------------------------------------------------------------------------------------|----------------------------------------------------------------------------------------------------|--------------------------------------------------------------------------------------|--------------|-------------|-------------|-------------------------|----------------------------------------------------------------------------------------------------|
| - 0                                                                                    | https://                                                                                                    | doerpsracidb.eqat.co.th 5                                                            | 100/kap/bc/  | webdynpro/w | untzarmiOCI | r process bid?sap-clier | x-300ASAF-WD-CONFIGD-25RMR002 PURCHASE INDV                                                                         |
| Search R                                                                               | esult                                                                                                    |                                                                                      |              |             |             |                         |                                                                                                    |
| Munber                                                                                 | Tape Name                                                                                                    |                                                                                      | Status       | End Date    | EndTime     | Start Date/Time         | Ru Detar                                                                                                    |
| 1000226520                                                                             | 810 020901                                                                                                    | PC2 08 05 2022 11 14 21                                                              | Published    | 10.05.2022  | 18 00 00    | 69.06.2022 13.00.00     | ต่ายใหชื่อรัดเจ้าและปริษาทศัสท กองรัดขึ้อโตจำอยายามกอาง แผนกลิตชื่อสายงามกลาง อาจาร ท 682 ห่อง 104 อ ชางกรรษ จ หมะบ |
| _                                                                                      |                                                                                                    |                                                                                      |              |             |             |                         |                                                                                                    |
|                                                                                        | 1000                                                                                                    | raneo na Bid Invitation                                                              |              |             |             |                         |                                                                                                    |
|                                                                                        | -                                                                                                    |                                                                                      |              |             |             |                         |                                                                                                    |
|                                                                                        |                                                                                                    |                                                                                      |              |             |             |                         |                                                                                                    |
|                                                                                        |                                                                                                    |                                                                                      |              |             |             |                         |                                                                                                    |
|                                                                                        |                                                                                                    |                                                                                      |              |             |             |                         |                                                                                                    |
|                                                                                        |                                                                                                    |                                                                                      |              |             |             |                         |                                                                                                    |
|                                                                                        |                                                                                                    |                                                                                      |              |             |             |                         |                                                                                                    |
|                                                                                        |                                                                                                    |                                                                                      |              |             |             |                         |                                                                                                    |
|                                                                                        |                                                                                                    |                                                                                      |              |             |             |                         |                                                                                                    |
| Details Bi                                                                             | id Invitation                                                                                                    |                                                                                      |              |             |             |                         |                                                                                                    |
| Details B                                                                              | id Invitation                                                                                                    |                                                                                      |              |             |             |                         |                                                                                                    |
| Details Bi                                                                             | id Invitation                                                                                                    | 15-2022 11:14 21 Numbe                                                               | er: 10002288 | 20          |             |                         |                                                                                                    |
| Details Bi                                                                             | id Invitation                                                                                                    | 15.2022 11:14:21 Numbr                                                               | er: 10002288 | 20          |             |                         |                                                                                                    |
| Details Bi<br>Pieves<br>Wittion name<br>Covers Data                                    | id Invitation<br>D009011PC2 08.<br>Ben Data                                                                                 | 15.2022 11:14:21 Number<br>chaner Partner-Delivery A                                 | er: 10002288 | 20          |             |                         |                                                                                                    |
| Details Bi<br>tPleves<br>relation name<br>Record Data<br>Record Data                   | id Invitation<br>Dossensection<br>Rem Data                                                                                  | 15,2022 11 14 24 Number<br>chaner Parmer Delivery A                                  | er: 10002288 | 29          |             |                         |                                                                                                    |
| Details Bi<br>tPrevea<br>witation name<br>Reserved Tata<br>Reserved Tata<br>Basic Data | id Invitation<br>- Dossertifica ca.<br>Nem Data<br>Internation tem Pi                                                       | 16.3022 11:14.21 Number<br>echanier Partner-Delivery A                               | er: 10002298 | 20          |             |                         |                                                                                                    |
| Details Bi<br>rPiewee<br>withtion name<br>Consect Taba<br>Name Data<br>Basic Data      | id Invitation<br>- Doseet#C2 cs.<br>Ben Data<br>Internation from Pi<br>Time Zone - WT<br>Find Data                          | 15.3022 11:14.21 Number<br>Inchanse Partner Delwey A<br>047                          | er: 10002285 | 20          |             |                         |                                                                                                    |
| Details Bi<br>tPieves<br>withtion name<br>General Tata<br>Basic Data                   | id Invitation<br>- DosertiPcz cs.<br>Ben Data<br>Internation from Pr<br>Time Zone - UT<br>EntData - 10<br>Genergy Data - 10 | 15. 2022 11. 14.21 Number<br>colume: Partner Delivey A<br>0.47<br>5. 2022<br>5. 2022 | er: 10002285 | 20          |             |                         |                                                                                                    |

| Last changed on | Version | BPP_ PCM 5.5.2.5 ผู้ขายเสนอราคาผ่าน SRM_7.4 |
|-----------------|---------|---------------------------------------------|
| 5/31/2022       | 2.0     | Page 9 of 30                                |

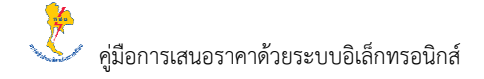

### หน้าจอแสดงรายละเอียดประกาศตกลงรากา/สอบรากา ดังรูป

#### General Data

| <ul> <li>Details Bid Invitation</li> </ul> | n                                                                                              |
|--------------------------------------------|------------------------------------------------------------------------------------------------|
| Bid Invitation name: D209011PC             | 26.05.2022 10.32.45 Number: 1000226546                                                         |
| Basic Data Information fro                 | m Purchaser Pather/Delivery Address                                                            |
| Basic Data                                 |                                                                                                |
| Time Zone:                                 | UTC+7                                                                                          |
| End Date:                                  | 27.05.2022                                                                                     |
| Opening Date:                              | 28.05.2022 18:00:00                                                                            |
| Currency:                                  | THB                                                                                            |
| Financial Amount Type:                     | 002                                                                                            |
| Financial Amount Description:              | สอบราคา มากกว่า 5 แสน แต่ไม่มี5 5 ล้าน                                                         |
| Cluster:                                   | วัตดุอุปากณ์ทั่วไป                                                                             |
| Region:                                    | สำนักงานกลาง                                                                                   |
| Purchasing Details:                        | มันชัดซื้อดีจามแสบทิการทัศต กองศิลธิอด์ตจามสามานกลาง และการที่ 10.082 ท้อง 104 อ.บาทาวย จ.แนเบ |
|                                            |                                                                                                |
|                                            |                                                                                                |

| คำอธิบายข้อมูลของจอภาพ: General Data |                          |       |                               |          |  |
|--------------------------------------|--------------------------|-------|-------------------------------|----------|--|
| Basic Data                           |                          |       |                               |          |  |
| ชื่อฟิลด์                            | คำอธิบาย                 | R/O/C | สิ่งที่ต้องทำและค่าที่ต้องใช้ | หมายเหตุ |  |
| Time Zone                            | ลำดับที่ของงานสอบราคา    | 0     | -                             |          |  |
| End Date                             | วันที่ปิดประกาศตกลงราคา/ | 0     | -                             |          |  |
|                                      | สอบราคา                  |       |                               |          |  |
| Opening Date                         | วันที่เริ่มให้เสนอราคา   | 0     | -                             |          |  |
| Currency                             | สกุลเงิน                 | 0     | -                             |          |  |
| Financial                            | ประเภทประกาศตกลงราคา/    | 0     | -                             |          |  |
| Amount Type                          | สอบราคา                  |       |                               |          |  |
| Cluster                              | กลุ่มพัสคุในประกาศตกลง   | 0     | -                             |          |  |
|                                      | ราคา/สอบราคา             |       |                               |          |  |
| Region                               | พื้นที่                  | 0     | -                             |          |  |
| Purchasing                           | ข้อมูลหน่วยงานผู้ซื้อ    | 0     | -                             |          |  |
| Detaills                             |                          |       |                               |          |  |

(หมายเหตุ: จากตารางข้างต้น, ที่คอลัมน์ "R/O/C"; "R"=ต้องระบุเสมอ, "O"=สามารถเลือกได้, "C"=ระบุตามเงื่อนไข)

| Last changed on | Version | BPP_ PCM 5.5.2.5 ผู้ขายเสนอราคาผ่าน SRM_7.4 |
|-----------------|---------|---------------------------------------------|
| 5/31/2022       | 2.0     | Page 10 of 30                               |

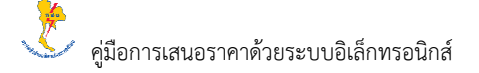

• คลิกปุ่ม Information from Purchaser เพื่อแสคงเอกสารแนบในประกาศตกลงราคา/สอบราคา จะปรากฏหน้าจอ คังรูป

| 🕤 De       | etails Bi                | d Invitati             | on              |                  |                                |                                |                      |      |        |        |   |
|------------|--------------------------|------------------------|-----------------|------------------|--------------------------------|--------------------------------|----------------------|------|--------|--------|---|
| Bid Invita | ation name:<br>eral Data | D209011PC<br>Item Data | 2 26.05.2022 10 | 32:45 Numl       | per: 1000226546                |                                |                      |      |        |        |   |
| Ba         | asic Data                | Information fi         | om Purchaser    | Partner/Delivery | Address                        |                                |                      |      |        |        |   |
| Info       | ormation                 | from Pure              | chaser          |                  |                                |                                |                      |      |        |        |   |
| Ten        | idering text:            |                        |                 |                  |                                |                                |                      |      |        |        |   |
|            |                          |                        |                 |                  |                                |                                |                      |      |        |        |   |
| Att        | tachment                 |                        |                 |                  |                                |                                |                      |      |        |        |   |
| De         | escription               | Version                | File Size (KB)  | Changed By       | Changed On                     |                                |                      |      |        |        |   |
| รา         | คากลาง 001               | 00000001               | 305             | D209011PC2       | 26.05.2022 03:36:10            |                                |                      |      |        |        |   |
| Sp         | pec                      | 00000001               | 60              | D209011PC2       | 26.05.2022 03:50:23            |                                |                      |      |        |        |   |
|            |                          |                        |                 | Do you w         | ant to open or save <b>Tag</b> | g Form.pdf (59.7 KB) from dcer | psrqcidb.egat.co.th? | Open | Save 🔻 | Cancel | × |

คลิกเลือกที่เอกสารที่ต้องการเปิด จะปรากฏ หน้าจอยืนยันการคาวน์โหลดเอกสาร

- คลิกปุ่ม Open กรณีต้องการเปิดเอกสาร
- กลิกปุ่ม Save กรณีต้องการคาวน์โหลดเอกสาร

### • คลิกปุ่ม Partner/Delivery Address เพื่อแสดงรายละเอียดผู้ติดต่อ จะปรากฏหน้าจอ ดังรูป

| <i> P</i> | rocess Bid       |           | × 🗅                                     |           |            |          |                 |                                                                                                    |
|-----------|------------------|-----------|-----------------------------------------|-----------|------------|----------|-----------------|----------------------------------------------------------------------------------------------------|
|           | Number           | Туре      | Name                                    | Status    | End Date   | End Time | Start Date/Time | Pur. Detail                                                                                                  |
|           | 1000226546       | BID       | D209011PC2 26.05.2022 10:32:45          | Published | 27.05.2022 | 12:00:00 |                 | ม้ายจัดซื้อจัดจ้างและบริหารพัสดุ กองจัดซื้อจัดจ้างสายงานกลาง แผนกจัดซื้อสายงานกลาง อาคาร ท.082 ห้อง 104 อ.บา |
|           |                  |           |                                         |           |            |          |                 |                                                                                                    |
|           |                  |           |                                         |           |            |          |                 |                                                                                                    |
|           |                  |           |                                         |           |            |          |                 |                                                                                                    |
|           |                  |           |                                         |           |            |          |                 |                                                                                                    |
|           |                  |           |                                         |           |            |          |                 |                                                                                                    |
|           |                  |           |                                         |           |            |          |                 |                                                                                                    |
|           |                  |           |                                         |           |            |          |                 |                                                                                                    |
|           |                  |           |                                         |           |            |          |                 |                                                                                                    |
|           |                  |           |                                         |           |            |          |                 |                                                                                                    |
|           |                  |           |                                         |           |            |          |                 |                                                                                                    |
| ◄         | Details Bid      | Invita    | tion                                    |           |            |          |                 |                                                                                                    |
| Ric       | Invitation name: | D2000110  | C2 26 05 2022 10:22:45 Number: 10002    | 196546    |            |          |                 |                                                                                                    |
| DIC       | General Data     | em Data   | 02 20.00.2022 10.02.40 Hember. 10002    | 20040     |            |          |                 |                                                                                                    |
|           |                  | <i>c</i>  |                                         |           |            |          |                 |                                                                                                    |
|           | Basic Data       | normation | from Purchaser Partner/Delivery Address |           |            |          |                 |                                                                                                    |
|           | Partner/Deliv    | ery Add   | Iress                                   |           |            |          |                 |                                                                                                    |

| Function       | Number | Full Name                        | Phone number    |
|----------------|--------|----------------------------------|-----------------|
| Requester      | 4953   | SRP RFC900                       |                 |
| Contact Person | 26641  | เนตรน้อย ทองดี                   | 084-7087890     |
| Contact Person | 26536  | สิริ พรแสง                       | 0899977665      |
| Bidder         | 26640  | ห.จ.ก. เอ็ก.เอฟ.อีเลคตริคซัพพลาย | 02-8808046-7    |
| Bidder         | 26535  | Wattana                          | 0899977665      |
| Ship-To Party  | 4953   | SRP RFC900                       |                 |
| Delivery Point | 162    | รวห.สำนักงานกลาง                 | (66 2) 436 5300 |
| Location       | 111    | รวห.ส่านักงานกลาง                | (66 2) 436 5300 |

| คำอธิบายข้อมูลของจอภาพ: General Data |                                |       |                               |          |  |
|--------------------------------------|--------------------------------|-------|-------------------------------|----------|--|
| Partner/Delivery Address             |                                |       |                               |          |  |
| ชื่อฟิลด์                            | คำอธิบาย                       | R/O/C | สิ่งที่ต้องทำและค่าที่ต้องใช้ | หมายเหตุ |  |
| Requester                            | ผู้จัดทำ                       | 0     | -                             |          |  |
| Contact Person                       | ชื่อและเบอร์ โทรศัพท์ผู้ติดต่อ | 0     | -                             |          |  |
| Bidder                               | ผู้เสนอรากา                    | 0     | -                             |          |  |

| Last changed on | Version | BPP_ PCM 5.5.2.5 ผู้ขายเสนอราคาผ่าน SRM_7.4 |
|-----------------|---------|---------------------------------------------|
| 5/31/2022       | 2.0     | Page 11 of 30                               |

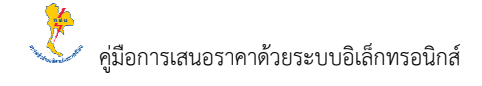

| คำอธิบายข้อมูลของจอภาพ: General Data |               |       |                               |          |  |
|--------------------------------------|---------------|-------|-------------------------------|----------|--|
| Partner/Delivery Address             |               |       |                               |          |  |
| ชื่อฟิลด์                            | คำอธิบาย      | R/O/C | สิ่งที่ต้องทำและค่าที่ต้องใช้ | หมายเหตุ |  |
| Ship to Party                        | ผู้จัดทำ      | 0     | -                             |          |  |
| Delivery Point                       | จุดส่งของ     | 0     | -                             |          |  |
| Location                             | สถานที่ส่งของ | 0     | -                             |          |  |

(หมายเหตุ: จากตารางข้างต้น, ที่คอลัมน์ "R/O/C"; "R"=ต้องระบุเสมอ, "O"=สามารถเลือกได้, "C"=ระบุตามเงื่อนไข)

Item Data

 คลิกปุ่ม Item Data เพื่อแสดงรายละเอียดประกาศตกลงราคา/สอบราคา จะปรากฏหน้าจอแสดงรายการประกาศตกลง ราคา/สอบราคา ดังรูป

| Process oid                  | ^                                      |                                          |                                    |                     |      |            |   |
|------------------------------|----------------------------------------|------------------------------------------|------------------------------------|---------------------|------|------------|---|
| → C 🗅 htt                    | ps://dcerpsrqcidb.egat.co.th:8100/sap/ | /bc/webdynpro/sap/zsrmr002_process_bid?s | ap-client=900&SAP-WD-CONFIGID=ZSRI | MR002_PURCHASE_BID# |      | A 10 0     | 7 |
|                              |                                        |                                          |                                    |                     |      |            |   |
|                              |                                        |                                          |                                    |                     |      |            |   |
|                              |                                        |                                          |                                    |                     |      |            |   |
| etails Bid Invitati          | on                                     |                                          |                                    |                     |      |            |   |
|                              |                                        |                                          |                                    |                     |      |            |   |
| eview                        | เลือก Item Data                        |                                          |                                    |                     |      |            |   |
| ation name: D209011PC        | 2 08.05.20                             | 226520                                   |                                    |                     |      |            |   |
| erai Data                    |                                        |                                          |                                    |                     |      |            |   |
| Item Number                  | Description                            | Item Category                            | Product Category                   | Quantity            | Unit | Required   |   |
| 1                            | สายไฟ THW สีแดง                        | Electrical Consumabl                     | Material                           | 100                 | Each | 27.05.2022 |   |
| 2                            | สายไฟ THW สีดำ                         | Electrical Consumabl                     | Material                           | 100                 | Each | 27.05.2022 |   |
| 3                            | No Fuse Breaker                        | Electrical Consumabl                     | Material                           | 1                   | Each | 27.05.2022 |   |
|                              |                                        |                                          |                                    |                     |      |            |   |
|                              |                                        |                                          | >                                  |                     |      |            |   |
| m Detail: 1)สายให            | d THW สีแดง                            | แสดงรายการสินค้า                         |                                    |                     |      |            |   |
| asic Data Information fro    | m Purchaser Partner/Delivery Address   |                                          |                                    |                     |      |            |   |
|                              |                                        |                                          |                                    |                     |      |            |   |
| sic Data                     |                                        |                                          |                                    |                     |      |            |   |
| Item Category: Ele           | ectrical Consumabl                     |                                          |                                    |                     |      |            |   |
| ndor Product Number:         |                                        |                                          |                                    |                     |      |            |   |
| Product Category: Ma         | iterial                                |                                          |                                    |                     |      |            |   |
| antity of Bid Invitation: 10 | 0 Each                                 |                                          |                                    |                     |      |            |   |
| Item Value: 70               | 0.00 THB                               |                                          |                                    |                     |      |            |   |
|                              | 05.2022                                |                                          |                                    |                     |      |            |   |
| Required: 27                 |                                        |                                          |                                    |                     |      |            |   |
| Required: 27                 |                                        |                                          |                                    |                     |      |            |   |

| คำอธิบายข้อมูลข | คำอธิบายข้อมูลของจอภาพ: Item Data |       |                               |                   |  |
|-----------------|-----------------------------------|-------|-------------------------------|-------------------|--|
| Item Data       |                                   |       |                               |                   |  |
| ชื่อฟิลด์       | คำอธิบาย                          | R/O/C | สิ่งที่ต้องทำและค่าที่ต้องใช้ | หมายเหตุ          |  |
| Item Number     | ลำดับที่ของงานสอบราคา             | 0     | -                             |                   |  |
| Description     | รายละเอียดของพัสดุ/บริการ         | 0     | -                             |                   |  |
| Item Category   | ลักษณะของรายการ                   | 0     | -                             | ปกติระบบจะ        |  |
|                 |                                   |       |                               | แสดงผลเป็น        |  |
|                 |                                   |       |                               | Material เท่านั้น |  |
| Product         | กลุ่มพัสคุ                        | 0     | -                             |                   |  |
| Category        |                                   |       |                               |                   |  |

| Last changed on | Version | BPP_ PCM 5.5.2.5 ผู้ขายเสนอราคาผ่าน SRM_7.4 |
|-----------------|---------|---------------------------------------------|
| 5/31/2022       | 2.0     | Page 12 of 30                               |

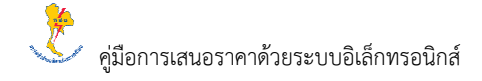

| คำอธิบายข้อมูลของจอภาพ: Item Data |                             |       |                               |          |  |  |
|-----------------------------------|-----------------------------|-------|-------------------------------|----------|--|--|
| Item Data                         |                             |       |                               |          |  |  |
| ชื่อฟิลด์                         | คำอธิบาย                    | R/O/C | สิ่งที่ต้องทำและค่าที่ต้องใช้ | หมายเหตุ |  |  |
| Quantity                          | จำนวนพัสดุ/บริการที่ต้องการ | 0     | -                             |          |  |  |
| Unit                              | หน่วยพัสดุ/บริการที่ต้องการ | 0     | -                             |          |  |  |
| Required                          | วันที่ต้องการพัสดุ/บริการ   | 0     | -                             |          |  |  |

(หมายเหตุ: จากตารางข้างต้น, ที่คอลัมน์ "R/O/C"; "R"=ต้องระบุเสมอ, "O"=สามารถเลือกได้, "C"=ระบุตามเงื่อนไข)

### • คลิกปุ่ม Item Details เพื่อแสดงรายละเอียดประกาศตกลงรากา/สอบราคาในแต่ละรายการ

| คำอธิบายข้อมูลของจอภาพ: Item Details |                             |       |                               |          |  |
|--------------------------------------|-----------------------------|-------|-------------------------------|----------|--|
| Basic Data                           |                             |       |                               |          |  |
| ชื่อฟิลด์                            | คำอธิบาย                    | R/O/C | สิ่งที่ต้องทำและค่าที่ต้องใช้ | หมายเหตุ |  |
| Item Category                        | ลักษณะของรายการ             | 0     | -                             |          |  |
| Vendor                               | เลขที่พัสคุ/บริการของผู้ขาย | 0     | -                             |          |  |
| Product                              |                             |       |                               |          |  |
| Number                               |                             |       |                               |          |  |
| Product                              | กลุ่มพัสคุ                  | 0     | -                             |          |  |
| Category                             |                             |       |                               |          |  |
| Quantity of Bid                      | จำนวนพัสดุ/บริการที่ต้องการ | 0     | -                             |          |  |
| Invitation                           | เสนอ                        |       |                               |          |  |
| Item Value                           | ราคาต่อหน่วยที่ต้องการ      | 0     | -                             |          |  |
| Required                             | วันที่ต้องการพัสดุ/บริการ   | 0     | -                             |          |  |
| Incoterm/Incot                       | เงื่อนไขความรับผิดชอบใน     | 0     | -                             |          |  |
| erm Loc                              | พัสดุ/บริการ                |       |                               |          |  |
| Binding Time                         | ระยะเวลาในการยื่นราคา       | 0     | -                             |          |  |
| (Days)                               |                             |       |                               |          |  |

(หมายเหตุ: จากตารางข้างต้น, ที่คอลัมน์ "R/O/C"; "R"=ต้องระบุเสมอ, "O"=สามารถเลือกได้, "C"=ระบุตามเงื่อนไข)

| Last changed on | Version | BPP_ PCM 5.5.2.5 ผูขายเลนอราคาผาน SRM_7.4 |
|-----------------|---------|-------------------------------------------|
| 5/31/2022       | 2.0     | Page 13 of 30                             |

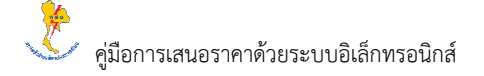

• คลิกปุ่ม Information from Purchaser เพื่อแสดงเอกสารแนบในประกาศตกลงราคา/สอบราคาในแต่ละรายการ

| 🕤 De              | Details Bid Invitation     |                        |                  |                  |                     |  |  |  |
|-------------------|----------------------------|------------------------|------------------|------------------|---------------------|--|--|--|
| Bid Invita<br>Gen | ation name:<br>neral Data  | D209011PC<br>Item Data | 2 26.05.2022 10: | 32:45 Numl       | ber: 1000226546     |  |  |  |
| В                 | Basic Data                 | Information fr         | om Purchaser     | Partner/Delivery | Address             |  |  |  |
| Info              | Information from Purchaser |                        |                  |                  |                     |  |  |  |
| Ten               | ndering text:              |                        |                  |                  |                     |  |  |  |
| At                | tachment                   | :                      |                  |                  |                     |  |  |  |
| Dr                | escription                 | Version                | File Size (KB)   | Changed By       | Changed On          |  |  |  |
| รา                | าคากลาง 001                | 00000001               | 305              | D209011PC2       | 26.05.2022 03:36:10 |  |  |  |
| S                 | pec                        | 00000001               | 60               | D209011PC2       | 26.05.2022 03:50:23 |  |  |  |

คลิกเลือกที่เอกสารที่ต้องการเปิด จะปรากฏ หน้าจอยืนยันการคาวน์โหลดเอกสาร

- คลิกปุ่ม Open กรณีต้องการเปิดเอกสาร
- กลิกปุ่ม Save กรณีต้องการดาวน์โหลดเอกสาร

| 3. การค้นหาประกาศรากากลางซื้อ/จ้างโดยวิชิสอบรากา |   |                                                                                               |  |  |  |
|--------------------------------------------------|---|-----------------------------------------------------------------------------------------------|--|--|--|
| วัตถุประสงค์                                     | : | เพื่อให้ผู้ขายสามารถค้นหาประกาศราคากลางซื้อ/จ้างโดยวิธีสอบราคา                                |  |  |  |
| เทมื                                             | : | เข้าหน้าเว็บไซต์ <u>https://srm.egat.co.th</u><br>เลือก ประกาศรากากลางซื้อ/จ้างโดยวิชีสอบรากา |  |  |  |

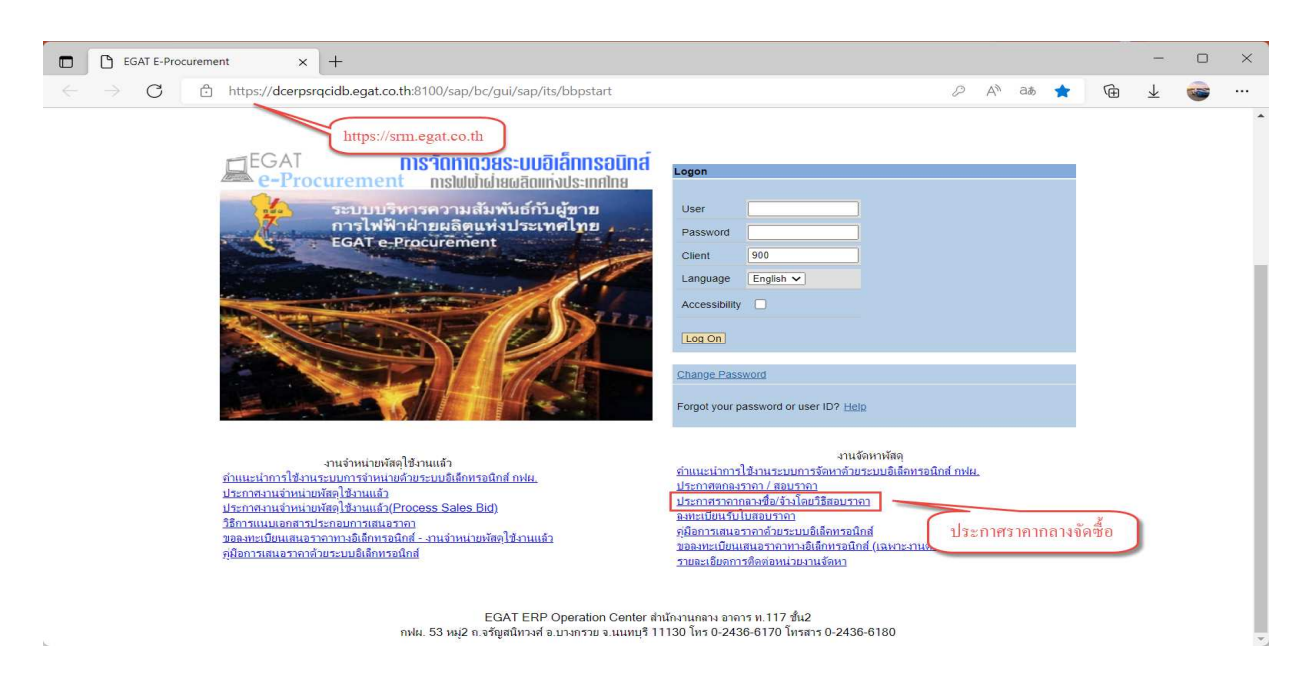

| Last changed on | Version | BPP_PCM 5.5.2.5 ผู้ขายเสนอราคาผ่าน SRM_7.4 |
|-----------------|---------|--------------------------------------------|
| 5/31/2022       | 2.0     | Page 14 of 30                              |

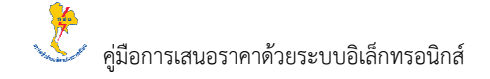

| 🖸 😅 ประกาศราศ         | ทกางชื่อ/จึงมีตอวิธีสอบก 🗙 🕂              |                                                                                                    |   |                           |    |    |   | ~ | 0 | × |
|-----------------------|-------------------------------------------|----------------------------------------------------------------------------------------------------|---|---------------------------|----|----|---|---|---|---|
| e ⊂ O                 | (b) https://doerpsrqoidb.egat.co.th.8100  | %ap/bc/webdynpro/sap/zsr/m001?sap-client=900#                                                                                                    |   |                           | Ah | 10 | 価 | Ŧ |   |   |
| Bit Invitation Nomber | Bet investion Description                 | senetorilemene                                                                                                    | - |                           |    |    |   |   |   |   |
| 1000226518            | D208021PC2 19:04 2022 10:52 29            | themana                                                                                                    |   |                           |    |    |   |   |   |   |
| 1000226515            | D200011PC2 01 04 2022 09 59 44            | Themand                                                                                                    |   |                           |    |    |   |   |   |   |
| 1000226515            | D208011PC2 01 04 2022 08 58 44            | grammana #                                                                                                    |   |                           |    |    |   |   |   |   |
| 1000226511            | 02090119/02 23 03 2022 11 51 28           | This provide the second second s                                                                                                    |   |                           |    |    |   |   |   |   |
| 000226511             | D200011PC2 23 03 2022 11 31 29            | statutate2                                                                                                    |   |                           |    |    |   |   |   |   |
| 1000228497            | Instante)                                 | Deman                                                                                                    |   |                           |    |    |   |   |   |   |
| 000226485             | 020910EPC2 02 03 2022 14 10 53            | memory dimensional 210/211                                                                                                    |   |                           |    |    |   |   |   |   |
| 000226463             | CTIANE 23 02 2022 19 58 52                | themana                                                                                                    |   |                           |    |    |   |   |   |   |
| 000226462             | D206011PC2 23 02 2022 14 01 53            | 11410010                                                                                                    |   |                           |    |    |   |   |   |   |
| 000226387             | CTIAM8 07 02 2022 21 41:01                | Committee                                                                                                    |   |                           |    |    |   |   |   |   |
| 000226265             | Carriente de Ar Compressor                | 19410000 (PR_1500107221.pdf                                                                                                    |   |                           |    |    |   |   |   |   |
| 000226249             | Globe Valve: 41939 2910h19                | minimus_1500187125_1000220240 pdf                                                                                                    |   |                           |    |    |   |   |   |   |
| 000226241             | สามร้างหมายสืบายสองคลอง ๆ                 | THE OTHER DESIGNATION OF THE OTHER DESIGNATION OF THE OTHER OF THE OTHER DESIGNATION OF THE OTHER OF THE OTHER OF THE OTHER OF THE OTHER OF THE OTHER OTHER OTHER OF THE OTHER OTHER OTHER OF THE OTHER OTHER OTHER OF THE OT |   |                           |    |    |   |   |   |   |
| 000226227             | สารสมหรักของสารสารสารสารสาร               | statutare 1000228227 pdf                                                                                                    |   | 8889433603360833333630834 |    |    |   |   |   |   |
| 1000228197            | D209022PC3 08 11 2021 10 98 24            | and the second second                                                                                                    |   |                           |    |    |   |   |   |   |
| 000226191             | Shemmeanthcrau INSULATION you packet      | 196106311500185403.pdf                                                                                                    |   |                           |    |    |   |   |   |   |
| 000226188             | 58099FC900 11 10: 14 15                   | -salational-e                                                                                                    |   |                           |    |    |   |   |   |   |
| 1000226175            | dia Spare parts for HP Drum               | memory 1900179131 pdf                                                                                                    |   |                           |    |    |   |   |   |   |
| 1000226155            | Rhomuneamben autroutation usual acket Typ | memment500182750.pdf                                                                                                    |   |                           |    |    |   |   |   |   |
| 000226147             | สารเพรายเสายสายเส                         | ราคากลายการสายสายสายสายสายสายกระ pdf                                                                                                    |   |                           |    |    |   |   |   |   |
| 1000226141            | ร้างสักวทย่างวามสะลาด                     | 3 stwime te 4 09-2565 pdf                                                                                                    |   |                           |    |    |   |   |   |   |
| 000226137             | Eserimi Preumatic Actuator                | statimete_1500186701_1000236132.pdt                                                                                                    |   |                           |    |    |   |   |   |   |
| 000226136             | anudrigation Valve                        | statutary_1500180662_1000226138.pdf                                                                                                    |   |                           |    |    |   |   |   |   |
| 000226135             | enucliou Bott Nut                         | 2 million against 1 pdf                                                                                                    |   |                           |    |    |   |   |   |   |
| 000226134             | Rodinarealing will are NCC Phase 2        | energeneratione 1000226154 pdf                                                                                                    |   |                           |    |    |   |   |   |   |
| 000228111             | ชื่อได้พูสารกระด (Mecke)                  | ยาดากสามสายชื่อวั <i>ดและกา</i> กและ pdf                                                                                                    |   |                           |    |    |   |   |   |   |
| 1000226104            | GAS, HYDROGEN 99.9 % PKG-5.7 CU M ÆA      | trannana Hestrogen pdf                                                                                                    |   |                           |    |    |   |   |   |   |

คลิกเลือก ประกาศราคากลางซื้อ/จ้างโดยวิธีสอบราคา จะปรากฏหน้าจอดังรูป

หน้าจอแสดงประกาศราคากลางซื้อ/จ้างโดยวิธีสอบราคาทั้งหมด

| 🗋 🔤 🔤 🔤               | ากลางชื่อ/จำงไดยวิธีสอบร × +             |                                                         |   |    |   | _                       | 0 |
|-----------------------|------------------------------------------|---------------------------------------------------------|---|----|---|-------------------------|---|
| ← → G                 | https://dcerpsrqcidb.egat.co.th:8100     | /sap/bc/webdynpro/sap/zsrmr001?sap-client=900#          | A | ĩõ | Ð | $\overline{\mathbf{T}}$ |   |
| Bid Invitation Number | Bid Invitation Description               | เอกสารราคากลาง                                          |   |    |   |                         |   |
| 1000226518            | D209021PC2 19.04.2022 10:52:29           | 528028                                                  |   |    |   |                         |   |
| 1000226515            | D209011PC2 01.04.2022 09:59:44           | ราคากลาง2                                               |   |    |   |                         |   |
| 1000226515            | D209011PC2 01.04.2022 09:59:44           | ราคากลาง 1 เลือกรายการเอกสารราคากลางที่ต้องการ Download |   |    |   |                         |   |
| 1000226511            | D209011PC2 23.03.2022 11:31:29           | ราคากลาง#1                                              |   |    |   |                         |   |
| 000226511             | D209011PC2 23.03.2022 11:31.29           | ราดากลาง#2                                              |   |    |   |                         |   |
| 1000226497            | ใบสอบราคา                                | ราคากลาง                                                |   |    |   |                         |   |
| 1000226486            | D20910EPC2 02.03.2022 14:10:53           | ราคากลาง-บ้านขายพนา 210 211                             |   |    |   |                         |   |
| 000226463             | CTIAM8 23.02.2022 19:58:52               | ราคากลาง                                                |   |    |   |                         |   |
| 000226462             | D209011PC2 23 02 2022 14:01:53           | ราคากลาง                                                |   |    |   |                         |   |
| 000226387             | CTIAM8 07.02.2022 21:41:01               | ราคากลาง                                                |   |    |   |                         |   |
| 000226265             | ชื่อพร้อมติดตั้ง Air Compressor          | stennarv PR_1500187221.pdf                              |   |    |   |                         |   |
| 000226249             | Globe Valve จำนวน 2รายการ                | ราคากลาง_1500187125_1000226249.pdf                      |   |    |   |                         |   |
| 000226241             | งานจ้างเหมาบริการห้องทดลอง ฯ             | ราคากลาง                                                |   |    |   |                         |   |
| 000226227             | จ้างช่อมปารุงรักษาและปรับแต่งการท่างานฯ  | ราคากลาง 1000226227.pdf                                 |   |    |   |                         |   |
| 000226197             | D209022PC3 08.11.2021 10:36:24           | แบบราคากลาง                                             |   |    |   |                         |   |
| 000226191             | จ้างเหมาถอดประกอบ INSULATION แบบ JACKET  | shennans1500186403.pdf                                  |   |    |   |                         |   |
| 000226188             | SRPRFC900 11.10. 14:15                   | แบบราคากลาง                                             |   |    |   |                         |   |
| 000226175             | ชื่อ Spare parts for HP Drum             | ราคากลาง 1500179131.pdf                                 |   |    |   |                         |   |
| 000226155             | จ้างเหมาถอดประกอบInsulationแบบJacket Typ | snennarv1500182750.pdf                                  |   |    |   |                         |   |
| 000226147             | จ้างเหมาขนถ่ายสารเคมี                    | ราคากลางงานขนถ่ายสารเคมีและเปลี่ยนสารกรอง.pdf           |   |    |   |                         |   |
| 000226141             | จ้างบริการทำความสะอาด                    | 3.51910a1v 9.09-2565.pdf                                |   |    |   |                         |   |
| 1000226137            | จ้างช่อม Pneumatic Actuator              | ราคากลาง_1500186701_1000226137.pdf                      |   |    |   |                         |   |
| 000226136             | งานปารุงรักษา Valve                      | ราคากลาง_1500186652_1000226136.pdf                      |   |    |   |                         |   |
| 000226135             | งานเชื่อม Bolt Nut                       | 2.ราคากลาง-ขอมแก่ม 1.pdf                                |   |    |   |                         |   |
| 000226134             | จ้างข้ายสายสัญญาณสื่อสาร NCC Phase 2     | ตารางราคากลาง 1000228134.pdf                            |   |    |   |                         |   |
| 1000226111            | ขึ้อวัสดุสารกรอง (Media)                 | ราคากลางงานขึ้อวัสดุสารกรอง.pdf                         |   |    |   |                         |   |

สามารถก้นหาประกาศรากากถางที่ต้องการ และกดเลือกที่เอกสารรากากถาง เพื่อกดดาวน์ โหลดเอกสาร

| Last changed on | Version | BPP_ PCM 5.5.2.5 ผู้ขายเสนอราคาผ่าน SRM_7.4 |
|-----------------|---------|---------------------------------------------|
| 5/31/2022       | 2.0     | Page 15 of 30                               |

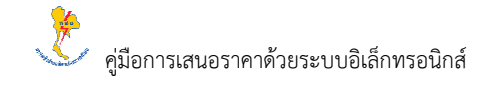

| Image: https://dcerpsrq:ddb.egat.coth:010/sap/tbc/webdynpro/sap/tsg//smi011sap-dient=900/#         Image: https://dcerpsrq:ddb.egat.coth:010/sap/tbc/webdynpro/sap/tsg//smi011sap-dient=900/#         Image: https://dcerpsrq:ddb.egat.coth:010/sap/tbc/webdynpro/sap/tsg//smi011sap-dient=900/#         Image: https://dcerpsrq:ddb.egat.coth:0100/sap/tbc/webdynpro/sap/tsg//smi011sap-dient=900/#         Image: https://dcerpsrq:ddb.egat.coth:0100/sap/tbc/webdynpro/sap/tsg//smi011sap-dient=900/#         Image: https://dcerpsrq:ddb.egat.coth:0100/sap/tbc/webdynpro/sap/tsg//smi011sap-dient=900/#         Image: https://dcerpsrq:ddb.egat.coth:0100/sap/tbc/webdynpro/sap/tsg//smi011sap-dient=900/#         Image: https://dcerpsrq:ddb.egat.coth:0100/sap/tbc/webdynpro/sap/tsg//smi011sap-dient=900/#         Image: https://dcerpsrq:ddb.egat.coth:0100/sap/tbc/webdynpro/sap/tsg//smi011sap-dient=900/#         Image: https://dcerpsrq:ddb.egat.coth:0100/sap/tbc/webdynpro/sap/tsg//smi011sap-dient=900/#         Image: https://dcerpsrq:ddb.egat.coth:0100/sap/tsg//smi011sap-dient=900/#         Image: https://dcerpsrq:ddb.egat.coth:0100/sap/tsg//smi011sap-dient=900/#         Image: https://dcerpsrq:ddb.egat.coth:0100/sap/tsg//smi011sap-dient=900/#         Image: https://dcerpsrq:ddb.egat.coth:0100/sap/tsg//smi011sap-dient=900/#         Image: https://dcerpsrq:ddb.egat.coth:0100/sap/tsg//smi011sap-dient=900/#         Image: https://dcerpsrq:ddb.egat.coth:0100/sap/tsg//smi018976.pdf         Image: https://dcerpsrq:ddb.egat.coth:0108/sap/tsg//smi018976.pdf         Image: https://dce                                                                                                    | ) 🔤 ประกาศราค         | ากลางซื้อ/จ้างโดยวิธีสอบร × +            |                                                 |   |           |                 |  |
|----------------------------------------------------------------------------------------------------|-----------------------|------------------------------------------|-------------------------------------------------|---|-----------|-----------------|--|
| Bile Ministion Description       uneutry and and antipation Description         Bile Ministion Description       uneutry and antipation Description         Bile Ministion Description       maxmana 2         Consort Differ 2016 A2022 00 59.44       maxmana 2         Differ 2016 Differ 2016 A2022 00 59.44       maxmana 2         Differ 2016 Differ 2016 A2022 00 59.44       maxmana 2         Differ 2016 Differ 2016 A2022 00 59.44       maxmana 2         Differ 2016 Differ 2016 A2022 00 59.44       maxmana 2         Differ 2016 Differ 2016 A2022 01 59.54       maxmana 2         Differ 2016 Differ 2016 A2022 2017 1312 9       maxmana 2         Differ 2016 Differ 2016 A2022 2017 153       maxmana 2         Differ 2016 Differ 2016 A2022 2017 153       maxmana 2         Differ 2016 Differ 2016 A2022 2017 153       maxmana 2         Differ 2016 Differ 2016 A2022 2017 153       maxmana 2         Differ 2016 Differ 2016 A2022 2022 1401 53       maxmana 2         Differ 2016 Differ 2016 A2022 2022 1401 53       maxmana 2         Giffer Admandaria And Compressor       maxmana 2         Differ 2016 Differ 2010 A202 2022 1401 53       maxmana 2         Giffer Admandaria And Compressor       maxmana 2         Differ 2016 Differ 2010 A202 2022 2021 10 153       maxmana 2         Differ 2016 Differ 2010 A2022 20                                                                                                    | - > C                 | https://dcerpsrqcidb.egat.co.th:8100     | 0/sap/bc/webdynpro/sap/zsrmr001?sap-client=900# |   |           | A* 10           |  |
| Numbe       Bill instailion Description       ustrammana         86       D200021PC2 10 4 2022 05 52 20       The mana 2         15       D200011PC2 01 04 2022 05 59 44       The mana 2         16       D200011PC2 01 04 2022 05 59 44       The mana 2         17       D200011PC2 20 30 2022 11 31 20       The mana 40         18       D200011PC2 20 30 2022 11 31 20       The mana 40         17       Ustaurnan       The mana 40         18       D20001PC2 20 30 2022 14 10 53       The mana 40         18       D20001PC2 20 30 2022 14 10 53       The mana 40         19       D20001PC2 20 30 2022 14 10 53       The mana 40         19       D20001PC2 20 30 2022 14 10 53       The mana 400         19       D20001PC2 20 30 2022 14 10 53       The mana 400         19       D20001PC2 20 30 2022 14 10 53       The mana 400         11       Subbalanda Ar Compressor       The mana 400         11       Subbalanda Ar Compressor       The mana 400         11       Subbalanda Ar Compressor       The mana 400         11       Subbalanda Ar Compressor       The mana 400         11       Subbalanda Ar Compressor       The mana 400         11       Subbalanda Ar Compressor       The mana 400                                                                                                    |                       |                                          |                                                 |   | Downloads | E Q             |  |
| Bit         D0002/F02 104 2022 0950-44         THATHANA           50         D0001F02 014 2022 0950-44         THATHANA 1           11         D0001F02 014 2022 0950-44         THATHANA 1           11         D0001F02 02 03 2022 1131 29         THATHANA 1           11         D0001F02 02 03 2022 1131 29         THATHANA 1           11         D0001F02 02 03 2022 1131 29         THATHANA 1           11         D0001F02 02 03 2022 1131 29         THATHANA 1           11         D0001F02 20 20 202 1131 29         THATHANA 1           12         D0001F02 20 20 2022 1141 03         THATHANA 10001           13         CTAMB 07 02 2022 1140 53         THATHANA 10001           14         D0001F02 20 20 202 214 01 53         THATHANA 10001           15         diawhallefak At Compressor         THATHANA 100022627 pdf           16         diawhallefak At Compressor         THATHANA 100022627 pdf           17         Valeaulthafformausaffusientinthanana         THATHANA 100022627 pdf           18         SRPRFC000 1110 1415         THATHANANA           19         Valeauntafformausaffusientinthanana         THATHANANANANANANANANANANANANANANANANANA                                                                                                    | lid Invitation Number | Bid Invitation Description               | เอกสารราคากลาง                                  |   |           |                 |  |
| 15         D020011PC2 01.04.2022 00.50.44         mamaava           15         D020011PC2 01.04.2022 00.50.44         mamaava           16         D020011PC2 23.03.2022 11.31.29         mamaava           11         D020011PC2 23.03.2022 11.31.29         mamaava           11         D020011PC2 23.03.2022 11.31.29         mamaava           11         D020011PC2 23.03.2022 11.31.29         mamaava           12         D020011PC2 23.03.2022 11.01.53         mamaava           13         CTAMM 23.02.2022 11.01.53         mamaava           14         D020011PC2 23.02.2022 11.01.53         mamaava           15         divatauling And Compersor         mamaava 1500167125_100022202 pd           16         divatauling And Compersor         mamaava 1500167125_100022202 pd           11         avatauling And Compersor         mamaava 15001222 pd           11         avatauling And Compersor         mamaava 15001222 pd           11         avatauling And Compersor         mamaava 15001222 pd           11         avatauling And Compersor         mamaava 15001222 pd           11         avatauling And Compersor         mamaava 15001228 pd           11         avatauling And Compersor         mamaava 150012750 pdf           12         Seep parts for HP Drum                                                                                                    | 000226518             | D209021PC2 19.04.2022 10:52:29           | ราคากลาง                                        |   | Open file |                 |  |
| 15         D00011FC2 20 02 022 01 44 022 00 50.44         τικιπαιν #1           11         D00011FC2 20 02 002 113 129         τικιπαιν#1           12         D00011FC2 20 02 002 113 129         τικιπαιν#2           13         D00010FC2 00 3022 113 129         τικιπαιν#1           14         D00010FC2 00 3022 113 129         τικιπαιν#1         τικιπαιν#1           15         D00010FC2 20 02 022 14 10 53         τικιπαιν#1         τικιπαιν#1           16         D00010FC2 20 02 022 14 10 153         τικιπαιν#1         τικιπαιν#1           17         CTIAMB 07 02 202 22 14 10 153         τικιπαιν#1         τικιπαιν#1           16         diawatandarfu At Compressor         τικιπαιν#1         τικιπαιν#1         τικιπαιν#1           16         diawatandarfu At Compressor         τικιπαιν         τικιπαιν#1         τικιπαιν#1           17         Globe Valve futur 2trum*         τικιπαιν         τικιπαιν#10022627 pdf         τικιπαιν#10022627 pdf           18         SRPAFC900 111.0 4.15         τικιπαιν#10022627 pdf         τικιπαιν#100128270 pdf         τικιπαιν#100128270 pdf           19         τικιπαιν#100182750 pdf         τικιπαιν#100182750 pdf         τικιπαιν#100182750 pdf           10         τικιπαιν#100182750 pdf         τικιπαιν#1000182750 pdf         τικιπαιν#1000281737 pdf <td>000226515</td> <td>D209011PC2 01.04.2022 09:59:44</td> <td>ราคากลาง2</td> <td></td> <td></td> <td></td> <td></td>                                                                                                    | 000226515             | D209011PC2 01.04.2022 09:59:44           | ราคากลาง2                                       |   |           |                 |  |
| Init         D020011PC2 23 03 0322 11 31 29         THAINA 94           Init         D030011PC2 23 03 2022 11 31 29         THAINA 94           Init         D030011PC2 23 03 2022 11 31 29         THAINA 94           Init         D030011PC2 23 03 2022 11 31 29         THAINA 94           Init         D030011PC2 23 02 2022 12 05 35         THAINA 94           Init         CTAMB 23 02 2022 12 05 55         THAINA 94           Init         CTAMB 07 02 2022 12 11 01         THAINA 94           Init         CTAMB 07 02 2022 12 11 01         THAINA 94           Init         CTAMB 07 02 2022 12 11 01         THAINA 94           Init         CTAMB 07 02 2022 12 11 01         THAINA 94           Init         THAINA 94         THAINA 94           Init         THAINA 94         THAINA 94           Init         THAINA 94         THAINA 94           Init         HINAINA 94         THAINA 94           Init         HINAINA 94         THAINA 94           Init         HINAINA 94         THAINAINA 94           Init         HINAINA 94         THAINAINA 94           Init         HINAINA 94         THAINAINA 94           Init         HINAINA 94         THAINAINA 94           Init                                                                                                    | 000226515             | D209011PC2 01.04.2022 09:59:44           | ราคากลาง 1                                      |   |           |                 |  |
| 11         D20011PC2 23.03.0222 11.31.29         11111111           11         112010FC2 02.03.0222 11.01.20         1121111111111111111111111111111111111                                                                                                    | 000226511             | D209011PC2 23.03.2022 11:31:29           | ราดากลาง#1                                      |   | 10        | ดเอกสารราคากลาง |  |
| Nature         Nature         Nature           97         Nature         Nature         Nature           98         020910EC020.02.022.02.14.01.03         NatureA-juarantal.02.01.1           92         0209011EC2.03.02.02.21.40.15.3         NatureA-juarantal.02.01.1           92         0209011EC2.03.02.02.21.40.15.3         NatureA-juarantal.02.01.1           92         0209011EC2.03.02.02.21.40.15         NatureA-juarantal.00.01.1           93         CTAMB 07.02.02.21.41.01         NatureA-juarantal.00.01.1           94         NatureA-juarantal.00.01.1         NatureA-juarantal.00.02.02.27.pdf           94         NatureA-juarantal.00.02.02.27.pdf         NatureA-juarantal.00.02.02.27.pdf           94         NatureA-juarantal.00.02.02.27.pdf         NatureA-juarantal.00.02.02.27.pdf           94         NatureA-juarantal.00.02.02.27.pdf         NatureA-juarantal.00.02.02.27.pdf           94         NatureA-juarantal.00.02.02.27.pdf         NatureA-juarantal.00.02.02.27.pdf           94         NatureA-juarantal.00.01.01.10.11.01         NatureA-juarantal.00.01.01.10.01.01.01           95         NatureA-juarantal.00.01.01.10.12.15         NatureA-juarantal.01.01.01.01.01           94         NatureA-juarantal.00.02.26.137.pdf         NatureA-juarantal.01.01.01.01.01.01.01.01.01.01.01.01.01.                                                                                                    | 000226511             | D209011PC2 23.03.2022 11:31:29           | ราคากลาง#2                                      |   | _         |                 |  |
| 88         D0010EPC2 202 2022 21 41 053         11 min main           93         CTAMB 23 02 2022 19 652         11 min main           94         D0011PC2 23 02 2022 14 01 05         11 min main           94         CTAMB 07 02 2022 21 41 05         11 min main           94         CTAMB 07 02 2022 21 41 05         11 min main           94         Statu and At Compressor         11 min main           94         Statu and At Compressor         11 min main           94         11 min main         11 min main           94         Statu and At Compressor         11 min main           94         11 min main         11 min main           94         11 min main         11 min main           94         11 min main         11 min main           94         11 min main         11 min main           94         11 min main         11 min main           94         11 min main         11 min main           94         11 min main         11 min main           94         11 min main         11 min main           94         11 min main         11 min main           94         11 min main         11 min main           94         11 min main         11 min main                                                                                                    | 000226497             | ใบสอบราดา                                | ราคากลาง                                        |   |           |                 |  |
| 33         CTAMB 23 02 2022 1958 52         nanaz           34         D00011PC2 23 02 2022 14 01 53         nanaz           35         dowanikań Ar Compressor         nanaz           35         dowanikań Ar Compressor         nanaz           36         Globe Valve finum 2 mm         nanaz           37         Globe Valve finum 2 mm         nanaz           38         Ordozo 227 24 01 01         nanaz           39         Globe Valve finum 2 mm         nanaz           30         Globe Valve finum 2 mm         nanaz           30         Ordoz 227 02 10 302 11 302 11 03 62 4         nanaz 100022622 pr df           31         valvanina struum abritumi MSULATION Num JACKET         nanaz 100022622 pr df           31         Spare parts for HP Dum         nanaz 150017031 pdf           32         Aspare parts for HP Dum         nanaz 150017032 pdf           33         Nanaz 150017031 pdf         nanaz 150017031 pdf           34         Manazinań         3 manaz 150017031 pdf           35         Nanaz 150018670 pdf         nanaz 150018670 pdf           37         Nanaz 150018670 pdf         nanaz 150018670 pdf           36         Nanaz 150018652_100022613 pdf         nanaz 150018652_100022613 pdf           37                                                                                                    | 000226486             | D20910EPC2 02.03.2022 14:10:53           | ราดากลาง-บ้านชายพมา 210 211                     |   |           |                 |  |
| 32         D29011PC 23 02 2022 14 01 53         n=n=n=n           77         CTAMB 07 02 2022 21 41 01         n=n=n=n           84         shallmade Air Compession         n=n=n=n           84         Gebe Vake sharu 2mans         n=n=n=n           96         Gibbe Vake sharu 2mans         n=n=n=n           91         Shallmade Air Compession         n=n=n=n           91         Shallmade Air Compession         n=n=n=n           91         Shallmade Air Compession         n=n=n=n           91         Shallmade Air Compession         n=n=n=n           91         Shallmade Air Compession         n=n=n=n           91         Shallmade Air Compession         n=n=n=n           91         Shallmade Air Compession         n=n=n=n           91         Shallmade Air Compession         n=n=n=n           91         Shallmade Air Color 11: 014: 15         n=n=n=n           91         Shallmade Air Compession         n=n=n=n=1           91         Shallmade Air Color 11: 014: 15         n=n=n=n=1           91         Shallmade Air Compession         n=n=n=n=1           91         Shallmade Air Color 11: 014: 15         n=n=n=n=1           91         Shallmade Air Color 11: 014: 15         n=n=n=n=1                                                                                                    | 000226463             | CTIAM8 23.02.2022 19:58:52               | ราคากลาง                                        |   |           |                 |  |
| 37         CTAMB 07.02022 14101         N=NaNa           6awhaudada Au Compressor         N=NaNa PE,1500187221 pdf           6a         N=NaNa PE,1500187221 pdf           6a         N=NaNa PE,1500187221 pdf           11         N=NaNa PE,1500187221 pdf           11         N=NaNa PE,1500187221 pdf           11         N=NaNa IS0022620 pdf           11         N=NaNa IS0022627 pdf           12         N=NaNa IS0022627 pdf           13         N=NaNa IS0022627 pdf           14         N=NaNa IS0022627 pdf           15         N=NaNa IS0018403 pdf           16         SRPEC600 110. 14.15         N=NaNa IS0018403 pdf           17         N=NaNa National IS0170151 pdf         N=NaNa IS0018270 pdf           18         SRPEC600 110. 14.15         N=NaNa IS0018270 pdf           17         N=NaNa National IS0270 pdf         N=NaNa IS0018701 pdf           18         SRPEC600 110. 14.15         N=NaNa IS0018270 pdf           17         N=NaNa National IS0170151 pdf         N=NaNa IS018270 pdf           18         N=NaNa National IS018701 pdf         N=NaNa IS018701 pdf           19         N=NaNa IS018701 pdf         N=NaNa IS018701 pdf           10         N=NaNa IS018011 pdf         N=NaNa IS0180121 pdf     <                                                                                                    | 000226462             | D209011PC2 23 02 2022 14:01:53           | ราคากลาง                                        |   |           |                 |  |
| สืมพริมมิตร์ Air Compressor         กากกาม PR_1500187221 pdf           Globe Valve 3 กามน Zhumna (500187221 pdf           Walsaukuuthansiasaa 1         การกาม 1500187221 pdf           Walsaukuuthansiasaa 1         การกาม 1500187221 pdf           Walsaukuuthansiasiasaa 1         การกาม 1500187221 pdf           Walsaukuuthansiasiasaa 1         การกาม 1500187221 pdf           D20022PC3 08 11 2021 10:38 24         แบบรามากกาม           Massanaatinau INSULATION NUL JACKE         การกามกาม 150018843 pdf           Massanaatinau INSULATION NUL JACKE         การกามกาม 1500178131 pdf           Statis Spare parts for HP Drum         การกามคล 1500178131 pdf           MassanaatinaulinsulationuuuJacket Typ         การกามคล 1500178131 pdf           MassanaatinaulinsulationuuuJacket Typ         การกามคล 150018700 pdf           MassanaatinaulinsulationuuuJacket Typ         การกามคล 15001870 pdf           Massanaatin sulationuuu Jacket Typ         การกามคล 15001870 pdf           Massanaatin sulationuuu Jacket Typ         การกามคล 15001870 pdf           Massanaatin sulationuuu Jacket Typ         การกามคล 15001870 pdf           Massanaatin sulationuuu Jacket Typ         การกามคล 150018852 pdf           Massanaatin Sulationuuu Jacket Typ         การกามคล 150018852 pdf           Massanatin Sulationuuu Jacket Typ         การกามคล 1500188555_1000228138 pdf           Ma                                                                                                    | 000226387             | CTIAM8 07.02.2022 21:41:01               | ราคากลาง                                        |   |           |                 |  |
| 0000         0000e Value shurun 2munts         minina shurun 2munts         minina shurun 2munts           0111         shufun Minina shura an shurun 1munta shurun 2munta shurun 2munt | 000226265             | ชื่อพร้อมติดตั้ง Air Compressor          | shennene PR_1500187221.pdf                      |   |           |                 |  |
| จานจ้างมมานที่การพ่องหลอง ๆ         จากกลง           จ่างช่อมมานที่การพ่องหลอง ๆ         จากกลง           10000226703 01 102 042 04         แบบรากกลง           1100         จังหมากลงท่านอม INSULATION พบบ JACKET         หมากลง 100022627 047           1100         จังหมากลงท่านอม INSULATION พบบ JACKET         หมากลง 1500178403 pdf           1100         จังหมากลงท่านอม INSULATION พบบ JACKET         หมากลง 1500178403 pdf           1100         จังหมากลงท่านอม INSULATION พบบ JACKET         หมากลง 1500178403 pdf           1100         จังหมากลงท่านอม INSULATION พบบ JACKET         หมากลง 1500178403 pdf           1100         จังหมากลงท่านกมามสงสะ Typ         หมากลง 1500178403 pdf           1100         จังหมากลงท่านกมามสงสะ Typ INSULATION พบบ JACKET         หมากลง 1500178403 pdf           1100         จังหมากลงท่านกมามสงสะ Typ INSULATION พบบ JACKET         หมากลง 1500178403 pdf           1100         จังหมากลงท่านกมามสงสะ Typ INSULATION พบบ JACKET         หมากลง 2002550 pdf           1100         จังหมากลง 150018701 (1000226137 pdf         หมากลง 150018701 (1000226137 pdf           1101         จังหมากลง 150018701 (1000226137 pdf         หมากลง 150018701 (1000226138 pdf           1101         จังหมากลง 150018701 (1000226134 pdf         หมากลง 150018701 (100028134 pdf           1101         จังหมากลง 150018701 (1000180 )        หมากลง 150018701 (1000180 ) </td <td>000226249</td> <td>Globe Valve จำนวน 2รายการ</td> <td>ราคากลาง_1500187125_1000226249.pdf</td> <td></td> <td></td> <td></td> <td></td>                                                                                                    | 000226249             | Globe Valve จำนวน 2รายการ                | ราคากลาง_1500187125_1000226249.pdf              |   |           |                 |  |
| 27     จึงชื่อมปารถึงและทางทั้งหมา     ราคากลง 1000228237 pdf       27     D00022PC3 08 11 2021 10 38.24     เมนราคากลง       17     จึงพมกกลงประกอบ INSULATION แมน JACKE     ราคากลง 1500180403 pdf       18     SPRFC0001110 14 15     เมนราคากลง       15     ชื่อ Spare parts for HP Drum     ราคากลง 1500179131 pdf       16     จังพมกาลงประกอบโทรมปอกแบนJacket Typ     ราคากลง 1500179101 pdf       17     จังพมกาลงประกอบโทรมปอกแบนJacket Typ     ราคากลง 1500179101 pdf       14     จังพมากลงประกอบโทรมปอกแบนJacket Typ     ราคากลง 150018700 pdf       16     จังพมกาลงประกอบโกรมปอกแบนJacket Typ     ราคากลง 150018701 1000226137 pdf       17     จังพมกาลงประกอบโกรมปอกแบน 5500186701 1000226137 pdf     ราคากลง 1500186701 1000226137 pdf       16     งหมกสง 1500186701 1000226137 pdf     ราคากลง 1500186701 1000226137 pdf       16     งหมกสง 1500186701 1000226137 pdf     ราคากลง 1500186701 1000226137 pdf       16     งหมกสง 1500186701 1000226137 pdf     ราคากลง 1500186701 1000226137 pdf       16     งหมกสง 1500186701 1000226137 pdf     ราคากลง 1500186701 1000226137 pdf       16     งหมกสง 1500186701 1000226137 pdf     ราคากลง 1500186701 1000226137 pdf       17     จังหลด สงกรงกรงกรงกรงกรงกรงกรงกรงกรงกรงกรงกรงกรง                                                                                                    | 000226241             | งานจ้างเหมาบริการห้องทดลอง ฯ             | ราคากลาง                                        |   |           |                 |  |
| 0209022FC3 08 11 2021 10 38 24         usuraments           03         SRPRF C300 11 10 14 150 usu JACKET         usuraments           10         SRPRF C300 11 10 14 150 usuraments         usuraments           11         SRPRF C300 11 10 14 150 usuraments         usuraments           12         SRPRF C300 11 10 14 150 usuraments         usuraments           13         SRPRF C300 11 10 14 150 usuraments         usuraments           14         State parts for HP Dum         usuraments           15         State parts for HP Dum         usuraments           14         State parts for HP Dum         usuraments           14         State parts for HP Dum         usuraments           15         State parts for HP Dum         usuraments           14         State parts for HP Dum         usuraments           15         State parts for HP Dum         usuraments           16         State parts for HP Dum         usuraments           17         State parts for HP Dum         usuraments           18         State parts for HP Dum         usuraments           19         State parts for HP Dum         usuraments           19         State parts for HP Dum         usuraments           19         State parts for HP Dum                                                                                                    | 000226227             | จ้างช่อมปารุงรักษาและปรับแต่งการทำงานฯ   | ราคากลาง 1000226227.pdf                         |   |           |                 |  |
| Non-Wayna andren zu MSULATION www JACKET     Namana 1000180403 pdf       SKPRF-GB00 1110 14:15     Wuryna nama       SkpRF-GB00 1110 14:15     Wuryna nama       SkpRF-GB00 1110 14:15     Namana 100017813 1pdf       SkpR-GB00 1110 14:15     Namana 15001802760 pdf       SkpR-GB00 1110 14:15     Namana 15001802760 pdf       SkpR-GB00 1110 14:15     Namana 15001802760 pdf       SkpR-GB00 1110 14:15     Namana 15001802760 pdf       SkpR-GB00 1110 14:15     Namana 15001802760 pdf       SkpR-GB00 1110 14:15     Namana 1500180211000226137 pdf       SkpR-GB00 1110 14:15     Namana 1500180501_1000226137 pdf       SkpR-GB00 1110 14:15     Namana 1500180501_1000226137 pdf       SkpR-GB00 1110 14:15     Namana 1500180501_1000226137 pdf       SkpR-GB00 1110 14:15     Namana 1500180501_1000226137 pdf       SkpR-GB00 1110 14:15     Namana 1500180501_1000226137 pdf       SkpR-GB00 1111 14:15     Namana 1500180501_1000226138 pdf       SkpR-GB00 1111 14:15     Namana 1000228134 pdf       SkpR-GB00 1111 14:15     Namana 1000228134 pdf       SkpR-GB00 1111 14:15     Namana 1000228134 pdf       SkpR-GB00 1111 14:15     Namana 1000228134 pdf                                                                                                    | 000226197             | D209022PC3 08.11.2021 10:36:24           | แบบราคากลาง                                     |   |           |                 |  |
| SRPRFC900 11.10. 14.15         แมนหาคากลาง           50         ชื่อ Spare path for HP Drum         าพกลาง 1500179131 pdf           51         พังหงกลองประกอบไทรปอยังกามประสงสะชาวง         าพกลาง 1500179131 pdf           52         พังหงกลองประกอบไทรปอยังกามประสงสะชาวง         าพกลาง 1500178750 pdf           53         พังหงกลองประกอบไทรปอยังกามประสงสะชาวง         าพกลาง 1500182750 pdf           54         พังหงกลองประกอบไทรปอยังกามประสงสะชาวง         วพกลาง 2092555 pdf           51         พังหม่อม Phenumaic Actuator         าพกลาง 500189552_1000226137 pdf           53         งทมประทางใหม่         2.วพกลาง 500189552_1000226136 pdf           54         พังหม่อม Bdt Nut         2.วพกลาง 100028134 pdf           54         พังหม่อมารง CP Pase 2         ตรารงากลาง 100028134 pdf           1         ชื่อวัดสารการจะ (Media)         รพกลางพระชามชิงสิงสะดู 3.รพกลาง 2.00028134 pdf                                                                                                    | 000226191             | จ้างเหมาถอดประกอบ INSULATION แบบ JACKET  | ราคากลาง1500186403.pdf                          |   |           |                 |  |
| ชื่อ Spare parts for HP Drum     าามากลาง 1500/179131.pdf       15     จังหมากองประกอบโทรบไฮโอกแบบบไฮCkETTyp     าามากลาง 1500/1270.0pdf       17     จังหมากองประกอบโทรบไฮโอกแบบบไฮCkETTyp     าามากลาง 1500/1270.0pdf       18     จังหมากองประกอบโทรบไฮโอกแบบบไฮCkETTyp     าามากลาง 1000/226137.pdf       17     จังหมากองประกอบโทรบไฮโอกแบบบไฮCkETTyp     าามากลาง 1000/226137.pdf       18     จามประการหนัด     รามากลาง 1000/226137.pdf       18     จามประการหนัด     รามากลาง 1500/186701_1000/226137.pdf       18     จามประการหนัด     รามากลาง 1500/186701_1000/226137.pdf       18     จามประการหนัด     รามากลาง 1500/186701_1000/226137.pdf       18     จามประการหนัด     รามากลาง 1500/186701_1000/226137.pdf       18     จามประการหนัด     รามากลาง 1500/236138.pdf       19     ชื่อโลกุการกละ (Media)     รามากลาง สมานที่ 126                                                                                                    | 000226188             | SRPRFC900 11.10. 14:15                   | แบบราคากลาง                                     |   |           |                 |  |
| 55     Viewunaawisnaalisnaalisnaalisaalistektei Typ     Ininna vis00182750 pdf     I       77     Viewunaawisnaalisnaalisnaalistektei Typ     Ininna vis00182750 pdf     I       78     Viewunaawisnaalisnaalisnaalistektei Typ     Ininna vis00182750 pdf     I       78     Viewunaawisnaalisnaalisnaalistektei Typ     Ininna vis00188701_1000226137 pdf     I       78     Viewunaawisnaalisnaalistektei Typ     Ininna vis00188701_1000226137 pdf     I       78     Viewunaawisnaalistektei Typ     Ininna vis00188501_1000226138 pdf     I       79     Viewunaawisnaalistektei Typ     Ininna vis00188501_1000226138 pdf     I       70     Viewunaawisnaalistektei Typ     Ininna vis00188501_1000226138 pdf     I       70     Viewunaawisnaalistektei Typ     Ininna vis0018821500226138 pdf     I       70     Viewunaawisnaalistektei Typ     Ininna vis00218134 pdf       70     Viewunaawisnaalistektei Typ     Ininna vis0021814 pdf       71     Viewunaawisnaalistektei Typ     Ininna vis0021814 pdf       71     Viewunaawisnaalistektei Typ     Ininna vis0021814 pdf                                                                                                    | 000226175             | ชื่อ Spare parts for HP Drum             | ราคากลาง 1500179131.pdf                         |   |           |                 |  |
| ห้างหมายแต่แล่ารเคมี         ราคากลางงามขนต่แล่ารเคมีและเปลี่ยนสารกรอง pdf           11         ร้างมีการทำความสะอาค         3.ราคากลาง จ.09-2565 pdf           17         ร้างสม Phenumaik Actuator         ราคากลาง จ.09-2565 pdf           17         ร้างสม Phenumaik Actuator         ราคากลาง ส.09-2565 pdf           17         ร้างสม Phenumaik Actuator         ราคากลาง ส.09/2565 pdf           16         งามปรงกินา Valve         ราคากลาง _1500166952 _1000226137 pdf           16         งรับสามาร์สูงการกินที่ 2.ราคากลางสามมาม 1.pdf           14         ร้างสามารณะ(Media)         ราคากลางสะบนขึ้งสม pdf                                                                                                    | 000226155             | จ้างเหมาถอดประกอบInsulationแบบJacket Typ | ราคากลาง1500182750.pdf                          | E |           |                 |  |
| จังชนิการทำงวามสะอาล         3 ราคากลาง จ. 09-2565 pdf           หารสม Presumatic Actuator         ราคากลาง 500186701_1000228137 pdf           เอง         งานปรุงภาพ Valve         ราคากลาง 500186502_1000228138 pdf           เอง         หนรีสาย Notice         ราคากลาง 500186502_1000228138 pdf           เอง         หนรีสาย Notice         2 ราคากลาง สอบแหน 1 pdf           เอง         หนรีสาร NOC Phase 2         ตารราคากลาง 1000228134 pdf           เอง         หนรีสาร NOC Phase 2         ตารราคากลาง 1000228134 pdf                                                                                                    | 000226147             | จ้างเหมาขนถ่ายสารเคมี                    | ราคากลางงานขนถ่ายสารเคมีและเปลี่ยนสารกรอง.pdf   |   |           |                 |  |
| จังชสม Pneumatic Actuator         ราหากลาง_1500186701_1000226137.pdf           16         งานปรุงภีพา Valve         ราหากลาง_1500186701_1000226136.pdf           15         งานเรื่อม Bolt Nut         2.ราหากลาง-ธองแบกน 1.pdf           4         งร้านสามสัญญาณสีโลรา NCC Phase 2         ตาราราหากลาง_1000226134.pdf           1         ชื่อวัดศุกรากสวง (Media)         ราหากลาง-100228134.pdf                                                                                                    | 000226141             | จ้างบริการทำความสะอาด                    | 3.ราคากลาง จ.09-2565.pdf                        |   |           |                 |  |
| งานปารุงกับชา Valve         ราคากลาง_1500186852_1000226136 pdf           55         งานเชื่อม Bolt Nut         2.ราคากลาง-ของแน่น 1.pdf           14         ชังหัวชาอสตัญญาณสื่อสาร NCC Phase 2         ตารางราคากลาง 1000226134.pdf           1         ชื่อวัสดุสารกรอง (Media)         ราคากลางอานนี้อัสดุสารกรอง pdf                                                                                                    | 000226137             | จ้างช่อม Pneumatic Actuator              | shennenv_1500186701_1000226137.pdf              |   |           |                 |  |
| งานเอ็ม Bolt Nut         2 ราดากลาง-รอนแก่น 1.pdf           4         จ้างอ้ายสายสัญญาณสื่อสาร NCC Phase 2         ตารางราตากลาง 1000228134 pdf           1         ชื่อวัสดุสารกรอง (Media)         ราดากลางรามนี้อวิสดุสารกรอง pdf                                                                                                    | 000226136             | งานปารุงรักษา Valve                      | ราคากลาง_1500186652_1000226136.pdf              |   |           |                 |  |
| 14 ช้างข้ายสายสัญญาณสื่อสาร NCC Phase 2 ตารางราคากลาง 1000228134.pdf<br>1 ชื่อวัสดุสารกรอง (Media) ราคากลางงานชื่อวัสดุอากรอง pdf                                                                                                    | 000226135             | งานเชื่อม Bolt Nut                       | 2.ราคากลาง-ขอนแก่น 1.pdf                        |   |           |                 |  |
| 1 ชื่อวัสดุสารกรอง (Media) ราคากลางงานชื่อวัสดุสารกรอง pdf                                                                                                    | 000226134             | จ้างข้ายสายสัญญาณสื่อสาร NCC Phase 2     | ตารางราคากลาง 1000226134.pdf                    |   |           |                 |  |
|                                                                                                    | 000226111             | ชื่อวัสตุสารกรอง (Media)                 | ราคากลางงานขี้อวัสดุสารกรอง.pdf                 |   |           |                 |  |
| J4 GAS,HYDROGEN 99.9 %,PKG:6-7 CU.M/EA shannan Hydrogen.pdf                                                                                                    | 000226104             | GAS, HYDROGEN 99.9 %, PKG:6-7 CU.M /EA   | ราคากลาง Hydrogen.pdf                           |   |           |                 |  |

หลังจากกดดาวน์โหลดเอกสาร สามารถเปิดประกาศรากากลางที่ดาวน์โหลดมาแล้วได้

| 4. ผู้ขายเสนอรากาผ่านระบบ SRM ในกรณึงานตกลงรากา |   |                                                      |  |  |  |  |
|-------------------------------------------------|---|------------------------------------------------------|--|--|--|--|
| วัตถุประสงค์                                    | : | เพื่อให้ผู้ขายเสนอรากาผ่านระบบ SRM ในกรณึงานตกลงรากา |  |  |  |  |
| เมนึ                                            | : | เข้าหน้าเวีบไซต์ <u>https://srm.egat.co.th</u>       |  |  |  |  |
|                                                 |   |                                                      |  |  |  |  |

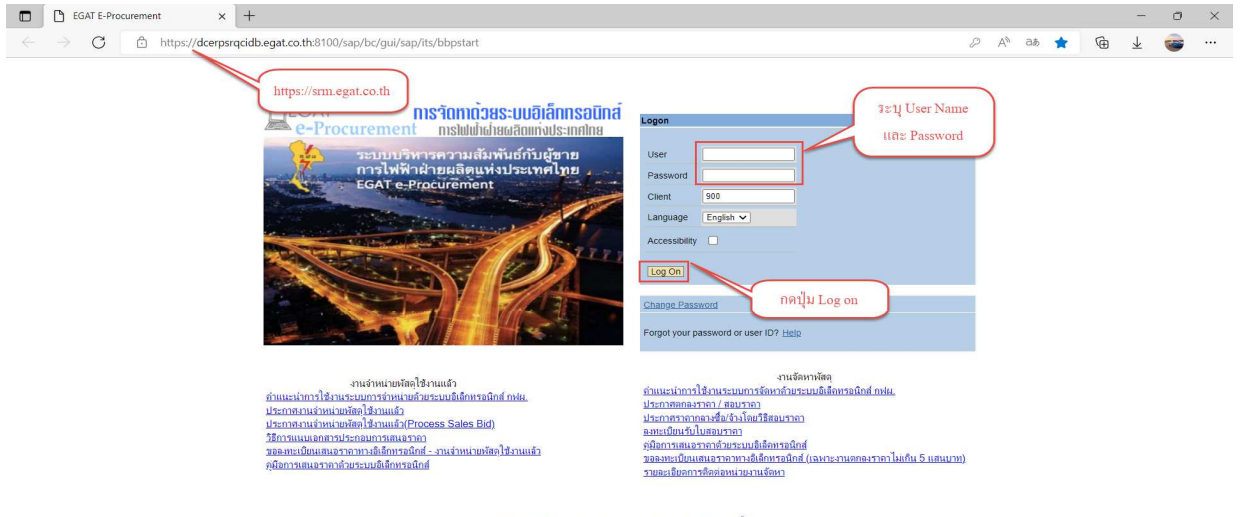

EGAT ERP Operation Center สำนักงานกล่าง อาการ ท.117 ชั้น2 กฟม. 53 หมุ่2 ก.จรัญสนิทวงศ์ อ.บางกรวย จ.นนทบุรี 11130 โทร 0-2436-6170 โทรสาร 0-2436-6180

| Last changed on | Version | BPP_PCM 5.5.2.5 ผู้ขายเสนอราคาผ่าน SRM_7.4 |
|-----------------|---------|--------------------------------------------|
| 5/31/2022       | 2.0     | Page 16 of 30                              |

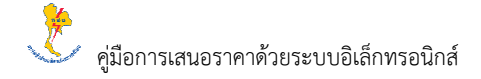

• เข้าสู่ระบบโดยระบุรายละเอียดต่างๆ ดังนี้

| คำอธิบายข้อมูลของจอภาพ: Logon |                   |       |                                |          |  |  |  |
|-------------------------------|-------------------|-------|--------------------------------|----------|--|--|--|
| ชื่อฟิลด์                     | คำอธิบาย          | R/O/C | สิ่งที่ต้องทำและค่าที่ต้องใช้  | หมายเหตุ |  |  |  |
| Users                         | รหัสผู้ใช้งาน     | R     | ระบุรหัสผู้ใช้งาน (ผู้ขาย)     |          |  |  |  |
| Password                      | รหัสผ่านผู้ใช้งาน | R     | ระบุรหัสผ่านผู้ใช้งาน (ผู้ขาย) |          |  |  |  |
| Client                        | เลขที่ระบบ        | R     | ระบุเลงที่ระบบ                 |          |  |  |  |
| Language                      | ภาษา              | 0     | ระบุภาษาที่ใช้                 |          |  |  |  |

(หมายเหตุ: จากตารางข้างต้น, ที่คอลัมน์ "R/O/C"; "R"=ต้องระบุเสมอ, "O"=สามารถเลือกได้, "C"=ระบุตามเงื่อนไข)

• เมื่อเข้าสู่ระบบแล้ว ระบบจะแสดงหน้าจอดังรูป จากนั้นคลิกเมนู "RFx and Auctions"

| Home                                                     | × +                                                        |                                           |                    |    |    |   | - 0 | × |
|----------------------------------------------------------|------------------------------------------------------------|-------------------------------------------|--------------------|----|----|---|-----|---|
| $\leftarrow$ $\rightarrow$ $	extsf{C}$ $	extsf{B}$ https | //dcerpsrqcidb.egat.co.th:8100/nwbc/?sap-client            | =900&sap-language=EN&sap-nwbc-node=root&s | ap-theme=sap_corbu | Aø | to | Ð | 1 🐷 |   |
| SAP NetWeaver Business Client                            |                                                            |                                           |                    |    |    |   |     | ወ |
| Home                                                     |                                                            |                                           |                    |    |    |   |     |   |
| RFx and Auctions     Work Overview                       | RFx and Auctions                                           |                                           | Work Overview      |    |    |   |     |   |
|                                                          | Central Functions <ul> <li>Display Company Data</li> </ul> | เลือก RFx and Auctions                    |                    |    |    |   |     |   |
|                                                          |                                                            |                                           |                    |    |    |   |     |   |
|                                                          |                                                            |                                           |                    |    |    |   |     |   |
|                                                          |                                                            |                                           |                    |    |    |   |     |   |
|                                                          |                                                            |                                           |                    |    |    |   |     |   |
|                                                          |                                                            |                                           |                    |    |    |   |     |   |
|                                                          |                                                            |                                           |                    |    |    |   |     |   |
|                                                          |                                                            |                                           |                    |    |    |   |     |   |

| Last changed on | Version | BPP_ PCM 5.5.2.5 ผู้ขายเสนอราคาผ่าน SRM_7.4 |
|-----------------|---------|---------------------------------------------|
| 5/31/2022       | 2.0     | Page 17 of 30                               |

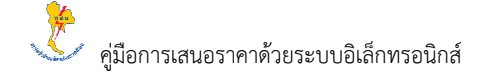

• หลังจากคลิกเมนู "RFx and Auctions" จะปรากฏหน้าจอดังรูป จากนั้นคลิกเลือก "Published"

| RFx and Auctions                                                                  | × +                                                                                                    | 1001008                                                                                                    | 2118422202505220222                                                                                                    | C 2 4000/00000000000000000000000000000000                                                                                                    | 272F4F42420222 A) A                                                                                                    | - 0                                                                                                    | ×                                                                                                    |
|-----------------------------------------------------------------------------------|----------------------------------------------------------------------------------------------------|----------------------------------------------------------------------------------------------------|----------------------------------------------------------------------------------------------------|----------------------------------------------------------------------------------------------------|----------------------------------------------------------------------------------------------------|----------------------------------------------------------------------------------------------------|----------------------------------------------------------------------------------------------------|
| SAP NetWeaver Business Client                                                     | s//acelpsrquablegalcolinoio//woc/isap-iwoc-node=0000                                                                                                    | 0010865ap-nwbc-context=                                                                                                    | 100000000000000000000000000000000000000                                                                                                    | 103400UUEF20U77F27471U90A3700                                                                                                    | 1/2F4F15150525 A. 10                                                                                                    | ₩ ⊻ 🧐                                                                                                    | ს                                                                                                    |
| RFx and Austions     Work Overview     Central Functions     Display Company Data | Active Queries eRFxs All(3) Published (1) Ended (7) Completed (0) eAuctions All (0) Published (0) Ended (0) Ended (0) eRFxs - All Hide Querk Criteria Maintenance Event Number:  Creation Date:  To Deadline Date Flag: Status Status V                                                                                                    | ی<br>چ<br>آ                                                                                                    |                                                                                                    |                                                                                                    | Change Qu                                                                                                    | iery Define New Que                                                                                                    | ry Persona                                                                                               |
|                                                                                   | Response Timeframe:         •           Apply         Clear           View:         [Standard View]         •         Create Response         Displ           Event Number         Event Description         1000226496         Weaustustus enersten#2         Statufs ST Date           1000226496         Weaustustus enersten#2         Bolufs ST Date         1000226496         Date           1000226496         Weaustustus enersten#2         Date         100022649         Date           1000226498         D200011PC2 17 03 2002 17.43 47         D000226491         D200011PC2 17 03 2002 17.30 561         10000226492           10000226491         D200011PC2 17 03 2022 17.30 561         10000226492         D200011PC2 17 03 2022 10 56 11           10000226491         D200011PC2 17 03 2022 10 56 11         1000226491         SIT oturfbarative | V Event Type Response<br>Event Type Event Status<br>Bid Invitation Published<br>Bid Invitation Published<br>Bid Invitation Published<br>Bid Invitation Published<br>Bid Invitation Published<br>Bid Invitation Published<br>Bid Invitation Published | Print Preview         Refree           19:03:202         20:03:202         20:03:202           18:03:2022         18:03:2022         17:03:2022           17:03:2022         17:03:2022         20:30:2022           17:03:2022         20:30:2022         20:30:2022 | Response Number Response Status<br>No Bid Created<br>No Bid Created<br>No Bid Created<br>2000312353 Accepted<br>2000312354 Submitted<br>2000312313 Accepted | Event Version         Response Version           1         1           1         2           1         2           1         2           1         1           3         2           1         1           1         1 | Q&A         Start Time           0         00:000           0         00:000           0         14:30:00           0         00:000           0         00:000           1         17:40:00           0         00:000           0         00:000           1         17:40:00           0         00:000 | End time<br>00:00:00<br>00:00:00<br>18:00:00<br>18:59:00<br>17:49:00<br>18:38:00<br>11:30:00<br>11:30:00 |

• ระบุเงื่อนไขในการก้นหาพัสดุหรืองานบริการที่ต้องการเสนอรากา

| RFx and Auctions     O     D     http | × +<br>ps://dcerpsrqcidb.egat.c                                                                                                    | o.th:8100/nwbc/?sap-nwbc-node                                                                                                    | =00 <mark>000001088</mark>                          | 8sap-nwbc-co                                     | ntext=03H            | M333035D63                                    | 3D3333634880C0E                                                                     | 28D77F2747109                                     | 3A378872F4F1       | 3130323 A <sup>n</sup> 1 | ò        | @ ⊥                    |                    |
|---------------------------------------|----------------------------------------------------------------------------------------------------|----------------------------------------------------------------------------------------------------|-----------------------------------------------------|--------------------------------------------------|----------------------|-----------------------------------------------|-------------------------------------------------------------------------------------|---------------------------------------------------|--------------------|--------------------------|----------|------------------------|--------------------|
| etWeaver Business Client              |                                                                                                    |                                                                                                    |                                                     |                                                  |                      |                                               |                                                                                     |                                                   |                    |                          |          |                        |                    |
|                                       |                                                                                                    |                                                                                                    |                                                     |                                                  |                      |                                               |                                                                                     |                                                   |                    |                          |          |                        |                    |
| and Auctions                          | Active Queries                                                                                                    |                                                                                                    |                                                     |                                                  |                      |                                               |                                                                                     |                                                   |                    |                          |          |                        |                    |
| Overview                              | eRFxs All (13)<br>eAuctions All (0) P                                                                                                    | Published (1) Ended (7) Completed (1<br>ublished (0) Ended (0) Completed (0)                                                                                                    | 0)                                                  |                                                  |                      |                                               |                                                                                     |                                                   |                    |                          |          |                        |                    |
| al Functions                          | eRFxs - Publishe                                                                                                    | ed                                                                                                    |                                                     |                                                  |                      |                                               |                                                                                     |                                                   |                    |                          |          |                        |                    |
| olay Company Data                     | Hide Quick Criteria N                                                                                                    | Aaintenance                                                                                                    |                                                     |                                                  |                      |                                               |                                                                                     |                                                   |                    | Change Que               | ery Def  | ine New Que            | ry Perso           |
|                                       | Event Number                                                                                                    | •                                                                                                    | То                                                  | 4                                                |                      |                                               |                                                                                     |                                                   |                    |                          |          |                        |                    |
|                                       | Event Status<br>Creation Date<br>Deadline Date Flag<br>Status<br>Response Timeframe                                                                     | Current RFx                                                                                                    | To                                                  | 1                                                | -                    | 32                                            | บุเงื่อนใขในการส่                                                                   | ในหา Bid Invita                                   | itions             |                          |          |                        |                    |
|                                       | Event Status<br>Creation Date<br>Deadline Date Flag<br>Status<br>Response Timeframe<br>Apply Clear                                                      | Current RFx                                                                                                    | To                                                  | 1                                                |                      | 32                                            | บุเงื่อนใขในการค่                                                                   | ในหา Bid Invita                                   | itions             |                          |          |                        |                    |
| กลปั่ม Apply                          | Event Status<br>Creation Date<br>Deadline Date Flag<br>Status<br>Response Timeframe<br>Apply Clear<br>View [Standard Vier                               | Current RFx                                                                                                    | To                                                  | Display Resp                                     | onse F               | Trint Preview                                 | บูเงื่อนใขในการร่<br>Refresh Export                                                 | ในหา Bid Invita                                   | tions              | December Married         |          | Stud Tarr              | [                  |
| กลปุ่น Apply                          | Event Status<br>Creation Date<br>Deadline Date Flag<br>Status<br>Response Timeframe<br>Apply Clear<br>View: [Standard Wet<br>Event Number<br>1000226517 | Current RFx Current RFx Current RFx Current RFx Current RFx Current RFx Current RFx Current Response Current Response Current Response Current RFx Current RFx Cur | To<br>Display Event<br>Event Type<br>Bid Invitation | Display Resp<br>Event Status<br>Published        | onse F<br>Start Date | Print Preview<br>End Date<br>19.04.2022       | บุเงื่อนใขในการค่<br>Refresh Export<br>Response Number<br>2000312384                | พื้นหา Bid Invita<br>Response Status<br>Submitted | Event Version<br>1 | Response Version         | Q&A<br>0 | Start Time<br>00:00:00 | End tin<br>10:05:0 |
| กลปุ่ม Apply                          | Event Status<br>Creation Date<br>Deadline Date Flag<br>Status<br>Response Timeframe<br>Apply<br>Clear<br>Vew. [Standard Ver<br>Uccear<br>1000226617     | Current RFx     Current RFx     V     Create Response     V                                                                                                    | To<br>Display Event<br>Event Type<br>Bid Invitation | T d<br>Display Resp<br>Event Status<br>Published | onse F<br>Start Date | 72<br>Print Preview<br>End Date<br>19.04.2022 | <mark>บูเรื้อนใขในการค่</mark><br>Refresh   Export<br>Response Number<br>2000312384 | รับหา Bid Invita<br>Response Status<br>Submitted  | Event Version<br>1 | Response Version<br>1    | Q&A<br>0 | Start Time<br>00:00:00 | End tin<br>10:05:0 |

| Last changed on | Version | BPP_PCM 5.5.2.5 ผู้ขายเสนอราคาผ่าน SRM_7.4 |
|-----------------|---------|--------------------------------------------|
| 5/31/2022       | 2.0     | Page 18 of 30                              |

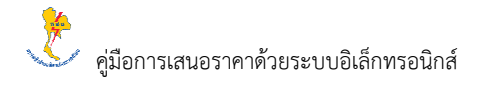

| คำอธิบายข้อมูลข      | องจอภาพ: eRFxs - Published  |       |                                           |          |  |  |  |  |
|----------------------|-----------------------------|-------|-------------------------------------------|----------|--|--|--|--|
| Criteria Maintenance |                             |       |                                           |          |  |  |  |  |
| ชื่อฟิลด์            | คำอธิบาย                    | R/O/C | สิ่งที่ต้องทำและค่าที่ต้องใช้             | หมายเหตุ |  |  |  |  |
| Event Number         | เลขที่เอกสาร Bid Invitation | 0     | ระบุ เลขที่เอกสาร Bid Invitation          |          |  |  |  |  |
| Event Status         | สถานะของ Bid Invitation     | 0     | ระบุ สถานะของ Bid Invitation              |          |  |  |  |  |
| Creation time        | วันที่สร้างเอกสาร Bid       | 0     | ระบุ วันที่สร้างเอกสาร Bid Invitation     |          |  |  |  |  |
|                      | Invitation                  |       |                                           |          |  |  |  |  |
| Deadline Date        | ช่วงวันที่กำหนดส่ง การเสนอ  | 0     | ระบุ ช่วงวันที่กำหนดส่ง การเสนอราคา       |          |  |  |  |  |
| Flag                 | ราคา                        |       |                                           |          |  |  |  |  |
| Status               | สถานะของ Bid Invitation ใน  | 0     | ระบุ สถานะของ Bid Invitation ในส่วนของผู้ |          |  |  |  |  |
|                      | ส่วนของผู้เสนอรากา          |       | เสนอรากา                                  |          |  |  |  |  |
| Response             | ช่วงเวลาในการตอบกลับการ     | 0     | ระบุ ช่วงเวลาในการตอบกลับการเสนอราคา      |          |  |  |  |  |
| Timeframe            | เสนอราคา                    |       |                                           |          |  |  |  |  |

(หมายเหตุ: จากตารางข้างต้น, ที่คอลัมน์ "R/O/C"; "R"=ต้องระบุเสมอ, "O"=สามารถเลือกได้, "C"=ระบุตามเงื่อนไข)

• เมื่อคลิก "Apply" ระบบจะแสดงหน้าจอดังรูป โดยสามารถกดปุ่ม "Refresh" เพื่อดูข้อมูลล่าสุดทั้งหมด

| RFx and Auctions                         | × +                                                                                                    |                                                          |                                                                                          | - 0 ×                                                                           |
|------------------------------------------|----------------------------------------------------------------------------------------------------|----------------------------------------------------------|------------------------------------------------------------------------------------------|---------------------------------------------------------------------------------|
| $\leftarrow \rightarrow $ C $\bigcirc$ H | ttps://dcerpsrqcidb.egat.co.th:8100/nwbc/?sap-nwbc-node=0000                                                                                                    | 00001088/sap-nwbc-context=03HM                           | 333035D633D3333634880C0EF28D77F27471098A378872F                                          | :4F13130323 A to to ± 🚭 …                                                       |
| SAP NetWeaver Business Client            |                                                                                                    |                                                          |                                                                                          | ტ                                                                               |
| Home                                     |                                                                                                    |                                                          |                                                                                          |                                                                                 |
| RFx and Auctions                         | Active Queries                                                                                                    |                                                          |                                                                                          |                                                                                 |
| Work Overview                            | eRFxs All (13) Published (1) Ended (7) Completed (0)                                                                                                    |                                                          |                                                                                          |                                                                                 |
| ✓ Central Functions                      | ended of a completed (o) completed (o)                                                                                                    |                                                          |                                                                                          |                                                                                 |
| Display Company Data                     | eRFxs - Published Hide Quick Criteria Maintenance                                                                                                    |                                                          |                                                                                          | Change Query Define New Query Personalize                                       |
|                                          | Eveni Status: Qurrent RFx<br>Creation Date:<br>Deadline Date Flag:<br>Status:<br>Response Timeframe:<br>Apply Clear<br>Current RFx<br>To<br>To<br>To<br>To<br>To<br>To<br>To<br>T                                                                                                    | 7                                                        |                                                                                          |                                                                                 |
|                                          | View: [Standard View]                                                                                                    | play Event Display Response                              | nt Preview Refresh Export                                                                | ₽.                                                                              |
|                                          | Image: Provide and Provide and | ent Type Event Status Start Date<br>Invitation Published | End Date Response Number Make Event Vers<br>19.04.2022 2000312384 กด Refresh กรณีคูล่าสุ | ann Response Version Q&A Start Time End time<br>(คทั้งหมมด) 0 00:00:00 10:05:00 |
|                                          |                                                                                                    |                                                          |                                                                                          |                                                                                 |

| Last changed on | Version | BPP_ PCM 5.5.2.5 ผู้ขายเสนอราคาผ่าน SRM_7.4 |
|-----------------|---------|---------------------------------------------|
| 5/31/2022       | 2.0     | Page 19 of 30                               |

 เลือก Event Number และกด "Display Event" เพื่อทำการแสดงรายละเอียดของ Event Number ระบบจะเข้าสู่หน้าจอดัง รูป จากนั้นคลิกปุ่ม "Register" เพื่อลงทะเบียนเสนอราคา (กรณีที่ได้รับเชิญเสนอราคา จะไม่ปรากฏปุ่มนี้ให้ทำรายการ ในลำดับถัดไป)

| Display RFx : - Personal - Micr                                                                                                    | osoft Edge                                        |                                                                           |                                                                                                    | – 🗆 ×                               |  |  |  |  |
|----------------------------------------------------------------------------------------------------|---------------------------------------------------|---------------------------------------------------------------------------|----------------------------------------------------------------------------------------------------|-------------------------------------|--|--|--|--|
| https://dcerpsracidb.                                                                                                    | egat.co.th:8100/nwbc/?sap                         | u body                                                                    |                                                                                                    | A                                   |  |  |  |  |
| Display REx :                                                                                                    |                                                   | ดปุ่ม Register                                                            |                                                                                                    |                                     |  |  |  |  |
| Upping Y V A . Upping Control Control |                                                   |                                                                           |                                                                                                    |                                     |  |  |  |  |
|                                                                                                    | use Register Questions and                        | Answers ( 0 ) Export System mormation                                     | reate memory snapshot                                                                                                |                                     |  |  |  |  |
| RFx Number 1000226520<br>RFx Owner มชก-พ.                                                                                                    | RFx Name D209011PC2 08.05<br>RFx Version Number 1 | 5.2022 11:14:21 RFX Status Published F<br>RFx Version Type Active Version | RFx Start Date 09.05.2022 13:00:00 UTC+7 Submission Deadline 10.05.2022 18:00:00 U                                   | TC+7 Remaining Time 0 Days 07:08:38 |  |  |  |  |
| RFX Information                                                                                                    | Items Notes and Attach                            | ments                                                                     |                                                                                                    |                                     |  |  |  |  |
| RFx Parameters Qu                                                                                                    | estions Notes and Attachn                         | nents                                                                     |                                                                                                    |                                     |  |  |  |  |
| Time Zone:                                                                                                    | UTC+7                                             | c                                                                         | histor v. i vými                                                                                                    |                                     |  |  |  |  |
| Start Date:                                                                                                    | 09.05.2022 13:00:00                               | Purchasing D                                                              | าสตรุมการแทว เบ<br>)etails: ปายวัดซื้อวัดว่างและปริมารพัสด กลงวัดซื้อวัดว่างสายงายกลาง แผบกวัดซื้อสายงายกลาง อาคาร พ | 082 พ้อง 104 อ มวงกรวย อ มมหม       |  |  |  |  |
| * Submission Deadline:                                                                                                    | 10.05.2022 18:00:00                               | Financial Amount                                                          |                                                                                                    |                                     |  |  |  |  |
| Opening Date:                                                                                                    | 10.05.2022 18:10:00                               |                                                                           |                                                                                                    |                                     |  |  |  |  |
| End of Binding Period:                                                                                                    | 10.05.2022                                        |                                                                           |                                                                                                    |                                     |  |  |  |  |
| Currency:                                                                                                    | THB                                               |                                                                           |                                                                                                    |                                     |  |  |  |  |
| Region:                                                                                                    | ส่านักงานกลาง                                     |                                                                           |                                                                                                    |                                     |  |  |  |  |
| Financial Amount Description:                                                                                                    | ตกลงราคา ไม่เกิน 5 แสนบาท                         |                                                                           |                                                                                                    |                                     |  |  |  |  |
|                                                                                                    |                                                   |                                                                           |                                                                                                    |                                     |  |  |  |  |
| Partners and Delivery Infon     Details     Add Soud E M                                                                                                    | tail Call Clear                                   |                                                                           |                                                                                                    | Eiter Set                           |  |  |  |  |
| Evention                                                                                                    | Viail Cieal                                       | Number                                                                    | News                                                                                                    | Ohana Mumbaa                        |  |  |  |  |
| Function                                                                                                    |                                                   | Number                                                                    | Name                                                                                                    | Phone Number                        |  |  |  |  |
| Requester                                                                                                    | Requester                                         |                                                                           | SRP RFC900                                                                                                    |                                     |  |  |  |  |
| Goods Recipient                                                                                                    |                                                   |                                                                           | SRP RECOUL                                                                                                    | (00.0) 100 5000                     |  |  |  |  |
| Ship-To Address                                                                                                    | 100 2/436 5300                                    |                                                                           |                                                                                                    |                                     |  |  |  |  |
| Location                                                                                                    |                                                   |                                                                           |                                                                                                    | (00 2) 430 5300                     |  |  |  |  |
|                                                                                                    |                                                   |                                                                           |                                                                                                    |                                     |  |  |  |  |
|                                                                                                    |                                                   |                                                                           |                                                                                                    |                                     |  |  |  |  |
|                                                                                                    |                                                   |                                                                           |                                                                                                    |                                     |  |  |  |  |

• คลิกปุ่ม "Create Response" เพื่อสร้างเอกสารการตอบกลับการเสนอราคา

| w RFx : - Personal - Microsoft E                                                                                                    | dge                             |                                   |                          |                                       |                |                                                                                                    | -        | o ×       |
|----------------------------------------------------------------------------------------------------|---------------------------------|-----------------------------------|--------------------------|---------------------------------------|----------------|----------------------------------------------------------------------------------------------------|----------|-----------|
| https://dcerpsrqcidb.                                                                                                    | egat.co.th:8100/r               | hwbc/?sap-nwbc-n                  | ode=app_wi               | ndow_body                             |                |                                                                                                    |          | A         |
| Display RFx : חפוע Create Response                                                                                                    |                                 |                                   |                          |                                       |                |                                                                                                    |          |           |
| Print Preview (1) Close Particinate Do Not Particinate Tentative Create Resonance Questions and Answer (1) Export System Information Create Adamon's Snarchot |                                 |                                   |                          |                                       |                |                                                                                                    |          |           |
| You are registered to the REx                                                                                                    | and will be informe             | d of changes                      |                          | or other interpointer                 |                |                                                                                                    |          |           |
| RFx Number 1000226520<br>RFx Owner มชก-ม.                                                                                                    | RFx Name D20<br>RFx Version Nur | 09011PC2 08.05.2022<br>nber 1 RF: | 11:14:21<br>Version Type | RFX Status Publishe<br>Active Version | ed RFx St      | art Date 09.05.2022 13.00.00 UTC+7 Submission Deadline 10.05.2022 16.00.00 UTC+7 Remaining Time               | 0 Days 0 | 7:07:44   |
| <b>RFX</b> Information                                                                                                    | Items Not                       | tes and Attachments               |                          |                                       |                |                                                                                                    |          |           |
| RFx Parameters Qu                                                                                                    | estions Note                    | es and Attachments                |                          |                                       |                |                                                                                                    |          |           |
| Time Zene:                                                                                                    | LITC+7                          |                                   |                          |                                       | Cluster        |                                                                                                    |          |           |
| Start Date:                                                                                                    | 09.05.2022                      | 13:00:00                          |                          | Pure                                  | Giusier.       | วิสตุอุปกรณ์ทั่วไป                                                                                            |          |           |
| * Submission Deadline:                                                                                                    | 10.05.2022                      | 18:00:00                          |                          | Financia                              | Amount Type:   | ผายจดชอจดจางและบรหารพสดุ กองจดชอจดจางสายงานกลาง แผนกจดชอสายงานกลาง อาคาร ท.082 หอง 104 อ.บางกรวย จ.นนพ<br>004 | าบ       |           |
| Opening Date:                                                                                                    | 10.05.2022                      | 18:10:00                          |                          | 1 mancia                              | Millount Type. | 001                                                                                                    |          |           |
| End of Binding Period                                                                                                    | 10.05.2022                      | 10.10.00                          |                          |                                       |                |                                                                                                    |          |           |
| Currency:                                                                                                    | тнв                             |                                   |                          |                                       |                |                                                                                                    |          |           |
| Region:                                                                                                    | ส่านักงานกลาง                   |                                   |                          |                                       |                |                                                                                                    |          |           |
| Financial Amount Description:                                                                                                    | ดกลงราคา ไม่เกิน 5              | 5 แสนบาท                          |                          |                                       |                |                                                                                                    |          |           |
|                                                                                                    |                                 |                                   |                          |                                       |                |                                                                                                    |          |           |
| <ul> <li>Partners and Delivery Infor</li> </ul>                                                                                                    | mation                          |                                   |                          |                                       |                |                                                                                                    |          |           |
| Details Add J Send E-I                                                                                                    | Mail Call Clea                  | ar                                |                          |                                       |                |                                                                                                    |          | Filter Se |
| Function                                                                                                    |                                 |                                   |                          | Number                                | Nar            | ne Phone Number                                                                                               |          |           |
| Requester                                                                                                    |                                 |                                   |                          |                                       | SRE            | PRFC900                                                                                                    |          |           |
| Goods Recipient                                                                                                    |                                 |                                   | SRP RFC900               |                                       |                |                                                                                                    |          |           |
| Ship-To Address                                                                                                    |                                 |                                   |                          |                                       | 5314           | สำนักงานกลาง (66 2) 436 5300                                                                                  |          |           |
| Location                                                                                                    |                                 |                                   |                          |                                       | รวพ            | สำนักงานกลาง (66 2) 436 5300                                                                                  |          |           |
|                                                                                                    |                                 |                                   |                          |                                       |                |                                                                                                    |          |           |
|                                                                                                    |                                 |                                   |                          |                                       |                |                                                                                                    |          |           |
|                                                                                                    |                                 |                                   |                          |                                       |                |                                                                                                    |          |           |

| Last changed on | Version | BPP_ PCM 5.5.2.5 ผู้ขายเสนอราคาผ่าน SRM_7.4 |
|-----------------|---------|---------------------------------------------|
| 5/31/2022       | 2.0     | Page 20 of 30                               |

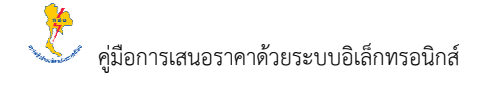

• สามารถคลิกปุ่ม "Print Overview" เพื่อทำการพิมพ์เป็นเอกสารใบสอบราคาแบบตกลงราคา

| 🐷 Display RFx : - Personal - Microsoft Edge                                                                                                    | -                  | - 0         | ×           |
|----------------------------------------------------------------------------------------------------|--------------------|-------------|-------------|
| https://dcerpsrgcidb.eoat.co.tb/8100/nwbc/?sap-nwbc-node=app_window_body                                                                                                    |                    |             | A           |
| Display RE- 0A Print Preview                                                                                                    |                    | Open sid    | e panel     |
| Print Preview Close Register Questions and Answers (0) Export System Information Create Memory Snapshot                                                                                                    |                    |             | 0,          |
| RFX Number 100022650 RFx Name D209011PC2 08 05 2022 11:14:21 RFX Status Published RFx Start Date 09:05 2022 13:00:00 UTC+7 Submission Deadline 10:05 2022 20:00:00 UTC+7 Remaining RFx Owner wan-x. RFx Version Number 2 RFx Version Type Active Version | ig Time 0          | Days 00:26: | 55          |
| RFX Information Items Notes and Attachments                                                                                                    |                    |             |             |
| RFx Parameters Questions Notes and Attachments                                                                                                    |                    |             |             |
| Time Zone: UTC+7 Cluster: Canadesatich1u                                                                                                    |                    |             |             |
| Start Date: 09.05.2022 13:00:00 Purchasing Details: ผู้เหลือสังสังนอาเดิมจาหัสด กองรัดซึ่งร้องร่างสาหงานกอาง แผนกรัดซึ่งสาหงานกอาง เป็นหน้าส่ง 104 อาเวล                                                                                                 | 520 <u>2 11111</u> |             |             |
| * Submission Deadline: 10.05.2022 20.00.00 Financial Amount Type: 001                                                                                                    |                    |             |             |
| Opening Date: 10.05.2022 20:10.00                                                                                                    |                    |             |             |
| End of Binding Period: 10.05 2022                                                                                                    |                    |             |             |
| Currency: THB                                                                                                    |                    |             |             |
| Region: ส่วนักงานกลาง                                                                                                    |                    |             |             |
| Financial Amount Description: ตกลงราคา ไม่เก็น 5 แสนบาท                                                                                                    |                    |             |             |
|                                                                                                    |                    |             |             |
| Partners and Delivery Information                                                                                                    |                    |             |             |
| Details Add , Send E-Mail Call Clear                                                                                                    |                    |             | Filter Sett |
| Function Number Name Phone Number                                                                                                    |                    |             |             |
| Requester SRP RFC900                                                                                                    |                    |             |             |
| Goods Recipient SRP RFC900                                                                                                    |                    |             |             |
| Ship-To Address         รวม สำนักงานและง         (66 2) 436 5300                                                                                                    |                    |             |             |
| Location รวม.สำนักงานกลาง (66.2).436.5300                                                                                                    |                    |             |             |
|                                                                                                    |                    |             |             |
|                                                                                                    |                    |             |             |
|                                                                                                    |                    |             |             |

• หลังจากคลิกปุ่ม "Print overview" จะได้เอกสารออกมาดังรูป

| ⊞ 1 of1 Q | $-$ + $2$ $\square$   $\square$ Page view   A <sup>N</sup> Read aloud   $\square$ Add text   $\forall$ Draw $\vee$ $\forall$ High                                                                                                    | light -> 🖉 Erase   🗇 🖹 📴   🖉 🕸 |
|-----------|----------------------------------------------------------------------------------------------------|--------------------------------|
|           | การให้ที่เม่นผลิตแท่งประเทศไทย 08:05/2565<br>ในสอบราคาเลขที่ 1000226520 หน้า 1 / 1                                                                                                    |                                |
|           | ผู้สอบมาทาชุมิตวาชุนทรวิวัฒนาการ โทรศัพท์ 0-2436-3317 โทรชาร 02-436-3397<br>จึงร้านด้า:<br>                                                                                                    |                                |
|           | ไปรดรรอกราการขนานร้าน หรือเหม็นเร็มถุกขนะ กุณภาพและแบบ CATALOG หรือส่งตัวอย่าเสิ่งของเพื่อประกอบการพิจารณา<br>ได้อย่างขัดเขน แล้วแนบรากาเจ้าไท้การไฟที่ทห้อดเดิดแจ่นประเทศไทย 20180930<br>99991231 อาหาร หลระรับจา 164 เขต บาหกรวย จ. นมหบุรี<br>ภาพในวันที่ แต่ขณรรรระ กลา 244 เตย น. |                                |
|           | องมาม <u>ศูมิตรา ศูบทรวิวัฒนาการ</u> (ผู้สอบราคา)<br>เรียน คณะกรรมการดัดหา<br>ข้างแข้าของสนอรากาเสี่งของงานข้าง ลามรายการข้างถ่านั้นเละยอมรับเรื่อนไขและกับตือนที่ระบุไว้ในไบสอบรากานี้<br>หรือมที่งรับส่งสิ่งของงานข้าง ที่เสนอจึงวัน<br>ได้เสร็จเรื่อยรายในวัน                       |                                |
|           | เอกสารใบสอบราคา                                                                                                    |                                |
|           | ล้ำคับที่ เลขที่ในเบิก วาขการ จำนวน/ ราคาต่อหน่วอ ส่วนลด หมายเหตุ<br>หน่วยนั้น (บาท) (?s)<br>(ใน่ว่าวน_vart                                                                                                    |                                |
|           | 1 1200161197/10 สายไฟ THW สิแคง 100 EA<br>ยั่งชื่อ<br>เหลิดสินที่ของประเทศ<br>รับประกับ(วันเดือนาปี)                                                                                                    |                                |
|           | 2 1200161197201 สายไฟ THW สีดำ 100 EA<br>อี่ที่อ่าน<br>หลิดภัณฑ์ของประเทศ(วันเดือนเป็)                                                                                                    |                                |
|           | 3 1200161197/30 No Fue Breaker 1 EA<br>ປີປີອີດ1u1u                                                                                                    |                                |

| Last changed on | Version | BPP_ PCM 5.5.2.5 ผู้ขายเสนอราคาผ่าน SRM_7.4 |
|-----------------|---------|---------------------------------------------|
| 5/31/2022       | 2.0     | Page 21 of 30                               |

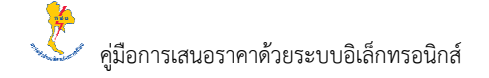

#### กลับไปที่หน้าหลักของ Create RFx Response

• ระบุข้อมูลที่ "Tab: RFx Information" โดยระบุข้อมูลในส่วนของ "Term of payment" และ "Incoterm"

| 7 Create RFx Response - Personal - Microsoft Edge                                                                                                    | - C         | ) ×   |
|----------------------------------------------------------------------------------------------------|-------------|-------|
| https://dcerpsrqcidb.egat.co.th.8100/nwbc/?sap-nwbc-node=app_window_body                                                                                                    |             | A     |
| Create RFx Response                                                                                                    |             |       |
| Submit Read Only Print Preview Check Close Save Export Import Questions and Answers (0) System Information Create Memory Snapshot                                                                                                    |             | 0.    |
| RFx Response Number 2000312390<br>RFx Owner 1950-91. Total Yu In Process Submission Deadline 10.05.2022 18.00.00 UTC+7 Opening Date 10.05.2022 18.10.00 UTC+7 Remaining Time<br>RFx Owner 1950-91. Total Yu In Process Submission Number Active Version Number 1 | 0 Days 07:0 | )6:25 |
| RFx Information Items Notes and Atlachments Summary Tracking                                                                                                    |             |       |
| Basic Data Questions Notes and Attachments 7±11 Incoterm (ถ้ามี)                                                                                                    |             |       |
| Event Parameters (7+11 Term of Parameter) Service and Delivery                                                                                                    |             |       |
| End of Binding Period: 10.05.2022                                                                                                    |             |       |
| Currency: Thal Baht                                                                                                    |             |       |
| Terms of Payment C045 🗗 กำหนดข่าวะเงินกายใน 45 รัน Status and Statistics                                                                                                    |             |       |
| Created On: 10.05.2022 10:53:35 UTC+7                                                                                                    |             |       |
| Region: สำนักงานกลาง                                                                                                    |             |       |
| Financial Amount Description: ตกงราคา ไม่เกิน 5 แสนมาท                                                                                                    |             |       |
| Last Processed By: Mr. NT Powerman                                                                                                    |             |       |
| Cluster Stangulonativi Tal                                                                                                    |             |       |
| Purchasing Details: ฝายจัดชื่อจัดจ้างและบริหารพัสดุ กองจัดชื่อจัดจ้างสายงานกลาง แผนกรัดชื่อสายงานกลาง อาคาร ท 082 ห้อง 104 อ                                                                                                    | บางกรวย จ.เ | สนทบ  |
| Financial Amount Type: 001                                                                                                    |             |       |
| Pathers and Delivery Information                                                                                                    |             |       |
| Details Send E-Mail Call Clear                                                                                                    |             |       |
| Function Number Name Phone Number                                                                                                    |             |       |
| Goods Recipient SRP RFC900                                                                                                    |             |       |
| Ship-To Address 510 510 410 40 530 (86 2) 436 530                                                                                                    | )           |       |
| Location รวม.สำนักงานกลาง (66 2) 436 530                                                                                                    | )           |       |
|                                                                                                    |             |       |

| คำอธิบายข้อมูลของจอภาพ: Create RFx Response - RFx Information |                         |       |                                      |                  |  |  |  |  |
|---------------------------------------------------------------|-------------------------|-------|--------------------------------------|------------------|--|--|--|--|
| Basic Data                                                    |                         |       |                                      |                  |  |  |  |  |
| ชื่อฟิลค์                                                     | คำอธิบาย                | R/O/C | สิ่งที่ต้องทำและค่าที่ต้องใช้        | หมายเหตุ         |  |  |  |  |
| Term of                                                       | ประเภทของวันที่กำหนดการ | 0     | ระบุ ประเภทของวันที่กำหนดการชำระเงิน |                  |  |  |  |  |
| Payment                                                       | ชำระเงิน                |       |                                      |                  |  |  |  |  |
| Incoterm                                                      | เงื่อนใขความรับผิดชอบใน | С     | -                                    | ไม่ต้องบันทึกค่า |  |  |  |  |
|                                                               | พัสดุ/บริการ            |       |                                      | ในฟิคล์นี้       |  |  |  |  |

(หมายเหตุ: จากตารางข้างต้น, ที่คอลัมน์ "R/O/C"; "R"=ต้องระบุเสมอ, "O"=สามารถเลือกได้, "C"=ระบุตามเงื่อนไข)

| Last changed on | Version | BPP_ PCM 5.5.2.5 ผู้ขายเสนอราคาผ่าน SRM_7.4 |
|-----------------|---------|---------------------------------------------|
| 5/31/2022       | 2.0     | Page 22 of 30                               |

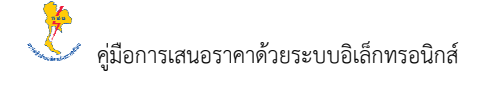

 คลิกเพื่อระบุข้อมูลที่ "Tab: Item" โดยคลิกเลือก Line item ที่ต้องการระบุข้อมูลเพิ่มเดิม (หมายเหตุ : เลือกระบุครั้งละ 1 Item)

| Create RFx Response -                                                     | - Personal - Microsoft Edge                                             |            |                                     |                                                          |                                                                                              |                                                |                                 |        |         |          |           | -                     |             | ×          |
|---------------------------------------------------------------------------|-------------------------------------------------------------------------|------------|-------------------------------------|----------------------------------------------------------|----------------------------------------------------------------------------------------------|------------------------------------------------|---------------------------------|--------|---------|----------|-----------|-----------------------|-------------|------------|
| https://dcerpsr                                                           | qcidb.egat.co.th:8100/nwbc/?sag                                         | o-nwbc-nod | e=app_wind                          | dow_body                                                 |                                                                                              |                                                |                                 |        |         |          |           |                       |             | <u>م</u> ۳ |
| Create RFx Re<br>Submit Read Only<br>RFx Response Numbe<br>RFx Owner With | esponse<br>Print Preview Check Closer<br>2000312390<br>n-M. Total Value | se Save    | Export In<br>Status I<br>Response V | nport Questions a<br>n Process Subr<br>Version Number Ac | nd Answers ( 0 ) System Infor<br>mission Deadline 10.05.2022 f<br>tive Version RFx Version N | mation Create Me<br>18:00:00 UTC+7<br>Jumber 1 | mory Snapshot Opening Date 10.0 | 5.2022 | 18:10:0 | 0 UTC+7  | Remainin  | n <b>g Time</b> 0 Day | s 07:06:25  | 2,         |
| RFx Informatio                                                            | on <b>Items</b> Notes and Att                                           | achments   | Summ                                | ary Tracking                                             |                                                                                              |                                                |                                 |        |         |          |           |                       |             |            |
| Line Number                                                               | Description                                                             | Item Type  | Product ID                          | Product Category                                         | Product Category Description                                                                 | Required Quantity                              | Submitted Quantity              | Unit   | Price   | Currency | Price Per | Delivery Date         | Total Value | F          |
| 🔄 0001 🖪                                                                  | สายไฟ THW สีแดง                                                         | Material   |                                     | CM-ELC                                                   | Electrical Consumabl                                                                         | 100                                            | 100                             | EA     | 0.00    | тнв      | 1         | On 27.05.2022         | 0.0         | 0          |
| <b>6</b> 0002 🗈                                                           | สายไฟ THW สีต่า                                                         | Material   |                                     | CM-ELC                                                   | Electrical Consumabl                                                                         | 100                                            | 100                             | EA     | 0.00    | тнв      | 1         | On 27.05.2022         | 0.0         | 0          |
| 🥶 0003 🗉                                                                  | No Fuse Breaker                                                         | Material   |                                     | CM-ELC                                                   | Electrical Consumabl                                                                         | 1                                              | 1                               | EA     | 0.00    | THB      | 1         | On 27.05.2022         | 0.0         | 0          |
|                                                                           |                                                                         |            |                                     |                                                          |                                                                                              |                                                |                                 |        |         |          |           |                       |             |            |
|                                                                           |                                                                         |            |                                     |                                                          |                                                                                              |                                                |                                 |        |         |          |           |                       |             |            |
|                                                                           |                                                                         |            |                                     |                                                          |                                                                                              |                                                |                                 |        |         |          |           |                       |             |            |
|                                                                           |                                                                         |            |                                     |                                                          |                                                                                              |                                                |                                 |        |         |          |           |                       |             |            |
|                                                                           |                                                                         |            |                                     |                                                          |                                                                                              |                                                |                                 |        |         |          |           |                       |             |            |
|                                                                           |                                                                         |            |                                     |                                                          |                                                                                              |                                                |                                 |        |         |          |           |                       |             |            |
|                                                                           |                                                                         |            |                                     |                                                          |                                                                                              |                                                |                                 |        |         |          |           |                       |             |            |
|                                                                           |                                                                         |            |                                     |                                                          |                                                                                              |                                                |                                 |        |         |          |           |                       |             |            |
|                                                                           |                                                                         |            |                                     |                                                          |                                                                                              |                                                |                                 |        |         |          |           |                       |             |            |
| <                                                                         |                                                                         |            |                                     |                                                          |                                                                                              |                                                |                                 |        | -       |          |           |                       |             | >          |

• เมื่อกลิกที่ Line item ระบบจะแสดงผลดังรูป จากนั้นระบุข้อมูลเพิ่มเติมของ Item

| RFx Response - Personal - Micro                 | osoft Edge                                                         |                                                   |                                                                            | - 0                                                                  |
|-------------------------------------------------|--------------------------------------------------------------------|---------------------------------------------------|----------------------------------------------------------------------------|----------------------------------------------------------------------|
| https://dcerpsrqcidb.eg                         | at.co.th:8100/nwbc/?sap-nwbc-node=ap                               | p_window_body                                     |                                                                            |                                                                      |
| reate RFx Respon                                | ise                                                                |                                                   |                                                                            |                                                                      |
| bmit Read Only Print F                          | Preview Check Close Save Exp                                       | ort   Import   Questions an                       | Answers ( 0 ) System Information Create Memory Snapshot                    |                                                                      |
| Total Value 0.00                                | 12390 RFx Number 1000226520 S<br>THB RFx Response Version Number / | tatus In Process Subm<br>Active Version RFx Versi | ission Deadline 10.05.2022 18:00:00 UTC+7 Opening Date 10.0<br>on Number 1 | 5.2022 18:10:00 UTC+7 Remaining Time 0 Days 07:08:25 RFx Owner wgn-1 |
| RFx Information                                 | Notes and Attachments                                              | Summary Tracking                                  |                                                                            |                                                                      |
|                                                 |                                                                    |                                                   |                                                                            |                                                                      |
| Identification                                  |                                                                    | Curren                                            | cy, Values and Pricing                                                     | _                                                                    |
| * Configurable Item Number                      | 0001                                                               |                                                   | Currency: Thai Baht                                                        |                                                                      |
| Control Key:                                    | Material functional                                                |                                                   | Required Quantity: 100 EA Each                                             |                                                                      |
| Item Type:                                      | Material                                                           |                                                   | Submitted Quantity: 100 EA Each                                            | ระบราคาสินค้า และ ราคาต่อหน่วย                                       |
| Product Category:                               | CM-ELC Electrical Cons                                             | sumabl                                            | Price: 120.55 THB Per:                                                     | 1 EA                                                                 |
| Product ID.                                     |                                                                    | Service                                           | and Delivery                                                               |                                                                      |
| Description:                                    | สายไฟ THW สีแดง                                                    |                                                   | ncoterm Key/Location:                                                      |                                                                      |
| Item Variant Description:                       | Original Item                                                      |                                                   | Delivery Date: 27.05.2022 00:00 ระบุวัน Deliver                            | y Date                                                               |
| -                                               |                                                                    |                                                   | Delivery Days: 12                                                          |                                                                      |
| Purtner Properties                              |                                                                    |                                                   |                                                                            |                                                                      |
| Supplier Product Number:                        |                                                                    | Status                                            | and Statistics ระบุวันที่ยืนราคา                                           |                                                                      |
| Requisitioner.                                  | 584398                                                             |                                                   | Binding Time(Days): 10                                                     |                                                                      |
| <ul> <li>Partners and Delivery Infor</li> </ul> | mation                                                             |                                                   |                                                                            | F                                                                    |
| Details Add Send E-I                            | Mail Call Clear                                                    |                                                   |                                                                            | Filter Setting                                                       |
| Function                                        |                                                                    | Number                                            | Name                                                                       | Phone Number                                                         |
| Requester                                       |                                                                    |                                                   | SRP RFC900                                                                 |                                                                      |
| Goods Recipient                                 |                                                                    |                                                   | SRP RFC900                                                                 |                                                                      |
| Ship-To Address                                 |                                                                    |                                                   | รวท.สำนักงานกลาง                                                           | (66 2) 436 5300                                                      |
| Leasting                                        |                                                                    |                                                   |                                                                            |                                                                      |

| Last changed on | Version | BPP_ PCM 5.5.2.5 ผู้ขายเสนอราคาผ่าน SRM_7.4 |
|-----------------|---------|---------------------------------------------|
| 5/31/2022       | 2.0     | Page 23 of 30                               |

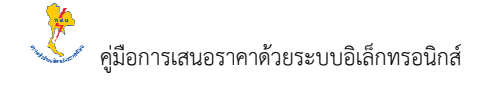

| คำอธิบายข้อมูลของจอภาพ: Create RFx Response - Item |                            |       |                                           |             |  |  |  |
|----------------------------------------------------|----------------------------|-------|-------------------------------------------|-------------|--|--|--|
| Basic Data                                         |                            |       |                                           |             |  |  |  |
| ชื่อฟิลด์                                          | คำอธิบาย                   | R/O/C | สิ่งที่ต้องทำและค่าที่ต้องใช้             | หมายเหตุ    |  |  |  |
| Price                                              | ราคาต่อหน่วยที่ต้องการเสนอ | R     | ระบุรากาต่อหน่วยที่ต้องการเสนอ            |             |  |  |  |
| Per                                                | จำนวนชิ้นต่อรากาที่เสนอ    | R     | ระบุจำนวนชิ้นต่อรากาที่เสนอ               | ปกติระบบจะ  |  |  |  |
|                                                    |                            |       |                                           | กำหนดค่าให้ |  |  |  |
|                                                    |                            |       |                                           | เท่ากับ 1   |  |  |  |
| Delivery Days                                      | ระยะเวลาในการจัดส่งสินค้า  | R     | ระบุระยะเวลาในการจัคส่งสินค้าเป็นจำนวนวัน |             |  |  |  |
| Binding Time                                       | ระยะเวลาในการยืนราคา       | R     | ระบุระยะเวลาในการขึ้นราคาเป็นจำนวนวัน     |             |  |  |  |
| (Days)                                             |                            |       |                                           |             |  |  |  |

(หมายเหตุ: จากตารางข้างต้น, ที่คอลัมน์ "R/O/C"; "R"=ด้องระบุเสมอ, "O"=สามารถเลือกได้, "C"=ระบุตามเงื่อนไข)

# คลิกที่ Line item ถัดไปเพื่อระบุข้อมูลเพิ่มเติมของ Item อื่น จนครบทุก Line item

| RFx Response - Perso              | nal - Microsoft Edge                        |                                               |                                             |                                                  |                   |                    |           |               |           |                |             | - 0              | ×  |
|-----------------------------------|---------------------------------------------|-----------------------------------------------|---------------------------------------------|--------------------------------------------------|-------------------|--------------------|-----------|---------------|-----------|----------------|-------------|------------------|----|
| https://dcerpsr                   | rqcidb.egat.co.th:8100/nw                   | /bc/?sap-nwbc-node=ap                         | p_window_body                               |                                                  |                   |                    |           |               |           |                |             |                  | A  |
| Create RFx R                      | esponse                                     |                                               |                                             |                                                  |                   |                    |           |               |           |                |             |                  |    |
| Submit Read Only                  | Print Preview                               | k Close Save Expo                             | rt   Import   Questions a                   | and Answers ( 0 ) System Info                    | mation Create Me  | emory Snapshot     |           |               |           |                |             |                  | 0  |
| RFx Response Numbe<br>Total Value | er 2000312390 RFx Nu<br>12,055.00 THB RFx R | imber 1000226520 S<br>Response Version Number | atus In Process Sub<br>Active Version RFx V | emission Deadline 10.05.2022<br>Version Number 1 | 18:00:00 UTC+7    | Opening Date 10.0  | 5.2022 18 | 10:00 UTC+7   | Remain    | ing Time 0 Day | rs 06:53:27 | RFx Owner หชุก   | и. |
| RFx Informatio                    | on <b>Items</b> Notes                       | and Attachments                               | Summary Tracking                            |                                                  |                   |                    |           |               |           |                |             |                  |    |
| <ul> <li>Item Overview</li> </ul> |                                             |                                               |                                             |                                                  |                   |                    |           |               |           |                |             |                  |    |
| Details Add New                   | Copy Paste Dele                             | ete Calculate Value                           |                                             |                                                  |                   |                    |           |               |           |                |             |                  |    |
| Line Number                       | Description                                 |                                               | Product Category                            | Product Category Description                     | Required Quantity | Submitted Quantity | Unit F    | rice Currency | Price Per | Delivery Date  | Total Value | RFx / Response 👔 | R  |
| 🛃 0001 😰                          | สายไฟ TH                                    | Number อินๆเพื่อระ                            | มราคา<br>IELC                               | Electrical Consumabl                             | 100               | 100                | EA 1      | 2 THB         | 1         | On 27.05.2022  | 12,055.00   | 0/0              | 0/ |
| <b>€</b> 0002 ₽3                  | สายไฟ                                       | Material                                      | CM-ELC                                      | Electrical Consumabl                             | 100               | 100                | EA        | 0.00 THB      | 1         | On 27.05.2022  | 0.00        | 0/0              | 0/ |
| <b>6</b> 0003 🗊                   | No Fuse Breaker                             | Material                                      | CM-ELC                                      | Electrical Consumabl                             | 1                 | 1                  | EA        | 0.00 THB      | 1         | On 27.05.2022  | 0.00        | 0/0              | 0/ |
|                                   |                                             |                                               |                                             |                                                  |                   |                    |           |               |           |                |             |                  |    |
|                                   |                                             |                                               |                                             |                                                  |                   |                    |           |               |           |                |             |                  |    |
|                                   |                                             |                                               |                                             |                                                  |                   |                    |           |               |           |                |             |                  |    |
|                                   |                                             |                                               |                                             |                                                  |                   |                    |           |               |           |                |             |                  |    |
|                                   |                                             |                                               |                                             |                                                  |                   |                    |           |               |           |                |             |                  |    |
|                                   |                                             |                                               |                                             |                                                  |                   |                    |           |               |           |                |             |                  |    |
| Details for It                    | em 0001 สายไฟ THW ลีเ                       | ແດນ                                           |                                             |                                                  |                   |                    |           |               |           |                |             |                  | ×  |
| Item Data Que                     | stions Notes and Attachme                   | ints                                          |                                             |                                                  |                   |                    |           |               |           |                |             |                  |    |
|                                   |                                             |                                               |                                             |                                                  |                   |                    |           |               |           |                |             | ľ                | -  |
| Identification                    |                                             |                                               | Curre                                       | ency, Values and Pricing                         |                   |                    |           |               |           |                |             |                  |    |
| Configurable Item                 | Number: 0001                                |                                               |                                             | Currency: Thai I                                 | Baht              |                    |           |               |           |                |             |                  |    |
|                                   | Antonial Granting of                        |                                               |                                             | Required Quantity                                | 100               | EA Each            |           |               |           |                |             |                  |    |

| Last changed on | Version | BPP_ PCM 5.5.2.5 ผู้ขายเสนอราคาผ่าน SRM_7.4 |
|-----------------|---------|---------------------------------------------|
| 5/31/2022       | 2.0     | Page 24 of 30                               |

คลิกเพื่อระบุข้อมูลที่ "Tab: Note and Attachments" จากนั้นกดปุ่ม "Add" แล้วทำการเลือก Bidder's Remarks

| Nix Nesponse - Personal - Mic                | crosort Euge                      |                                              |                              |                   |                      |                          |                            |                   |                        | - 1         | 0 X         |
|----------------------------------------------|-----------------------------------|----------------------------------------------|------------------------------|-------------------|----------------------|--------------------------|----------------------------|-------------------|------------------------|-------------|-------------|
| https://dcerpsrqcidb.e                       | egat.co.th:8100/nwb               | c/?sap-nwbc-node=app                         | _window_body                 |                   |                      |                          |                            |                   |                        |             | A           |
| reate RFx Respo                              | nse                               |                                              |                              |                   |                      |                          |                            |                   |                        |             |             |
| ubmit Read Only Print                        | t Preview Check                   | Close Save Expor                             | t Import Questions           | and Answers ( 0 ) | System Information C | reate Memory Snapshot    |                            |                   |                        |             | 0           |
| Fx Response Number 2000<br>Total Value 12,05 | 312390 RFx Num<br>5.00 THB RFx Re | nber 1000226520 Sta<br>sponse Version Number | itus<br>Active เลือก Notes a | nd Attachments    | 5.2022 18:00:00 UT   | C+7 Opening Date 10.05.2 | 2022 <mark>1</mark> 8:10:0 | 0 UTC+7 Remaining | g Time 0 Days 06:53:27 | RFx Owner y | เขก-ห.      |
| RFx Information                              | Items Notes an                    | d Attachments                                | Summary Tracking             |                   |                      |                          |                            |                   |                        |             |             |
| Neter                                        | C                                 | -                                            |                              |                   |                      |                          |                            |                   |                        |             | _           |
| Add Clear                                    | ิ กดปุ่ม Add ->                   |                                              |                              |                   |                      |                          |                            |                   |                        | Filt        | er Settings |
| Bidder's Remarks                             | Bidder's Remai                    | rks                                          | Text                         | Preview           |                      |                          |                            |                   |                        |             | or countyp  |
|                                              |                                   |                                              |                              |                   |                      |                          |                            |                   |                        |             |             |
| _                                            |                                   |                                              |                              |                   |                      |                          |                            |                   |                        |             |             |
| <ul> <li>Attachments</li> </ul>              |                                   |                                              |                              |                   |                      |                          |                            |                   |                        |             |             |
| Add Attachment Edit Desc                     | cription Versioning               | Delete Create Qualifi                        | cation Profile               |                   |                      |                          |                            |                   |                        | Filt        | er Settings |
| Assigned To                                  | Category                          | Description                                  | File Name                    | Version           | Processor            | Checked Out              | Туре                       | Size (KB)         | Changed by             | Changed on  |             |
| 1 The table does not o                       | ontain any data                   |                                              |                              |                   |                      |                          |                            |                   |                        |             |             |
|                                              |                                   |                                              |                              |                   |                      |                          |                            |                   |                        |             |             |
|                                              |                                   |                                              |                              |                   |                      |                          |                            |                   |                        |             |             |
|                                              |                                   |                                              |                              |                   |                      |                          |                            |                   |                        |             |             |
|                                              |                                   |                                              |                              |                   |                      |                          |                            |                   |                        |             |             |
|                                              |                                   |                                              |                              |                   |                      |                          |                            |                   |                        |             |             |
|                                              |                                   |                                              |                              |                   |                      |                          |                            |                   |                        |             |             |
|                                              |                                   |                                              |                              |                   |                      |                          |                            |                   |                        |             |             |
|                                              |                                   |                                              |                              |                   |                      |                          |                            |                   |                        |             |             |
|                                              |                                   |                                              |                              |                   |                      |                          |                            |                   |                        |             |             |
|                                              |                                   |                                              |                              |                   |                      |                          |                            |                   |                        |             |             |

# จากนั้นระบบจะแสดงผลดังรูป ให้ระบุรายละเอียดเพิ่มเติม แล้วกลิก "OK"

| RFx Response - Personal - Microsoft Edge                                                        |                                                                                                    |                                                 | - 0 ×                                   |
|-------------------------------------------------------------------------------------------------|----------------------------------------------------------------------------------------------------|-------------------------------------------------|-----------------------------------------|
| https://dcerpsrqcidb.egat.co.th:8100/nwbc/?sap-nwb                                              | c-node=app_window_body                                                                                                 |                                                 | A <sup>N</sup>                          |
| Create RFx Response                                                                             |                                                                                                    |                                                 |                                         |
| Submit Read Only Print Preview Check Close                                                      | ave    Export    Import    Questions and Answers ( 0 )    System Information    Create Mer                             | nory Snapshot                                   | 0.                                      |
| RFx Response Number 2000312390 RFx Number 100022<br>Total Value 12,055.00 THB RFx Response Vers | 6520 Status In Process Submission Deadline 10.05.2022 18:00:00 UTC+7<br>ion Number Active Version RFx Version Number 1 | Opening Date 10.05.2022 18:10:00 UTC+7 Remainin | g Time 0 Days 06:53:27 RFx Owner หฃก-พ. |
| RFx Information Items Notes and Attach                                                          | ments Summary Tracking                                                                                                 |                                                 |                                         |
| - Notos                                                                                         |                                                                                                    |                                                 | <b>—</b>                                |
| Add Clear                                                                                       |                                                                                                    |                                                 | Filter Settings                         |
| Assigned To Category                                                                            | Add Bidder's Remarks                                                                                                   |                                                 |                                         |
|                                                                                                 | Didicit Denotes                                                                                                    |                                                 |                                         |
| Bidder's Remarks                                                                                | Bidder's Remarks: ระบุรายละเอียดเพิ่มเติม                                                                              |                                                 |                                         |
|                                                                                                 | ระบรายละเอียดเพิ่มเติม                                                                                                 |                                                 |                                         |
| ★ Attachments                                                                                   |                                                                                                    |                                                 |                                         |
| Add Attachment Edit Description Versioning Delete                                               |                                                                                                    |                                                 | Filter Settings                         |
| Assigned To Category Descript                                                                   |                                                                                                    |                                                 | Changed by Changed on                   |
| The table does not contain any data                                                             |                                                                                                    |                                                 |                                         |
|                                                                                                 | Assign to: General Data 🗸                                                                                              | (กดปุ่ม OK                                      |                                         |
|                                                                                                 |                                                                                                    | OK Cancel                                       |                                         |
|                                                                                                 |                                                                                                    |                                                 |                                         |
|                                                                                                 |                                                                                                    |                                                 |                                         |
|                                                                                                 |                                                                                                    |                                                 |                                         |
|                                                                                                 |                                                                                                    |                                                 |                                         |
|                                                                                                 |                                                                                                    |                                                 |                                         |
|                                                                                                 |                                                                                                    |                                                 |                                         |
|                                                                                                 |                                                                                                    |                                                 |                                         |
|                                                                                                 |                                                                                                    |                                                 |                                         |

| Last changed on | Version | BPP_ PCM 5.5.2.5 ผู้ขายเสนอราคาผ่าน SRM_7.4 |
|-----------------|---------|---------------------------------------------|
| 5/31/2022       | 2.0     | Page 25 of 30                               |

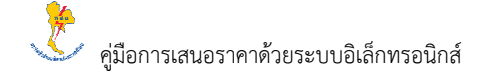

.4

Page 26 of 30

| คำอธิบายข้อมูลของจอภาพ: Create RFx Response - Note and Attachments |                  |       |                                             |                               |  |  |  |  |  |  |  |
|--------------------------------------------------------------------|------------------|-------|---------------------------------------------|-------------------------------|--|--|--|--|--|--|--|
| My Notes - Texts                                                   |                  |       |                                             |                               |  |  |  |  |  |  |  |
| ชื่อฟิลด์                                                          | คำอธิบาย         | R/O/C | สิ่งที่ต้องทำและค่าที่ต้องใช้               | หมายเหตุ                      |  |  |  |  |  |  |  |
| Bidder's                                                           | ข้อความเพิ่มเติม | 0     | พิมพ์ข้อความเพิ่มเติมเพื่อบอกรายละเอียดเช่น | สามารถเสนอราคาของพัสคุ        |  |  |  |  |  |  |  |
| Remarks                                                            | จากผู้ขาย        |       | รายการส่งเสริมการขาย ระยะเวลารับประกัน      | ยี่ห้อที่ 2, 3 ได้ที่ฟิลด์นี้ |  |  |  |  |  |  |  |

(หมายเหตุ: จากตารางข้างต้น, ที่คอลัมน์ "R/O/C"; "R"=ต้องระบุเสมอ, "O"=สามารถเลือกได้, "C"=ระบุตามเงื่อนไข)

### คลิกปุ่ม "Check" เพื่อตรวจสอบความถูกต้องสมบูรณ์ของข้อมูล

| RFx Response - Personal - Microsoft Edge                            |                                                                                                    |                                                                                                   | - 0 ×                                      |
|---------------------------------------------------------------------|----------------------------------------------------------------------------------------------------|---------------------------------------------------------------------------------------------------|--------------------------------------------|
| https://dcerpsrqcidb.egat.co.th:8100/r                              | wbc/?sap-nw noilu Check                                                                                        |                                                                                                   | A*                                         |
| Create RFx Response                                                 |                                                                                                    |                                                                                                   |                                            |
| Submit Read Only Print Preview Ch                                   | eck Close Save Export Import Questions and Answers (                                                           | ) System Information Create Memory Snapshot                                                       | 0                                          |
| RFx Response Number 2000312390 RFx<br>Total Value 12,055.00 THB RF: | Number 1000226520 Status In Process Submission Dead<br>Response Version Number Active Version RFx Version Numb | line 10.05.2022 18:00:00 UTC+7 Opening Date 10.05.2022 18:10:00 UTC+7 Remain<br>r 1               | ning Time 0 Days 06:45:45 RFx Owner พชก-พ. |
| RFx Information Items Not                                           | es and Attachments Summary Tracking                                                                            |                                                                                                   |                                            |
| Basic Data Questions Notes and                                      | I Attachments                                                                                                  |                                                                                                   |                                            |
| Event Parameters                                                    | Service and Deliv                                                                                              | ery                                                                                               |                                            |
| End of Binding Period: 10.05.2022                                   | Incot                                                                                                    | erm: 🗇                                                                                            |                                            |
| Currency: Thai Baht                                                 |                                                                                                    |                                                                                                   |                                            |
| Terms of Payment: C045                                              | Status and Statis                                                                                              | tics                                                                                              |                                            |
|                                                                     | Created                                                                                                    | On: 10.05.2022 10:53:35 UTC+7                                                                     |                                            |
| Region: สำนักงานกลาง                                                | Created Created                                                                                                | By: Mr. NT Powerman                                                                               |                                            |
| Financial Amount Description: ดกลงราคา ไม่เกิน                      | มี Last Processed                                                                                              | On: 10.05.2022 10:53:35 UTC+7                                                                     |                                            |
|                                                                     | Last Processed                                                                                                 | By: Mr. NT Powerman                                                                               |                                            |
|                                                                     | Ci                                                                                                    | ister: วัสดุอุปกรณ์ทั่วไป                                                                         |                                            |
|                                                                     | Purchasing De                                                                                                  | tails: ฝ่ายจัดซื้อจัดจ้างและบริหารพัสดุ กองจัดซื้อจัดจ้างสายงานกลาง แผนกจัดซื้อสายงานกลาง อาดาร ท | .082 ห้อง 104 อ.บางกรวย จ.หนทบ             |
|                                                                     | Financial Amount                                                                                               | Гуре: 001 🗇                                                                                       |                                            |
| <ul> <li>Partners and Delivery Information</li> </ul>               |                                                                                                    |                                                                                                   | 8                                          |
| Details Send E-Mail Call Clear                                      |                                                                                                    |                                                                                                   | Filter Settings                            |
| Function                                                            | Number                                                                                                    | Name                                                                                              | Phone Number                               |
| Goods Recipient                                                     |                                                                                                    | SRP RFC900                                                                                        |                                            |
| Ship-To Address                                                     |                                                                                                    | รวห.สำนักงานกลาง                                                                                  | (66 2) 436 5300                            |
| Location                                                            |                                                                                                    | เวห.ส่านักงานกลาง                                                                                 | (66 2) 436 5300                            |
|                                                                     |                                                                                                    |                                                                                                   |                                            |
|                                                                     |                                                                                                    |                                                                                                   |                                            |

หากไม่เกิดข้อผิดพลาดระบบจะแสดงผลดังรูป จากนั้นคลิกปุ่ม "Submit" เพื่อเสนอราคา

2.0

5/31/2022

| x Response - Person            | al - Microsoft Edge                             |               |            |                   |                                                |                   |                    |        |         |          |           |               |             | - 0              | ×   |
|--------------------------------|-------------------------------------------------|---------------|------------|-------------------|------------------------------------------------|-------------------|--------------------|--------|---------|----------|-----------|---------------|-------------|------------------|-----|
| https://dce กด                 | ปุ่ม Submit 100/nwbc/                           | 'sap-nwbc-noc | le=app_win | dow_body          |                                                |                   |                    |        |         |          |           |               |             |                  | AN  |
| eate RFx Re                    | esponse                                         |               |            |                   |                                                |                   |                    |        |         |          |           |               |             |                  |     |
| nit Read Only                  | Print Preview Check                             | Close Save    | Export In  | nport Questions a | nd Answers ( 0 ) System Info                   | mation Create Me  | mory Snapshot      |        |         |          |           |               |             |                  | 0.  |
| x response is comp             | olete and contains no errors                    |               |            |                   |                                                |                   |                    |        |         |          |           |               |             |                  |     |
| Response Number<br>Total Value | 2000312390 RFx Number<br>22 305 00 THB RFx Resp | 000226520     | Status I   | In Process Sub    | mission Deadline 10.05.2022<br>ersion Number 1 | 18:00:00 UTC+7    | Opening Date 10.0  | 5.2022 | 18:10:0 | 0 UTC+7  | Remaini   | ng Time 0 Day | s 06:44:18  | RFx Owner พชก-พ  | и.  |
| RFx Information                | n Items Notes and                               | Att           | ted Submi  | ssion             |                                                |                   |                    |        |         |          |           |               |             |                  |     |
| Item Overview                  |                                                 |               |            |                   |                                                |                   |                    |        |         |          |           |               |             |                  | 1   |
| etails Add New "               | Copy Paste Delete                               | Calculate Va  | lue        |                   |                                                |                   |                    |        |         |          |           |               |             |                  |     |
| Line Number                    | Description                                     | Item Type     | Product ID | Product Category  | Product Category Description                   | Required Quantity | Submitted Quantity | Unit   | Price   | Currency | Price Per | Delivery Date | Total Value | RFx / Response 🕕 | RFx |
| 🛃 0001 🕞                       | สายไฟ THW สิแดง                                 | Material      |            | CM-ELC            | Electrical Consumabl                           | 100               | 100                | EA     | 12      | THB      | 1         | On 27.05.2022 | 12,055.00   | 0/0              | 0/0 |
| 🐻 0002 🖻                       | สายไฟ THW สีดำ                                  | Material      |            | CM-ELC            | Electrical Consumabl                           | 100               | 100                | EA     | 98.00   | тнв      | 1         | On 27.05.2022 | 9,800.00    | 0/0              | 0/0 |
| 🛃 0003 🗊                       | No Fuse Breaker                                 | Material      |            | CM-ELC            | Electrical Consumabl                           | 1                 | 1                  | ĿА     | 45      | THB      | 1         | On 27.05.2022 | 450.00      | 0/0              | 0/0 |
|                                |                                                 |               |            |                   |                                                |                   |                    |        |         |          |           |               |             |                  | _   |
|                                |                                                 |               |            |                   |                                                |                   |                    |        |         |          |           |               |             |                  |     |
|                                |                                                 |               |            |                   |                                                |                   |                    |        |         |          |           |               |             |                  |     |
|                                |                                                 |               |            |                   |                                                |                   |                    |        |         |          |           |               |             |                  |     |
|                                |                                                 |               |            |                   |                                                |                   |                    |        |         |          |           |               |             |                  |     |
|                                |                                                 |               |            |                   |                                                |                   |                    |        |         |          |           |               |             |                  |     |
|                                |                                                 |               |            |                   |                                                |                   |                    |        |         |          |           |               |             |                  |     |
| Details for Ite                | m 0003 No Euse Breaker                          |               |            |                   |                                                |                   |                    |        |         |          |           |               |             |                  |     |
| Item Data Quest                | tions Notes and Attachments                     |               |            |                   |                                                |                   |                    |        |         |          |           |               |             |                  |     |
| - Racio Data                   |                                                 |               |            |                   |                                                |                   |                    |        |         |          |           |               |             | -                | -   |
| entification                   |                                                 |               |            | Curre             | ncy, Values and Pricing                        |                   |                    |        |         |          |           |               |             |                  | 1   |
| Configurable Item N            | lumber: 0003                                    |               |            |                   | Currency: Thai I                               | Baht              |                    |        |         |          |           |               |             |                  |     |
|                                |                                                 |               |            |                   |                                                |                   |                    |        |         |          |           |               |             |                  | >   |
|                                |                                                 |               |            |                   |                                                |                   |                    |        |         |          |           |               |             |                  |     |
| A share the second second      | dan                                             |               | Varaia     |                   |                                                |                   |                    |        |         |          | ~         |               |             |                  | 0.5 |

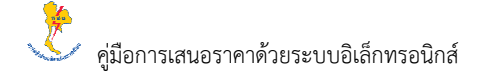

คำอธิบายข้อมูลของจอภาพ: Check

#### ผลลัพธ์

ระบบจะแสดงข้อความ "RFx Response is complete and contains no error"

## หลังจากกด "Submit" ระบบจะแสดงผลดังรูป

| Display REx Response: - Personal - Microsoft Edge                        |                    |                           |                              |                   |                    |          |         |          |           |                |             | - 0              |     |
|--------------------------------------------------------------------------|--------------------|---------------------------|------------------------------|-------------------|--------------------|----------|---------|----------|-----------|----------------|-------------|------------------|-----|
| https://dcerpsrqcidb.egat.co.th:8100/nwb                                 | c/?sap-nwbc-node=a | pp_window_body            |                              |                   |                    |          |         |          |           |                |             |                  | A٩  |
| isplay RFx Response:                                                     | Completed sub      | mit Bid Invitation        |                              |                   |                    |          |         |          |           |                |             |                  |     |
| Edit Print Preview 🗘 Close W                                             |                    | 5                         | System Information Create M  | emory Snapshot    |                    |          |         |          |           |                |             |                  | 0   |
| RFx response 2000312390 submitted                                        |                    |                           |                              |                   |                    |          |         |          |           |                |             |                  |     |
| x Response Number 2000312390 RFx Num<br>Total Value 22 305 00 THP RFx Re | ber 1000226520     | Status Submitted Subm     | nission Deadline 10.05.2022  | 18:00:00 UTC+7    | Opening Date 10.0  | 5.2022 1 | 8:10:00 | UTC+7    | Remainir  | ng Time 0 Days | s 06:39:34  | RFx Owner หชก-ห  | i.  |
|                                                                          |                    |                           |                              |                   |                    |          |         |          |           |                |             |                  |     |
| REX Information Items Notes a                                            | nd Attachments     | Summary Tracking          |                              |                   |                    |          |         |          |           |                |             |                  | _   |
| Item Overview                                                            |                    |                           |                              |                   |                    |          |         |          |           |                |             |                  |     |
| Details Add New, Copy Paste Delete                                       | e Calculate Value  |                           |                              |                   |                    |          |         |          |           |                |             |                  |     |
| Line Number Description                                                  | Item Type Pro      | oduct ID Product Category | Product Category Description | Required Quantity | Submitted Quantity | Unit     | Price   | Currency | Price Per | Delivery Date  | Total Value | RFx / Response 👔 | RF: |
| 🔄 0001 🖭 สายไฟ THW สีแดง                                                 | Material           | CM-ELC                    | Electrical Consumabl         | 100               | 100                | EA       | 12      | тнв      | 1         | On 27.05.2022  | 12,055.00   | 0/0              | 0/0 |
| 🛃 0002 🖭 สายไฟ THW สีดำ                                                  | Material           | CM-ELC                    | Electrical Consumabl         | 100               | 100                | EA       | 98.00   | тнв      | 1         | On 27.05.2022  | 9,800.00    | 0/0              | 0/0 |
| 0003 ₽ No Fuse Breaker                                                   | Material           | CM-ELC                    | Electrical Consumabl         | 1                 | 1                  | ĿА       | 45      | THB      | 1         | On 27.05.2022  | 450.00      | 0/0              | 0/0 |
|                                                                          |                    |                           |                              |                   |                    |          |         |          |           |                |             |                  |     |
|                                                                          |                    |                           |                              |                   |                    |          |         |          |           |                |             |                  |     |
|                                                                          |                    |                           |                              |                   |                    |          |         |          |           |                |             |                  |     |
|                                                                          |                    |                           |                              |                   |                    |          |         |          |           |                |             |                  |     |
|                                                                          |                    |                           |                              |                   |                    |          |         |          |           |                |             |                  |     |
|                                                                          |                    |                           |                              |                   |                    |          |         |          |           |                |             |                  |     |
|                                                                          |                    |                           |                              |                   |                    |          |         |          |           |                |             |                  |     |
|                                                                          |                    |                           |                              |                   |                    |          |         |          |           |                |             |                  |     |
| Details for Item 0003 No Fuse Breake                                     | ·                  |                           |                              |                   |                    |          |         |          |           |                |             |                  | ×   |
| Item Data Questions Notes and Attachment                                 | s                  |                           |                              |                   |                    |          |         |          |           |                |             |                  |     |
|                                                                          |                    |                           |                              |                   |                    |          |         |          |           |                |             | <b>—</b>         | -   |
| dentification                                                            |                    | Currer                    | ncy, Values and Pricing      |                   |                    |          |         |          |           |                |             |                  |     |
|                                                                          |                    |                           | Comments Their               | Zaht              |                    |          |         |          |           |                |             |                  |     |

| คำอธิบายข้อมูลของจอภาพ: Check              |
|--------------------------------------------|
| ผลลัพธ์                                    |
| ระบบจะแสดงข้อความ "RFx Response Submitted" |

| Last changed on | Version | BPP_PCM 5.5.2.5 ผู้ขายเสนอราคาผ่าน SRM_7.4 |
|-----------------|---------|--------------------------------------------|
| 5/31/2022       | 2.0     | Page 27 of 30                              |

| 5. ผู้งายลงทะเบียนรับใบสอบรากาในกรณึงานสอบรากา |   |                                                      |  |  |  |  |  |  |
|------------------------------------------------|---|------------------------------------------------------|--|--|--|--|--|--|
| วัตถุประสงค์                                   | : | เพื่อให้ผู้ขายลงทะเบียนรับใบสอบราคา ในกรณึงานสอบราคา |  |  |  |  |  |  |
| เมนู                                           | : | เข้าหน้าเว็บไซต์ https://srm.egat.co.th              |  |  |  |  |  |  |

|                           | AT E-Procurement × +                                                                                                    |                                                                  |                                        |       |      |   | -                     |   | × |
|---------------------------|----------------------------------------------------------------------------------------------------|------------------------------------------------------------------|----------------------------------------|-------|------|---|-----------------------|---|---|
| $\leftarrow  \rightarrow$ | C f: https://dcerpsrqcidb.egat.co.th:8100/sap/bc/gui/sap/its/bbpstart                                                                                                    |                                                                  | P                                      | A∥ a  | a 🚖  | œ | $\overline{\uparrow}$ | - |   |
|                           | https://smn.egat.co.th         ms?iounioass:uubitainnsoüura         e-Procurrement         msiuubitaisuaanunouss:nnaina         sauuufsm:saaruutaunivuts:nnaina         EGAT e-Procurrement         EGAT e-Procurrement         Cient 900         Language         EGAT e-Procurrement         Cient 900         Language         Egato         Cient 900         Language         Egato         Cient 900         Language         Egato         Cient 900         Language         Egato         Accessibility         Logo         Change_Password         Change_Password or user ID | 27 <u>Help</u>                                                   |                                        |       |      |   |                       |   |   |
|                           | งานจำหน่ายหัสด]จร้านแล้ว รับแระน่าการให้งานระบบการรัดห<br>อันแระน่าการใช้งานระบบการรัดนายของขะรมบริเด็กหรอนิกล์ กห่ย. ประกาศลาดต่องราคา / สอบราคา<br>ประกาศลาดซึ่งที่เหมือง ประกาศลาดซึ่งรับเมือง<br>ประกาศลาดซึ่งรับเมือง<br>วิธีการแบบอกสาวประกอบการสนิธราคา<br>ขอดงหนะเป็นและกาศการสินกล์ -มานจำหน่ายหัสด]ใช้งานแล้ว รอดงหนะเป็นและกาศการสินกี<br>ภูมิอการเสนอราคาส่วยระบบอิเด็กหารสินกล์                                                                                                    | งานจัดหาพัส<br>หาด้วยระบบอื<br>สอบราคา<br>กทรอนิ<br>ทรอนิ<br>ดหา | รดุ<br>แล้อทรอนิกส์ กฟะ<br>จทะเบียนรับ | ใบสอบ | รากา | ) |                       |   |   |
|                           | EGAT ERP Operation Center สำนักงานเคลาง อาจาร ห.117 ชั้น2<br>กฟล. 53 หมู่2 ณ.ชรัฐสนีทวงศ์ อ.บางกราย จ.นนหบุรี 11130 โทร 0-2436-6170 โทรสาร 0-                                                                                                    | ) <mark>-2436-6</mark> 180                                       | )                                      |       |      |   |                       |   |   |

• เข้าสู่ระบบโดยระบุรายละเอียดต่างๆ ดังนี้

| คำอธิบายข้อมูลของจอภาพ: Logon |                   |       |                                |          |  |  |  |  |  |
|-------------------------------|-------------------|-------|--------------------------------|----------|--|--|--|--|--|
| ชื่อฟิลด์                     | คำอธิบาย          | R/O/C | สิ่งที่ต้องทำและค่าที่ต้องใช้  | หมายเหตุ |  |  |  |  |  |
| Users                         | รหัสผู้ใช้งาน     | R     | ระบุรหัสผู้ใช้งาน (ผู้ขาย)     |          |  |  |  |  |  |
| Password                      | รหัสผ่านผู้ใช้งาน | R     | ระบุรหัสผ่านผู้ใช้งาน (ผู้ขาย) |          |  |  |  |  |  |
| Client                        | เลขที่ระบบ        | R     | ระบุเลงที่ระบบ                 |          |  |  |  |  |  |
| Language                      | ภาษา              | 0     | ระบุภาษาที่ใช้                 |          |  |  |  |  |  |

(หมายเหตุ: จากตารางข้างต้น, ที่คอลัมน์ "R/O/C"; "R"=ต้องระบุเสมอ, "O"=สามารถเลือกได้, "C"=ระบุตามเงื่อนไข)

| Last changed on | Version | BPP_ PCM 5.5.2.5 ผู้ขายเสนอราคาผ่าน SRM_7.4 |
|-----------------|---------|---------------------------------------------|
| 5/31/2022       | 2.0     | Page 28 of 30                               |

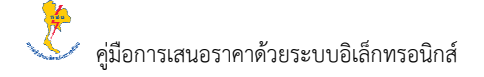

 เมื่อเข้าสู่ระบบแล้ว ระบบจะแสดงหน้าจอดังรูป ให้ทำการระบุข้อมูลสำหรับการลงทะเบียนรับใบสอบราคา จากนั้นกลิก ปุ่ม "ลงทะเบียน"

| 🗊 🖾 Sourcing x 🖾 application x +                                            |   |            |   | -                     | 0        | × |
|-----------------------------------------------------------------------------|---|------------|---|-----------------------|----------|---|
| C 合 https://deep วะบบลที่ในสอบราคา (/webdynpro/sap/zsrme009?sap-client=900# | A | τ <b>ο</b> | Ð | $\overline{\uparrow}$ | <b>e</b> |   |
| แบบฟอร์มลงทะเบียนรับใบสอบราความพพิฟฟ้ายผลิตแห่งประเทศไทย                    |   |            |   |                       |          |   |
| * เลขท์ใบสอบราคา 1000228518                                                 |   |            |   |                       |          |   |
| รหัสมุขาย (ถ้ามี): ดรวจสอบรหัสมุขาย                                         |   |            |   |                       |          |   |
| * ข้อบริษัทหารงรักษ์ SMK ร่วมด้า                                            |   |            |   |                       |          |   |
| * ชื่อผู้เรีตตอง นายสมศักดิ์                                                |   |            |   |                       |          |   |
| * นามสกุล: ต้อนเหลือ                                                        |   |            |   |                       |          |   |
| ้านอร์โทรสัพห์ 084-7087890 ขอใบสอบราคา                                      |   |            |   |                       |          |   |
| Luańuśnej                                                                   |   |            |   |                       |          |   |
| * อันเด่นองเครรส: Somsak_SMK@gmail.com                                      |   |            |   |                       |          |   |
| ລວນເປນີຍນ ຍາເລັກ                                                            |   |            |   |                       |          |   |
| กดปุ่ม ลงทะเบียน                                                            |   |            |   |                       |          |   |
|                                                                             |   |            |   |                       |          |   |
|                                                                             |   |            |   |                       |          |   |
|                                                                             |   |            |   |                       |          |   |
|                                                                             |   |            |   |                       |          |   |
|                                                                             |   |            |   |                       |          |   |
|                                                                             |   |            |   |                       |          |   |
|                                                                             |   |            |   |                       |          |   |
|                                                                             |   |            |   |                       |          |   |
|                                                                             |   |            |   |                       |          |   |

| ้คำอธิบายข้อมูลของจอภาพ: แบบฟอร์มลงทะเบียนรับใบสอบราคา |       |                                                                   |          |
|--------------------------------------------------------|-------|-------------------------------------------------------------------|----------|
| คำอธิบาย                                               | R/O/C | สิ่งที่ต้องทำและก่าที่ต้องใช้                                     | หมายเหตุ |
| เลขที่ใบสอบราคา                                        | R     | ระบุหมายเลขใบสอบราคาที่ต้องการลงทะเบียนรับใบ                      |          |
|                                                        |       | สอบราคา                                                           |          |
| รหัสผู้ขาย                                             | 0     | ระบุหมายเลขผู้ขายที่เคยลงทะเบียนไว้กับกฟผ. (ถ้ำมี)                |          |
|                                                        |       | แล้วคลิกปุ่ม <mark>Verify Vendor</mark> ระบบจะดึงชื่อผู้ขายขึ้นมา |          |
|                                                        |       | ให้โดยอัต โนมัติ                                                  |          |
| ชื่อบริษัท/ห้าง/ร้าน                                   | R     | ระบุชื่อร้าน/บริษัท                                               |          |
| ชื่อผู้ติดต่อ                                          | R     | ระบุชื่อผู้บาย                                                    |          |
| นามสกุล                                                | R     | ระบุนามสกุลผู้ขาย                                                 |          |
| เบอร์ โทรศัพท์                                         | R     | ระบุหมายเลขโทรศัพท์ผู้ขาย                                         |          |
| เบอร์แฟกซ์                                             | 0     | ระบุหมายเลขโทรสารผู้ขาย                                           |          |
| อีเมล์แอคแครส                                          | R     | ระบุอีเมล์แอดเดรสผู้ขาย                                           |          |

(หมายเหตุ: จากตารางข้างต้น, ที่คอลัมน์ "R/O/C"; "R"=ต้องระบุเสมอ, "O"=สามารถเลือกได้, "C"=ระบุตามเงื่อนไข)

| Last changed on | Version | BPP_ PCM 5.5.2.5 ผู้ขายเสนอราคาผ่าน SRM_7.4 |
|-----------------|---------|---------------------------------------------|
| 5/31/2022       | 2.0     | Page 29 of 30                               |

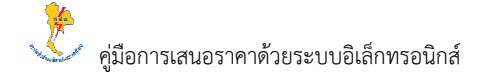

 หลังจากกลิก "ลงทะเบียน" หน้าจอจะแสดงผลการลงทะเบียน พร้อมข้อความ "กุณได้ลงทะเบียนรับใบสอบรากา เรียบร้อยแล้ว" ดังรูป

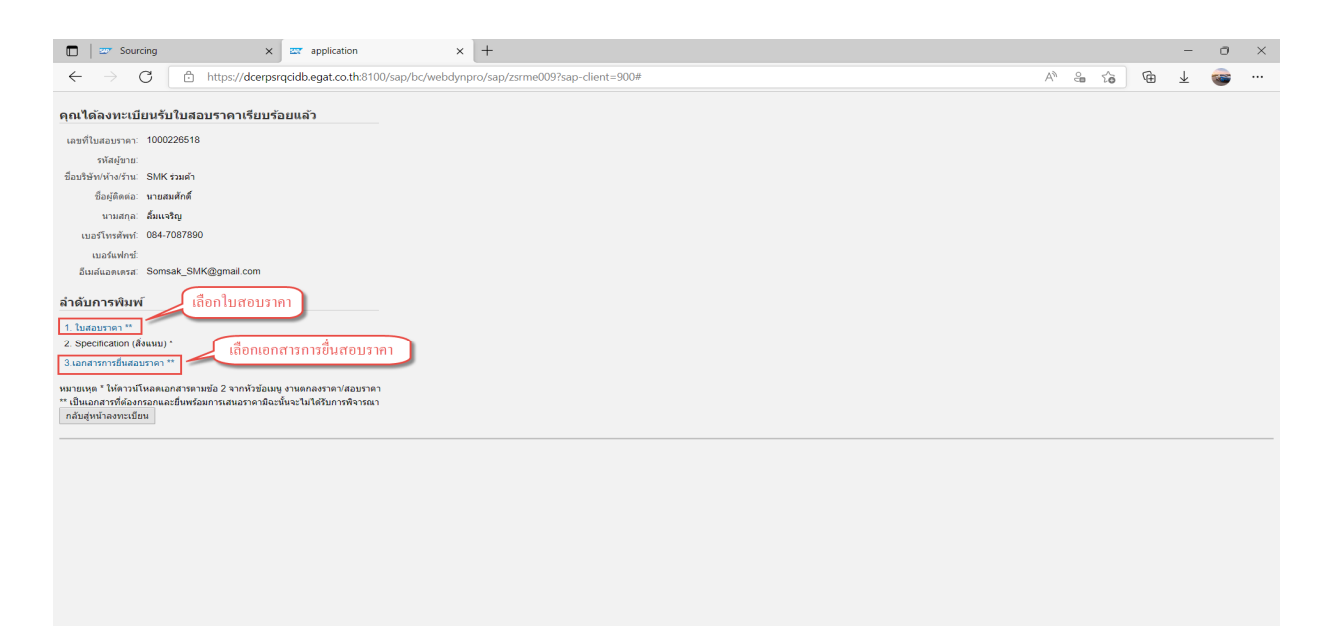

ผู้งายสามารถพิมพ์ใบสอบราคาได้โดยคลิกที่ข้อความ "1. ใบสอบราคา \*\*" และสามารถพิมพ์เอกสารการยื่นสอบราคาได้โดย คลิกที่ข้อความ "3. เอกสารการยื่นสอบราคา \*\*" ส่วน Specification และประกาศของงานสอบราคาผู้ขายสามารถพิมพ์ได้จาก หัวข้อ "Information from Purchaser" ในแท็บ Item Data จากเมนู "Process Bid" ตามหมายเลขงานสอบราคาที่ต้องการ

| Last changed on | Version | BPP_ PCM 5.5.2.5 ผู้ขายเสนอราคาผ่าน SRM_7.4 |
|-----------------|---------|---------------------------------------------|
| 5/31/2022       | 2.0     | Page 30 of 30                               |